# **KDD Knowledge Suite** iPhone用アプリ

# 操作ガイド

(2.0版)

2017年7月26日 KDD1株式会社

# はじめに

本操作ガイドでは、「GRIDY SmartPhone for iPhone」の操作方法を記載しております。 「KDDI Knowledge Suite」に関しましては、別途各マニュアルをご参照ください。

※本サービスのご利用は「KDDI Knowledge Suiteのご契約」、「App Store」からの アプリケーションのダウンロードが必要となります。 ダウンロード方法については、後に詳述しております。

ご利用OSによっては多少画面表示が異なります。予めご了承ください。

概要

「GRIDY SmartPhone for iPhone」は「KDDI Knowledge Suite」でご提供しており ます機能のうち、スマートフォンで便利にご使用いただける一部の機能をご提供 しております。本操作ガイドに記載されている内容は以下の通りです。

- ■1 設定
  - 1-1 管理者設定
  - 1-2 iPhoneアプリの初期設定
  - 1-3 Mapアプリの選択
  - 1-4 ベーシックパックプラスご利用時の設定およびログイン
- ■2 ログイン
  - 2-1 トップページ
- ■3 GRIDY グループウェア
  - 3-1 スケジュール
  - 3-2 トピック
  - 3-3 アドレス帳
  - 3-4 電話メモ
  - 3-5 メッセージ
  - 3-6 ToDo
  - 3-7 レポート
  - 3-8 ワークフロー
  - 3-9 メンバー一覧
  - 3-10 議事録
- 4 GRIDY SFA
  - 4-1 営業報告
  - 4-2 顧客
  - 4-3 顧客担当者
  - 4-4 商品
  - 4-5 商談
  - 4-6 契約
  - 4-7 問合せ
  - 4-8 ソリューション
  - 4-9 名刺
  - 4-10 コックピット

1 設定

#### 1-1 アプリの利用許可設定

本サービスは**アドミニストレーター**にて、以下の手順でメンバー毎に 利用制限を設けることが可能です。

①[設定]より「メンバー管理」をクリックします。 ②スマートフォン利用の「設定する」をクリックします。

| <u> み</u> 設定 ?     |                  |                   |        |          |           |    |  |  |  |
|--------------------|------------------|-------------------|--------|----------|-----------|----|--|--|--|
| メンバー管理             |                  |                   |        |          |           |    |  |  |  |
| ジルバー招待 ジルバー並び巻え 検索 |                  |                   |        |          |           |    |  |  |  |
| 部署/グループを選択 🔎       |                  |                   |        |          |           |    |  |  |  |
| アドミニストレーター・サブアドミニス | マトレーターは先に権限を削除して | こから削除して下さい。       |        |          |           |    |  |  |  |
| ユーザー名 すべて 🔽        | 登録状態(権限)         | メールアドレス すべて 🔽     | 参加グループ | バスワード再発行 | スマートフォン利用 | 退会 |  |  |  |
| 馴地 翠人              | アドミニストレーター       | knowledgesuite    | 🔮 閲覧   | パスワード再発行 | 設定する      |    |  |  |  |
| 前園 清治              | グループマネージャー       | knowledgesuite_01 | 🔮 閲覧   | パスワード再発行 | 設定する      | 退会 |  |  |  |
| 水戸 陽平              | サブアドミニストレーター     | knowledgesuite_02 | 🔮 閲覧   | パスワード再発行 | 設定する      | 退会 |  |  |  |
| 高宮 ひろ              | メンバー             | knowledgesuite_03 | 🔮 閲覧   | パスワード再発行 | 設定する      | 退会 |  |  |  |
| 井上 陽菜              | メンバー             | knowledgesuite_04 | 🐳 閲覧   | パスワード再発行 | 設定する      | 退会 |  |  |  |
|                    | 登録済み未ログイン        | knowledgesuite_08 | 🔮 閲覧   | パスワード再発行 | 設定する      | 退会 |  |  |  |
|                    | 登録済み未ログイン        | knowledgesuite_Of | 🐳 閲覧   | パスワード再発行 | 設定する      | 退会 |  |  |  |

③「利用を許可する」のチェックをすれば、当該メンバーのスマートフォン利用が 可能になります。※iPhoneアプリでは「許可電話番号」はご利用できません。

| 計算 ?             |                                                                          |
|------------------|--------------------------------------------------------------------------|
| スマートフォン利用設定 (システ | ム 管理者)                                                                   |
| 利用許可             | ✓ 利用を許可する                                                                |
| 許可電話番号           | 半角数字15文字以内<br>※ハイフンを触いて入力<br>半角数字15文字以内                                  |
|                  | <ul> <li>※ハイアンを解いて入力</li> <li>半角数字15文字以内</li> <li>※ハイアンを除いて入力</li> </ul> |
| 登録 戻る            |                                                                          |

#### 1-2 アプリケーションのダウンロード

GRIDY SmaetPhoneのアプリケーションは、App Storeよりダウンロードしてください。 本アプリケーションのご利用は、KDDI Knowledge Suiteのご契約が前提となります。

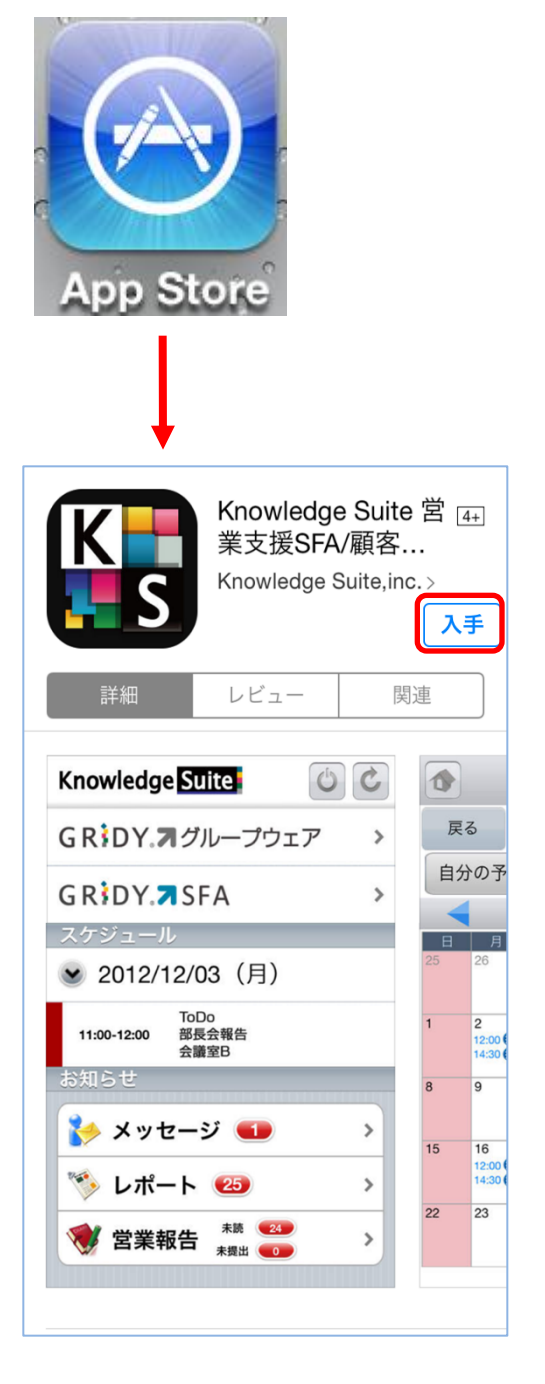

[入手]をタップし、ダウンロードを行ってください。

【ダウンロードURL】

https://itunes.apple.com/jp/app/knowledge-suite/id517626333/

☆App Store内で検索する場合は、以下ワードで検索して下さい。
「ナレッジスイート」「Knowledge Suite」

② GRIDY SmaetPhoneアプリのダウンロードが完了したらiPnoneの「設定」を開いてください。

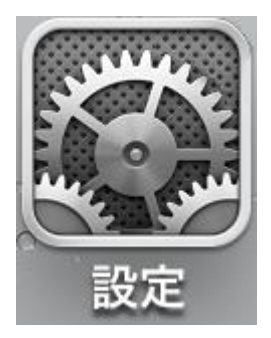

③設定画面の「KS」を開いてください。

| 設定       |             |   |  |  |
|----------|-------------|---|--|--|
|          |             |   |  |  |
|          | Twitter     | > |  |  |
| F        | Facebook    |   |  |  |
|          | Flickr      | > |  |  |
| V        | Vimeo       | > |  |  |
|          |             |   |  |  |
| G        | Google Maps | > |  |  |
| K        | KS          | > |  |  |
| <b>~</b> | Nike + iPod | > |  |  |
| E.       | コピペ!        | > |  |  |

④接続先URLを変更してください。

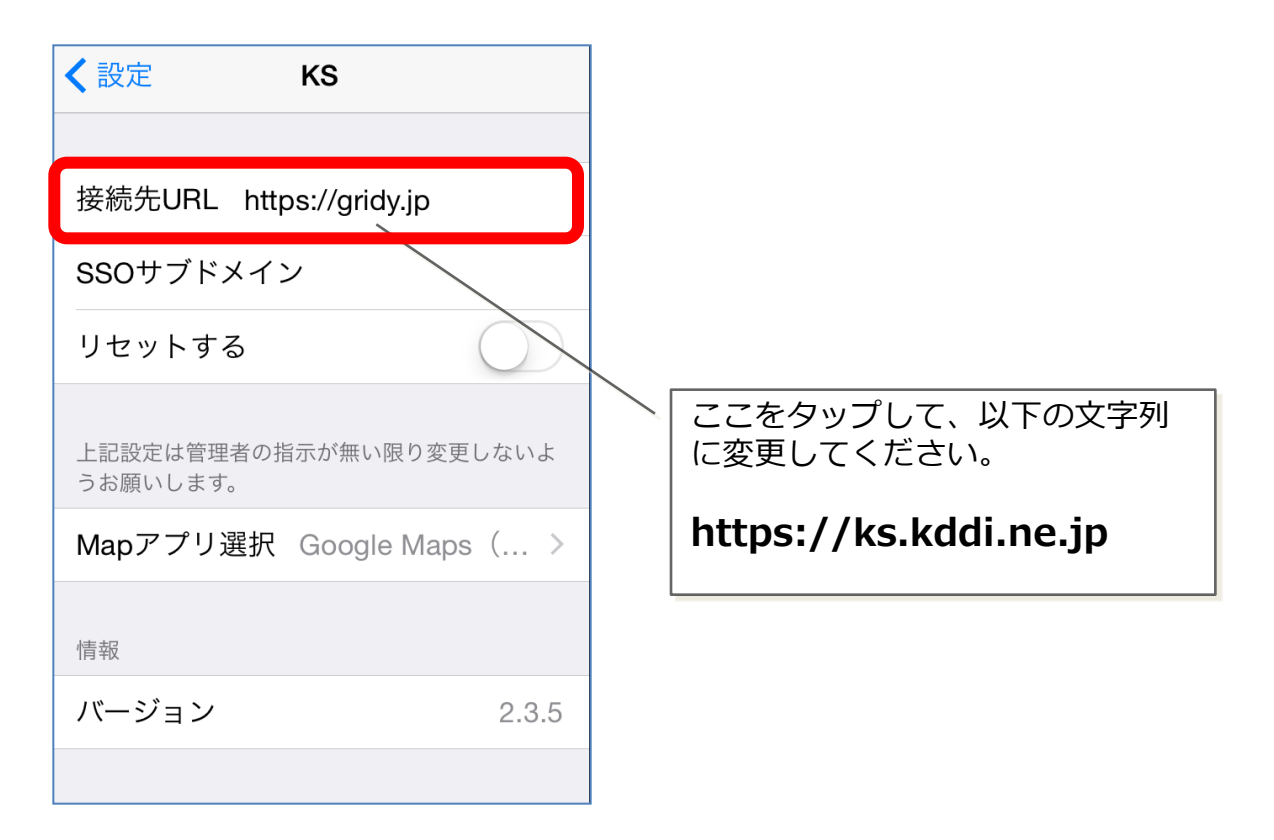

⑤入力が完了したら「設定」ボタンをタップしてください。

| <b>〈</b> 設定            | KS                 |
|------------------------|--------------------|
|                        |                    |
| 接続先URL htt             | ps://ks.kddi.ne.jp |
| SSOサブドメイ               | ン                  |
| リセットする                 |                    |
| 上記設定は管理者の打<br>うお願いします。 | 指示が無い限り変更しないよ      |
| Mapアプリ選択               | Google Maps $( >$  |
| 情報                     |                    |
| バージョン                  | 2.3.5              |
|                        |                    |

#### 1-3 Mapアプリの選択

GRIDYではリンクが貼られている住所をタップすると、Mapアプリが起動します。 ここでは、起動するアプリを選択することが可能です。

①端末の[設定]より、[KS]をタップします。

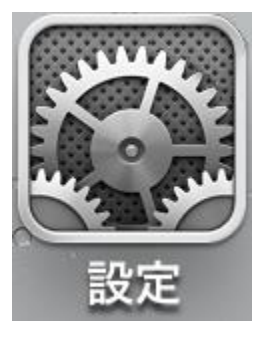

②設定メニューの[KS]をタップ後、[Mapアプリ選択]より設定します。

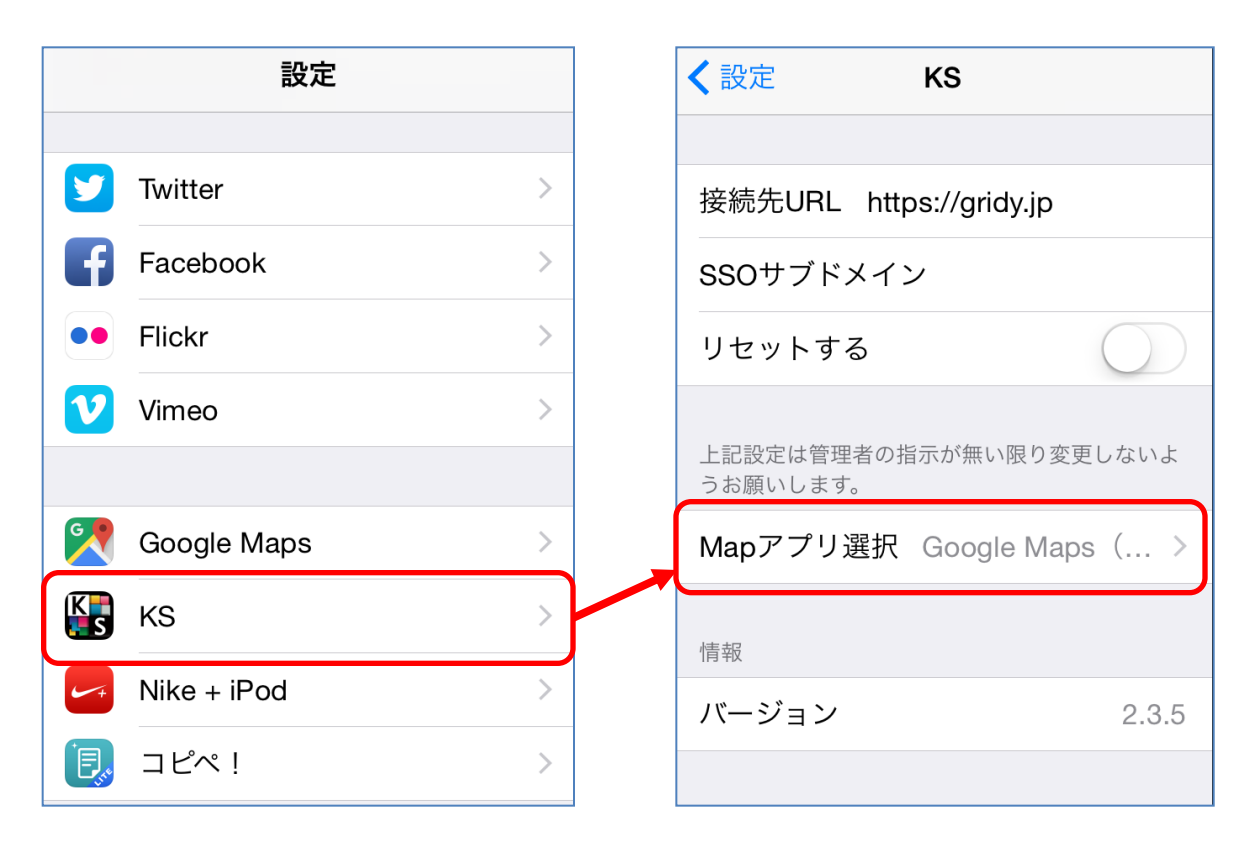

③Mapアプリは、「Maps」「Google Maps」「Google Maps(ブラウザ)」より選択可能です。
 ※その他のMapアプリは対応しておりませんので、ご了承ください。

| кз Мар77      | プリ選択 |  |  |  |
|---------------|------|--|--|--|
| Maps          | ~    |  |  |  |
| Google Maps   |      |  |  |  |
| Google Maps(ブ | ラウザ) |  |  |  |
|               |      |  |  |  |

本設定を行わない場合は、標準装備されている「Maps」が起動します。

#### 【Mapアプリの起動イメージ】 住所に貼られているリンクをタップすると、下記のようにMapアプリが起動します。

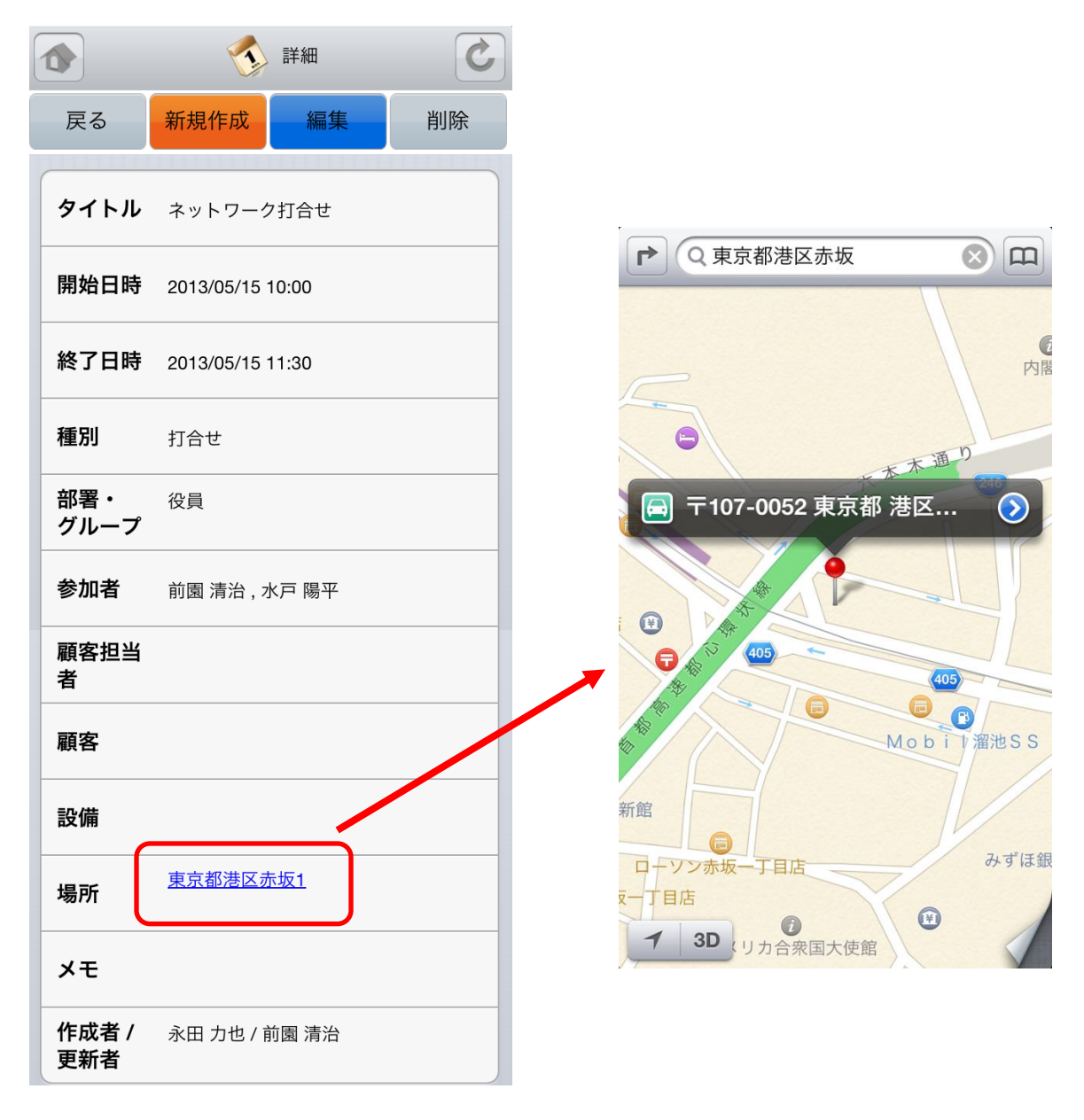

## 1-4 ベーシックパックプラスご利用時の設定およびログイン

#### ベーシックパックプラスご利用時の設定およびログイン方法です。 ※本設定はベーシックパックプラス以外のプランをご利用時には不要です。

| <ol> <li>iOSの設定メニューからKnowledgeSuiteの<br/>設定画面を表示し、接続先URLとSSOサブドメイ<br/>ンを入力します。</li> <li>接続先URL: https://ks.kddi.ne.jp<br/>SSOサブドメイン: bpplus</li> </ol> | *********************************                                                                                                    |
|----------------------------------------------------------------------------------------------------|----------------------------------------------------------------------------------------------------|
| <ol> <li>設定をクリックします。</li> <li>※1~2までは初期設定時のみ実施する手順です。次回以降ログインを行い場合は3から実施してください。</li> </ol>                                                             | ********     *****     ****     ****     ****     ***     ***     ***     ***     ***     ***     ***     ***     ***     ***     ***     ***     ***     ***     ****     ****     ****     ****     ****     ****     ****     ****     **** |
| 3. Knowledge Suiteアプリを起動し、何も入<br>力せず、ログインをクリックします。                                                                                                    |                                                                                                    |

| 4. KDDI Business ID画面にてユーザーIDと         | KDDI Business IDのログイン画面が表示されま                                                                                                    |
|----------------------------------------|----------------------------------------------------------------------------------------------------|
| パスワードを入力してログインする。                      | す。                                                                                                    |
| 5. Knowlwdge Suiteのログイン後の画面に<br>遷移します。 | Knowledge SUICE       ())         Knowledge SUICE       ())         G R³D Y. オグループウェア       >         G R³D Y. オグループウェア       >         SFA       >         Xグジュール       ()         * 2015/04/21 (火)       (火)         * 2015/04/21 (火)       ()         * 2015/04/21 (火)       ()< |

# 2 ログイン

GRIDY SmartPhone for iPhoneはiPhone端末にインストールされた アプリケーションのアイコンを選択することで起動します。

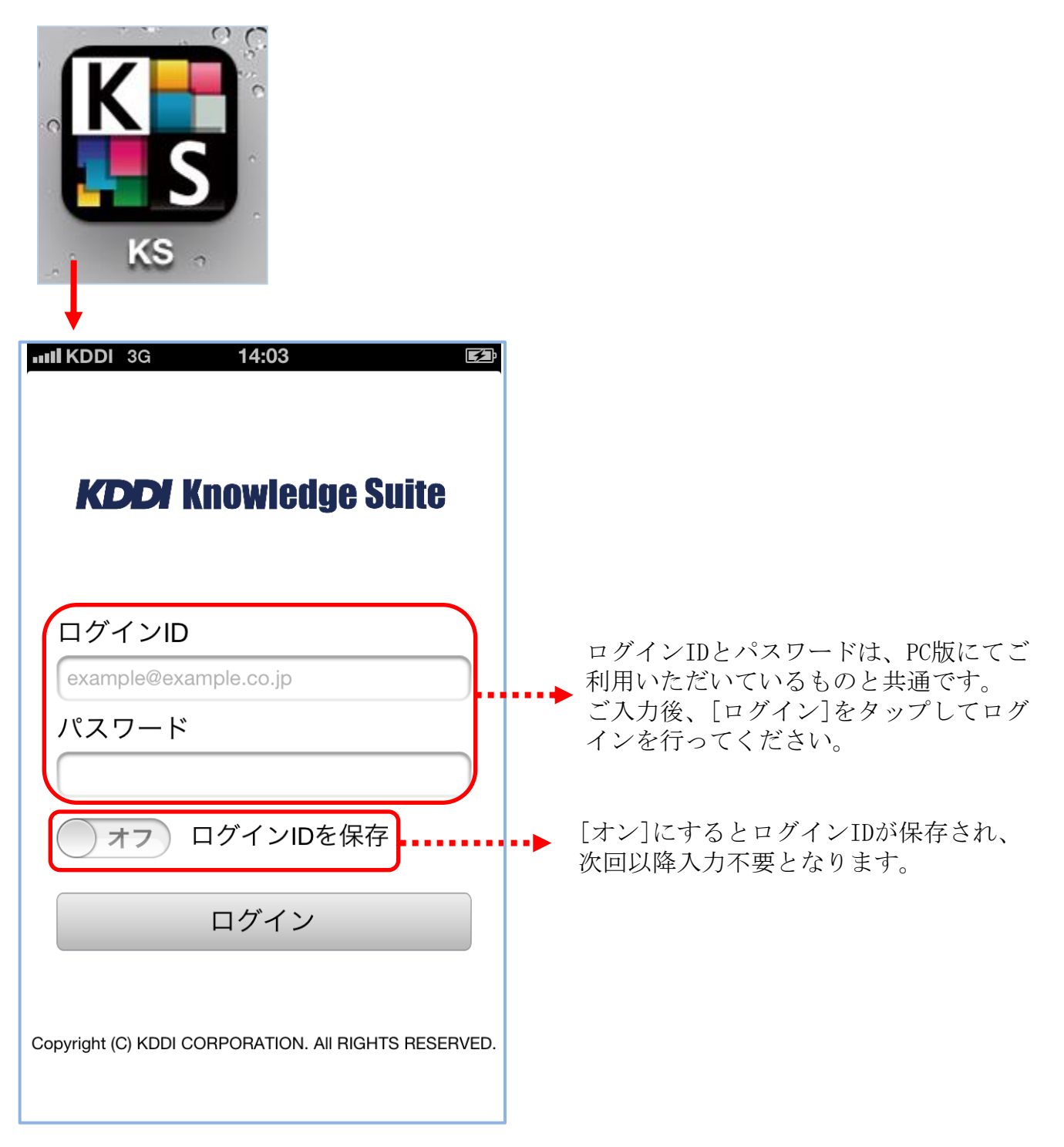

※ベーシックパックご利用のお客様はログイン方法が異なります。 詳細は、1-4「ベーシックパックプラスご利用時の設定およびログイン」を ご参照ください。

# 2-1 トップページ

KDDI Knowledge Suiteにログインするとはじめにトップページが表示されます。トップ ページでは既に登録されたスケジュールや各種お知らせとその件数を確認することがで きます。

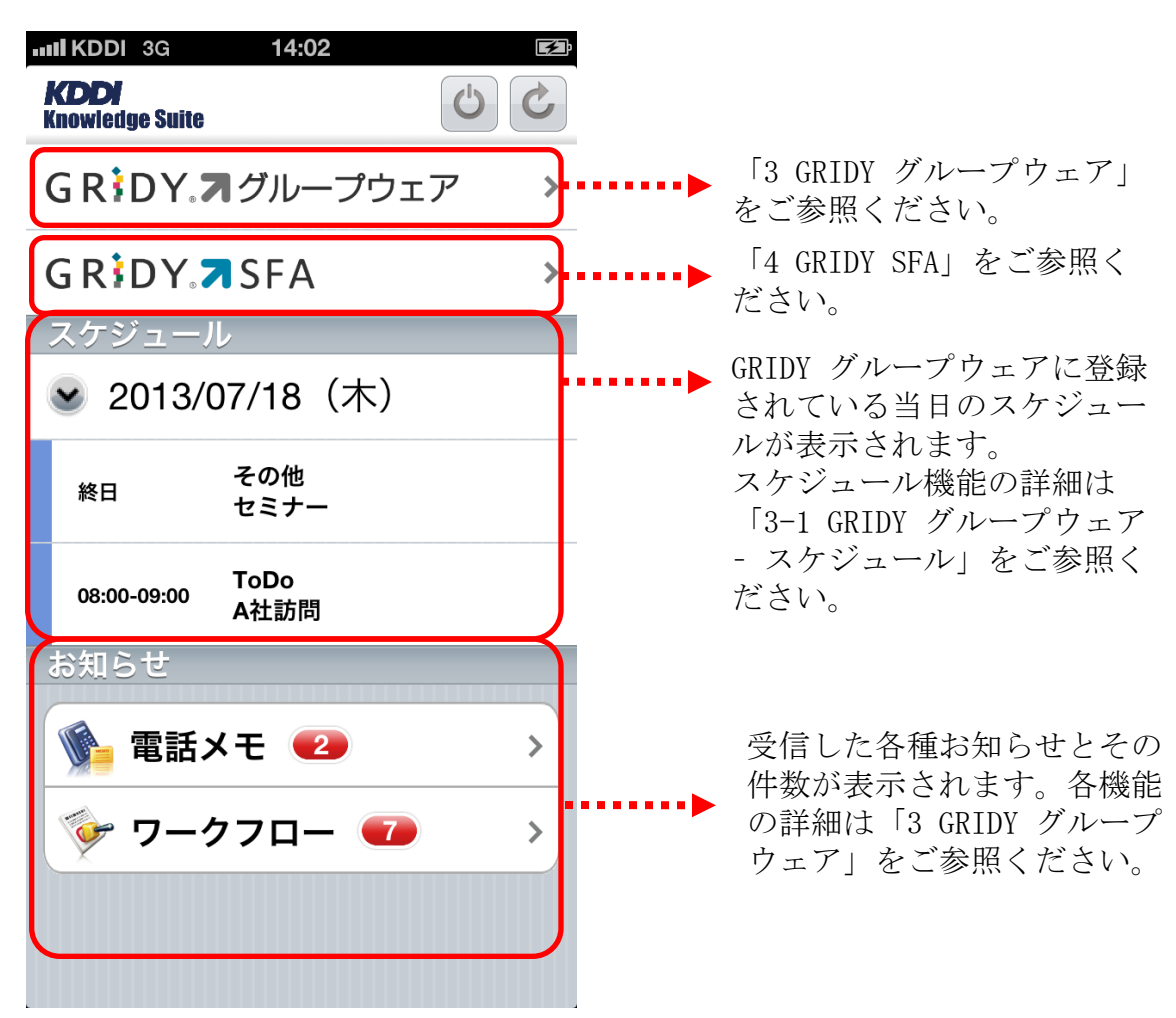

- 🌽 ・・・リロードアイコン(画面を再読み込みして最新のデータを反映させます。)
- ・・・ホームアイコン(各機能のトップ画面に遷移します。)

・・・ログアウトアイコン(セッションを破棄し、ログイン画面に遷移します。)
 ※ログアウトアイコンはトップ画面のみ表示

# 3 GRIDY グループウェア

トップページから「GRIDY グループウェア」を選択するとグループウェアの機能一覧が 表示されます。「設定」を選択するとメニューの並び順を自由に変更することができま す。※GRIDY SFAにも同じ機能があります。

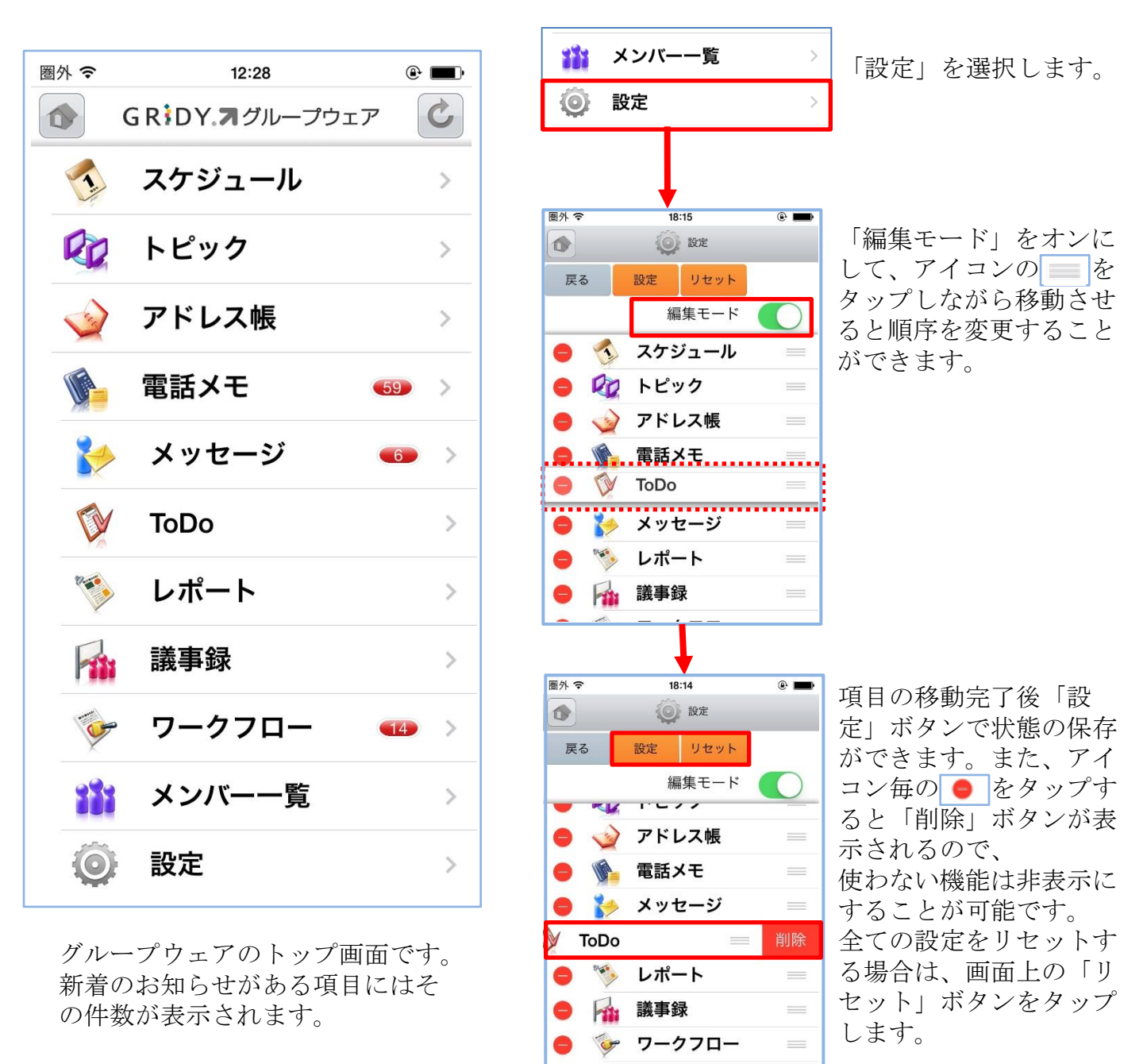

\*ご注意\*

アプリ上で機能の並び替えや削除を行っている場合、新たに追加された機能は表示されません。

メンバー一覧

ご設定された端末で新たに追加された機能をご利用いただくためには

一旦設定をリセットのうえ、再度設定ください。

3-1 GRIDY グループウェア - スケジュール

GRIDY グループウェアのスケジュールは、スケジュールの確認・登録・編集を行う機能です。外出先からのスケジュール確認・共有はもちろん、その場で新規スケジュール登録や変更を行うことができます。

#### 3-1-1 スケジュールの週表示-自分のスケジュール

グループウェアのスケジュールを選択すると、本日から過去1週間と未来3週間のスケ ジュールが表示されます。

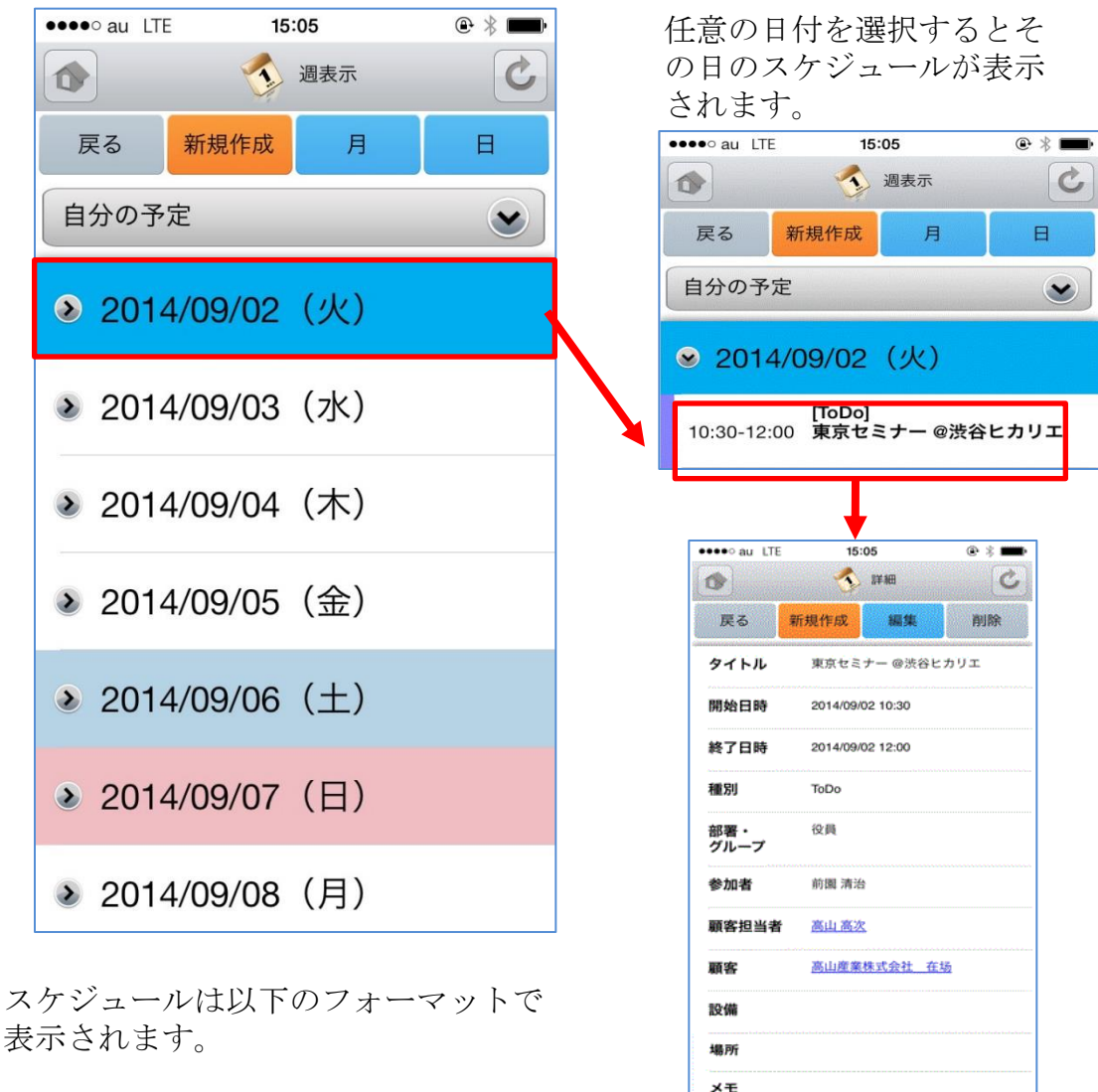

左側:開始時刻 - 終了時刻 右側上段:種別 右側中断:スケジュールタイトル 右側下段:予約された設備名

更にスケジュールを選択す ることでスケジュールの詳 細が表示されます。

園 清治 / 2014/09/02 12:24

前開 清治 / 2014/09/02 12:24

作成

更新

#### 3-1-2 スケジュールの週表示-他人のスケジュール

表示対象を部署/グループから選択することで任意のユーザのスケジュールを確認する ことができます。

| ●●●● au LTE 15:05 ④ * ■●<br>③ ③ 週表示 ②<br>戻る 新規作成 月 日                    | <ul> <li>●●●●●● au LTE 15:08</li> <li>● * ■●</li> <li>●●●●●●</li> <li>●●●●●</li> <li>●●●●●</li> <li>●●●●●</li> <li>●●●●●</li> <li>●●●●●</li> <li>●●●●●</li> <li>●●●●●</li> <li>●●●●●</li> <li>●●●●●</li> <li>●●●●●</li> <li>●●●●●</li> <li>●●●●●</li> <li>●●●●●</li> <li>●●●●●</li> <li>●●●●●</li> <li>●●●●●</li> <li>●●●●●</li> <li>●●●●</li> <li>●●●●●</li> <li>●●●●</li> <li>●●●●</li> <li>●●●●</li> <li>●●●●</li> <li>●●●●</li> <li>●●●</li> <li>●●●</li> <li>●●●</li> <li>●●●</li> <li>●●●</li> <li>●●</li> <li>●</li> <li>●●</li> <li>●</li> <li>●</li> <li>●</li></ul> |
|-------------------------------------------------------------------------|----------------------------------------------------------------------------------------------------|
| 自分の予定                                                                   | 自分の予定                                                                                                    |
| [ToDo]<br>10:30-12:00 東京セミナー @渋谷ヒカリエ<br>[ToDo]<br>14:00-15:00 ブランドダイアログ | <b>役員</b><br>営業部                                                                                                    |
| ▶ 2014/09/03 (水)                                                        | 選択 キャンセル                                                                                                    |
|                                                                         | <ul> <li>2014/09/05 (±)</li> <li>2014/09/06 (±)</li> </ul>                                                                                                    |
| 表示対象を選択します。<br>■■■■■■■■■■■■■■■■■■■■■■■■■■■■■■■■■■■■                     | 対象となる部署/グループを選択します ・・・・・ au LTE 15:09 @ * ●                                                                                                    |
| 戻る<br>部署/グループ名 役員                                                       | 戻る     新規作成     月       前     前     自分     変更                                                                                                    |
| 検索する名前を入力してください 検索<br>前園 清治                                             | <ul> <li>※ 2014/09/02 (火)</li> <li>10:30-12:00 東京セミナー @渋谷ヒカリエ</li> </ul>                                                                                                    |
| 水戸 陽平                                                                   | [ToDo]<br>14:00-15:00 ブランドダイアログ                                                                                                    |
|                                                                         | <ul> <li>▶ 2014/09/03 (水)</li> <li>▶ 2014/09/04 (木)</li> </ul>                                                                                                    |
|                                                                         |                                                                                                    |

### 3-1-3 スケジュールの月表示-自分のスケジュール

スケジュール画面にて上部の「月」を選択することで当月のスケジュール一覧を確認することができます。

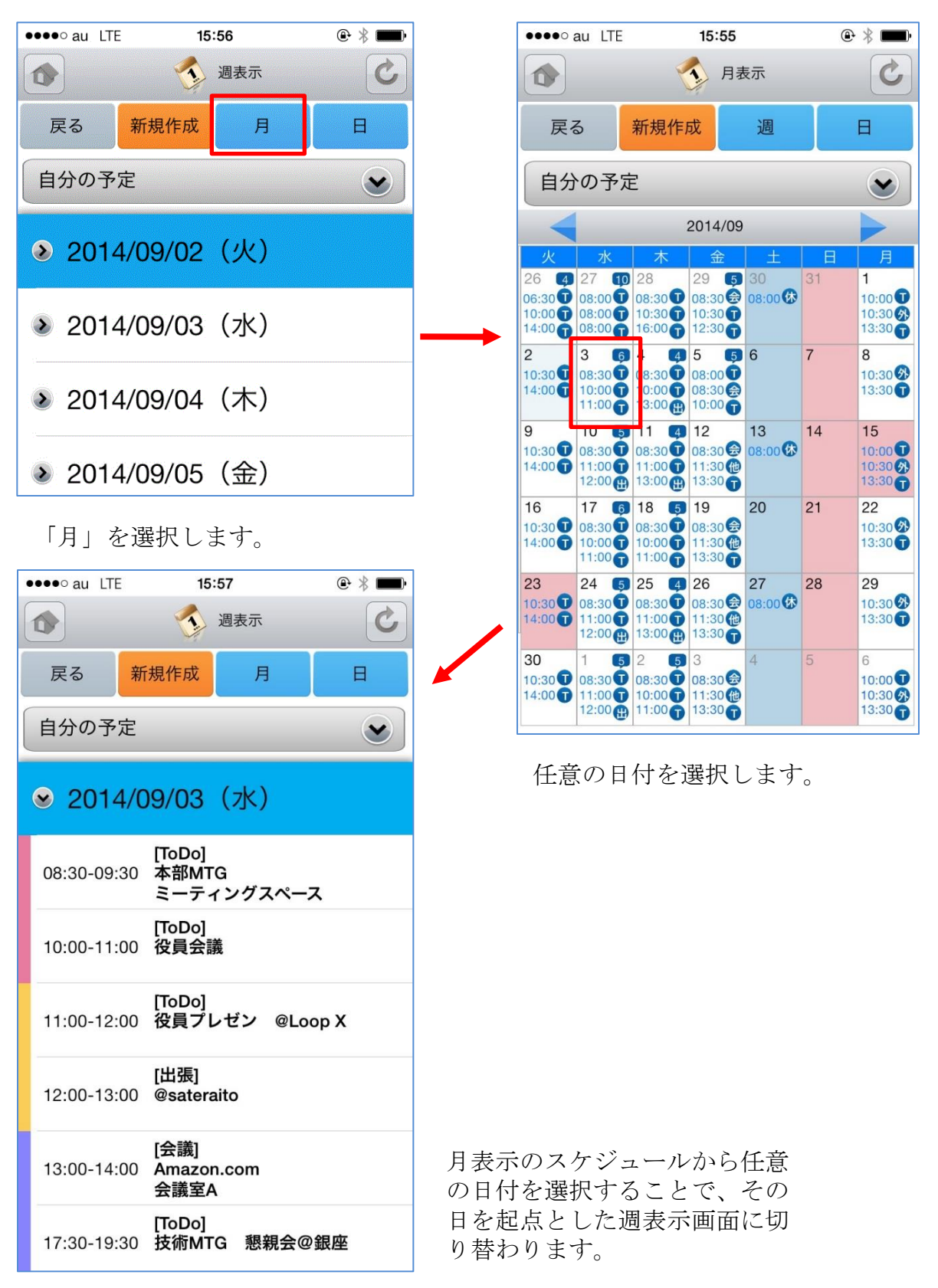

## 3-1-4 スケジュールの月表示-他人のスケジュール

月表示のスケジュール画面にて表示対象を部署/グループから選択することで任意の ユーザのスケジュールを確認することができます。

| ●●●●○ au LTE                                                                                                    | 15:55                                                                                                    |                                                                                                    |   | ••••• au LTI                            | E                                                                                                 | 15:08                     |                    | ۹   | *                        |
|----------------------------------------------------------------------------------------------------|----------------------------------------------------------------------------------------------------|----------------------------------------------------------------------------------------------------|---|-----------------------------------------|---------------------------------------------------------------------------------------------------|---------------------------|--------------------|-----|--------------------------|
|                                                                                                    | ◆ 月表示                                                                                                    | C                                                                                                    |   |                                         | <                                                                                                 | 週表                        | 示                  |     | C                        |
| 戻る新規                                                                                                    | 作成 週                                                                                                    | B                                                                                                    |   | 戻る                                      | 新規作成                                                                                              | ţ                         | 月                  |     |                          |
| 自分の予定                                                                                                    |                                                                                                    |                                                                                                    |   | 自分の予                                    | 定                                                                                                 |                           |                    |     | •                        |
|                                                                                                    | 2014/09                                                                                                    |                                                                                                    |   |                                         |                                                                                                   |                           |                    |     |                          |
| 火         水         木           26         43         27         10         28           06:30         08:00         08:30         10:30           10:00         08:00         10:30         10:30           14:00         08:00         16:30         16:30 | 金<br>29 5 30 3<br>08:30 €<br>08:30 €<br>08:00 依<br>12:30 页                                                                                                    | 日<br>月<br>1<br>10:00<br>10:30<br>分<br>13:30<br>日                                                                                                    | - | 自分                                      | ゆ予定                                                                                               |                           |                    |     |                          |
| 2         3         6         4           10:30         08:30         08:30         08:30           14:00         10:00         10:00         10:00           11:00         13:00         13:00         13:00                                                | 4       5       5       6       7         0       08:00 ①       0       08:30 ⊕       10:00 ①       10:00 ①                                                                                                    | 8<br>10:30<br>13:30                                                                                                    | - | 役員                                      | i                                                                                                 |                           |                    |     |                          |
| 9         10         5         11           10:30         08:30         08:30         08:30           14:00         11:00         11:00         11:00           12:00         13:00         13:00         13:00                                              | 4     12     13     1       08:30 (2)     08:00 (2)     08:00 (2)     1       11:30 (1)     13:30 (1)     1     1                                                                                                    | 4 15<br>10:00<br>10:30<br>13:30<br>1                                                                                                    |   | 営業                                      | 四百多                                                                                               |                           |                    |     |                          |
| 16         17         6         18           10:30         08:30         08:30         08:30           14:00         10:00         10:00         10:00           11:00         11:00         11:00         11:00                                             | 5       19       20       2         0       08:30 😭       11:30 (th)       13:30 (th)         1       13:30 (th)       13:30 (th)       13:30 (th)                                                                                                    | 21 22<br>10:30 3<br>13:30 T                                                                                                    |   | 进                                       | 択                                                                                                 |                           | ++                 | ンセル | ~                        |
| 23         24         5         25           10:30         08:30         08:30         08:30           14:00         11:00         11:00         11:00           12:00         13:00         13:00         13:00                                             | 4 26 27 2<br>0 08:30 ⊕<br>11:30 ⊕<br>13:30 ↑<br>0 11 2 1 1 2 1 1 1 2 1 1 1 2 1 1 1 1 1 1 1 1 1 1 1 1 1 1 1 1 1 1 1 1 | 28 29<br>10:30<br>13:30<br>13:30                                                                                                    |   | 2014                                    | 4/09/0                                                                                            | 5(金                       | È)                 |     |                          |
| 30         1         5         2           10:30         08:30         08:30         08:30           14:00         11:00         10:00         10:00           12:00         11:00         11:00         10:00                                               | 5 3 4 5<br>08:30 ⊕<br>11:30 ₪<br>13:30 ¶                                                                                                    | 6<br>10:00<br>10:30<br>13:30<br>13:30<br>10:30<br>10:300<br>10:30<br>10:30 |   | 2014                                    | 4/09/0                                                                                            | 6 (±                      | _)                 |     |                          |
| 表示対象を                                                                                                    | 選択します。                                                                                                    |                                                                                                    | > | 対象とな                                    | る部者                                                                                               | /クル                       | ノーフ                | を選  | 択しま                      |
| IIII. KDDI 3G                                                                                                    | 10:18                                                                                                    | <b>—</b>                                                                                                    |   | •••• au L                               | TE                                                                                                | 15:10                     |                    | ۲   | *                        |
|                                                                                                    | ユーザー選択                                                                                                    |                                                                                                    |   |                                         | 2                                                                                                 | ● 月表                      | 示                  |     | C                        |
| 戻る                                                                                                    |                                                                                                    |                                                                                                    |   | 戻る                                      | 新規作                                                                                               | 成                         | 週                  |     |                          |
|                                                                                                    |                                                                                                    |                                                                                                    |   | 水戸陽平                                    | Z                                                                                                 |                           | 自分                 | 6   | 変更                       |
| 部署/グループ名 役                                                                                                    | 2員                                                                                                    |                                                                                                    |   |                                         |                                                                                                   | 2014/09                   |                    | _   |                          |
| 検索する名前を入                                                                                                    | 力してください                                                                                                    | 検索                                                                                                    |   | 次 次<br>26 27<br>08:00<br>08:00<br>08:00 | 4<br>28<br>1<br>1<br>1<br>1<br>1<br>1<br>1<br>1<br>1<br>1<br>1<br>1<br>1<br>1<br>1<br>1<br>1<br>1 | 金<br>29<br>12:30<br>13:30 | ±<br>30<br>08:00 ₿ | 31  | 月<br>1<br>10:00 <b>①</b> |
| 前園 清治                                                                                                    |                                                                                                    |                                                                                                    |   | 2 3<br>08:00<br>13:00                   | 4<br>10:00 <b>0</b>                                                                               | 5<br>10:00 T<br>13:30 T   | 6                  | 7   | 8                        |
| 水戸 陽平                                                                                                    |                                                                                                    |                                                                                                    |   | 9 10<br>08:00<br>13:00                  | 11<br>11:00                                                                                       | 12<br>13:30 <b>T</b>      | 13<br>08:00        | 14  | 15<br>10:00 <b>1</b>     |
|                                                                                                    |                                                                                                    |                                                                                                    |   | 16 17<br>08:00<br>13:00                 | 18<br>10:00<br>11:00                                                                              | 19<br>13:30 <b>1</b>      | 20                 | 21  | 22                       |
|                                                                                                    |                                                                                                    |                                                                                                    |   | 23 24<br>08:00<br>13:00                 | 25<br>11:00 T                                                                                     | 26<br>13:30 <b>1</b>      | 27<br>08:00 🐼      | 28  | 29                       |
|                                                                                                    |                                                                                                    |                                                                                                    |   | 30 1<br>08:00<br>13:00                  | 2<br>10:00 <b>€</b><br>11:00 <b>€</b>                                                             | 3<br>13:30 <b>D</b>       | 4                  | 5   | 6<br>10:00 <b>D</b>      |
| ユーザを選択                                                                                                    | します。                                                                                                    |                                                                                                    |   |                                         |                                                                                                   |                           |                    |     |                          |

「自分」を選択すると自分の 月表示に切り替わります。

### 3-1-5 スケジュールの日表示-自分のスケジュール

スケジュール画面にて上部の「日」を選択することで当日のスケジュール一覧を確認す ることができます。

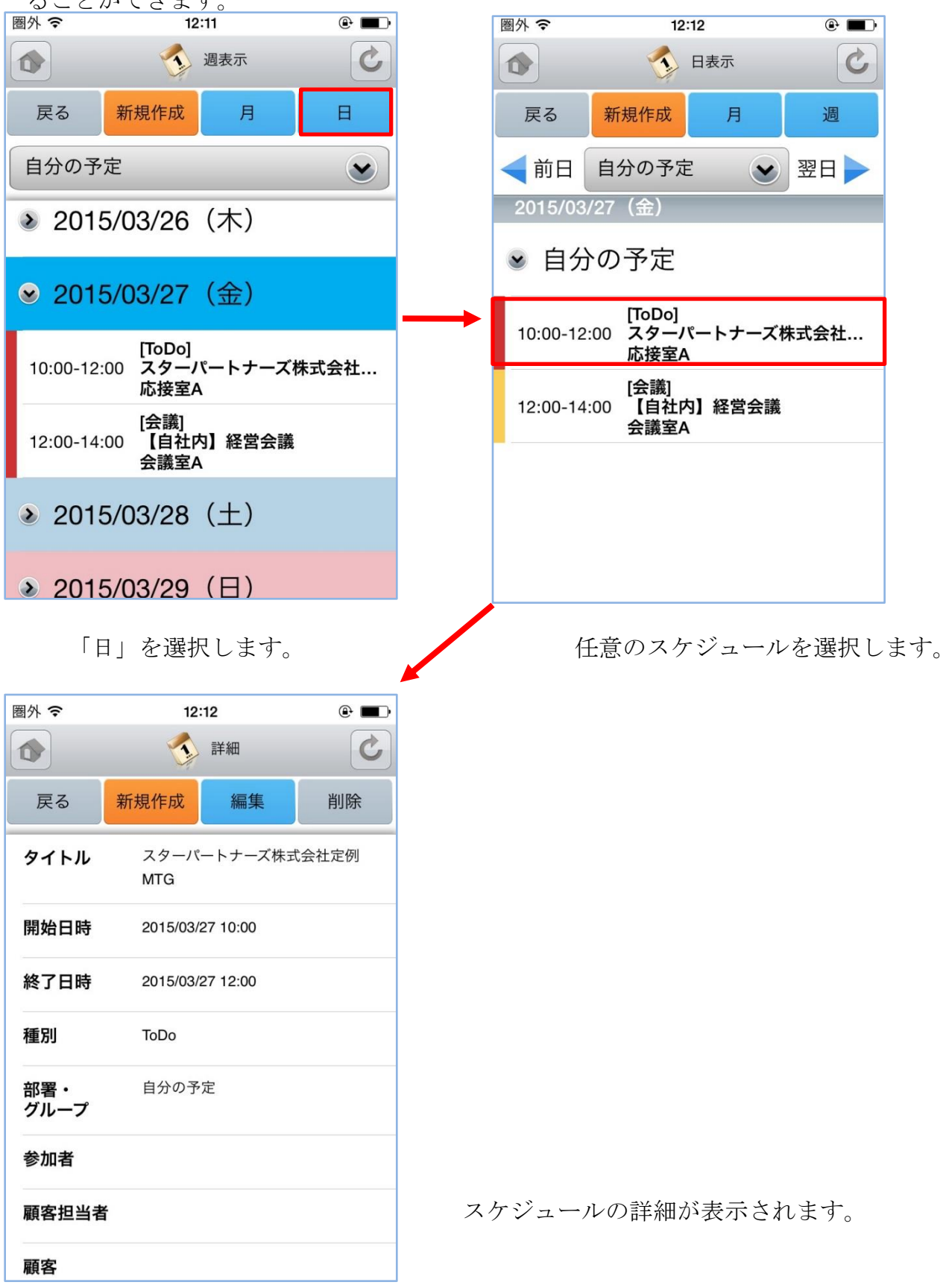

### 3-1-6 スケジュールの日表示-他人のスケジュール

日表示のスケジュール画面にて表示対象を部署/グループから選択することで任意の ユーザのスケジュールを確認することができます。

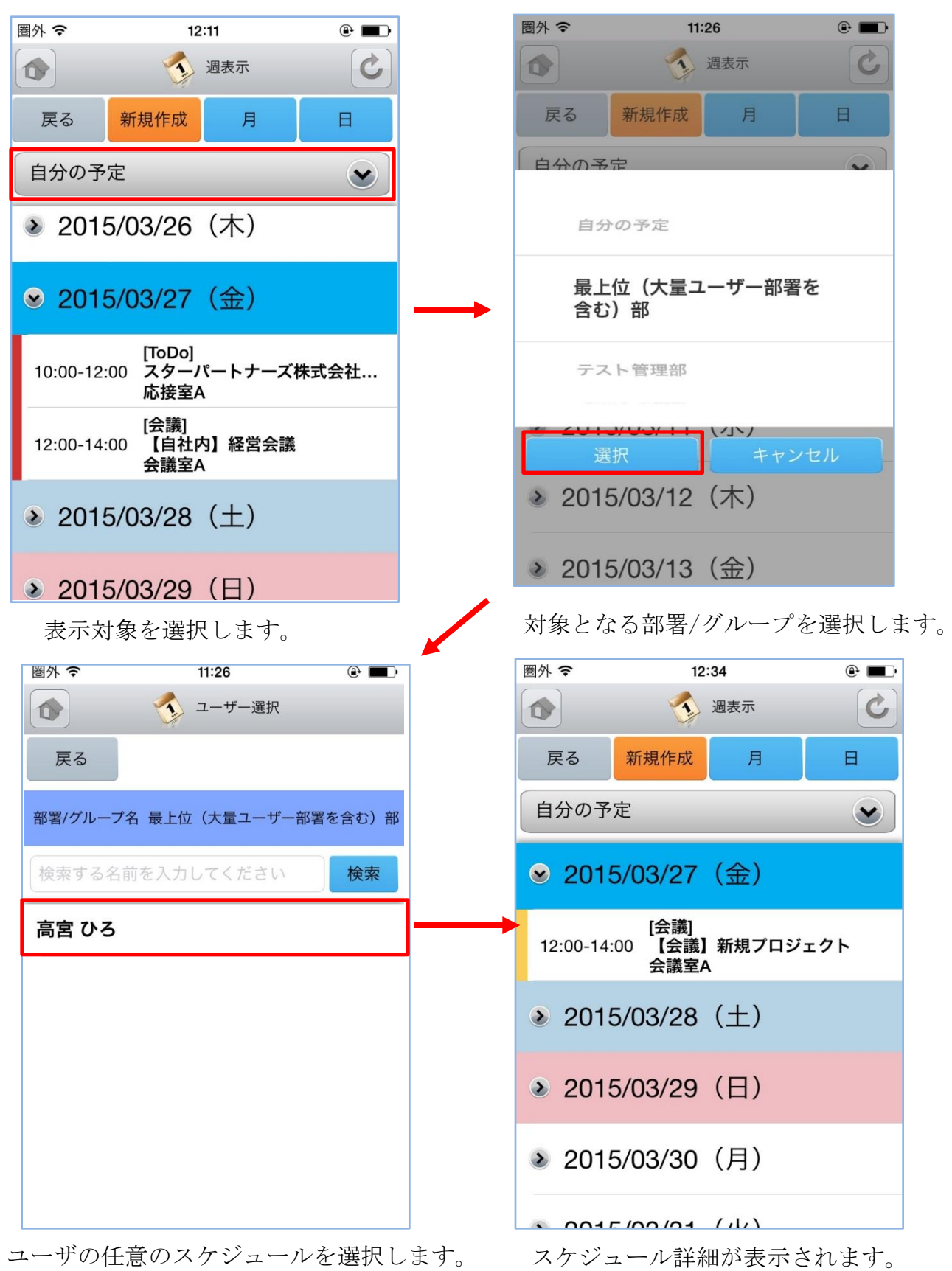

### 3-1-7 スケジュールの新規作成-1

画面上部の新規作成ボタンやスケジュールのない日を選択するとスケジュールの新規作 成を行うことができます。

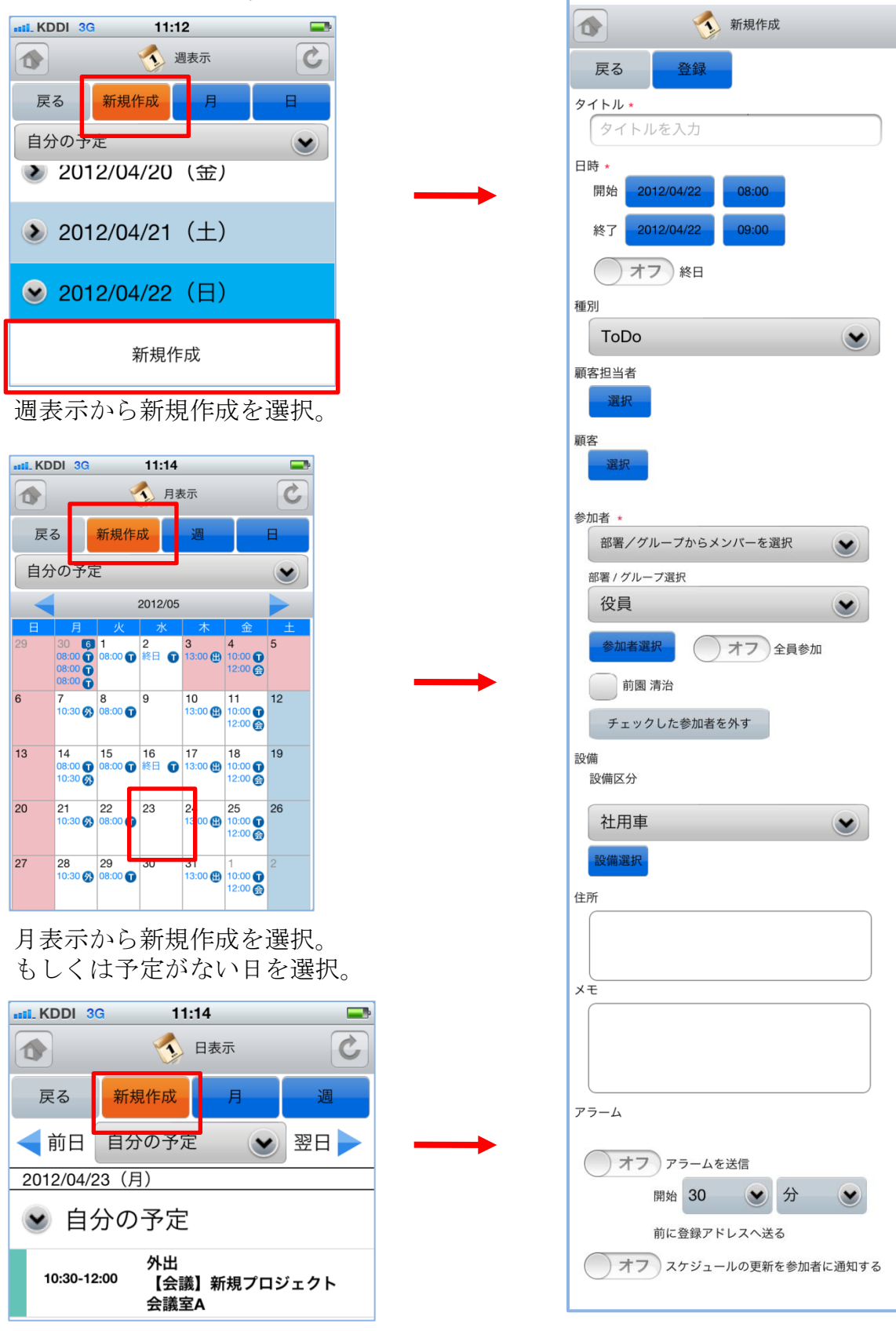

日表示から新規作成を選択。

#### 3-1-7 スケジュールの新規作成-2

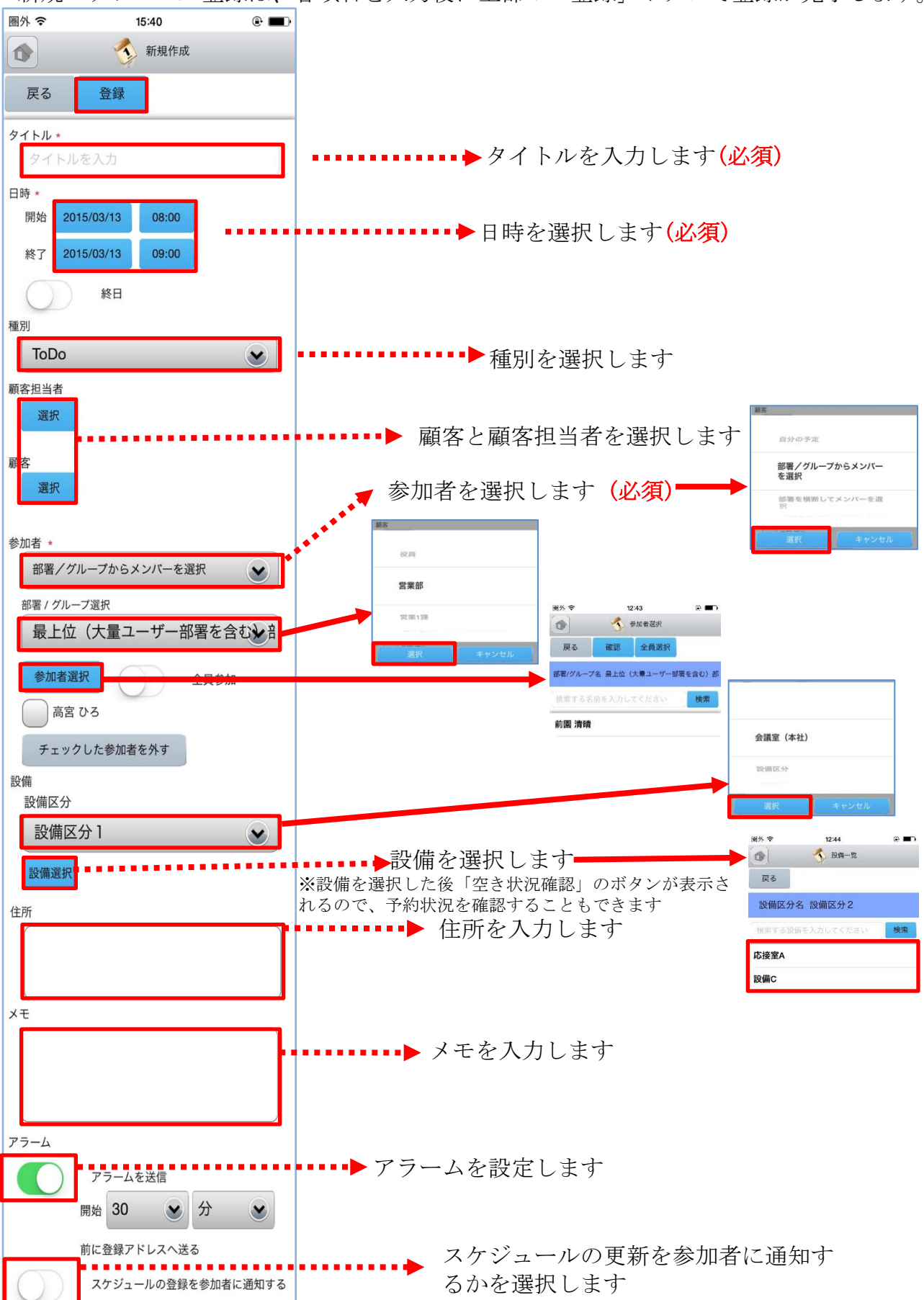

新規スケジュール登録は、各項目を入力後に上部の「登録」ボタンで登録が完了します。

### 3-1-8 スケジュールの編集

スケジュール詳細画面にて上部の「編集」ボタンを選択することで該当スケジュールの 編集を行うことができます。編集画面において「登録」ボタンの選択でスケジュールが 更新されます。

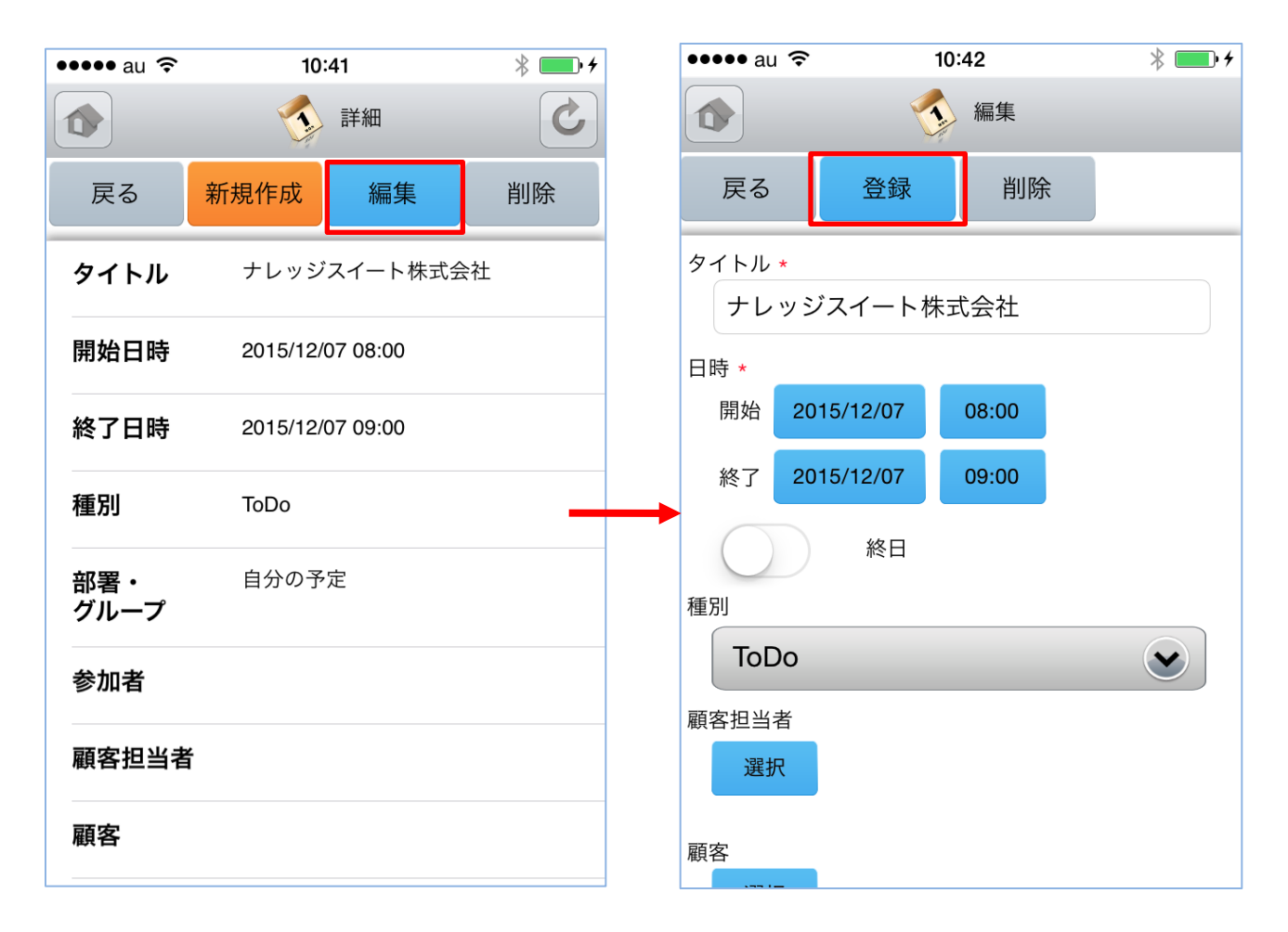

### 3-1-9 スケジュールの削除

スケジュール詳細画面にて上部の「削除」ボタンを選択することで該当スケジュールの 削除を行うことができます。

| 圈外 🗢        | 15:33               | •     |
|-------------|---------------------|-------|
|             | <b>う</b> 詳細         | C     |
| 戻る          | 新規作成編集              | 削除    |
| タイトル        | 【会議】新規プロジェ<br>て     | クトについ |
| 開始日時        | 2015/03/11 10:00    |       |
| 終了日時        | 2015/03/11 11:00    |       |
| 種別          | ТоDo                |       |
| 部署・<br>グループ | 最上位(大量ユーザー)<br>お) 部 | 部署を含  |
| 参加来         | 前周清晴                |       |
| 5/11/E      | 러기도의 가타 바타          |       |
| 顧客担当者       | ž.                  |       |
| 顧客          |                     |       |

削除確認画面にて「削除」ボタンを選 択することでスケジュールが削除され ます。「削除して参加者に通知」を選 択するとスケジュール削除と同時に、 同じスケジュールの参加者になってい たユーザに通知メールが送信されます。

# 3-2 GRIDY グループウェア - トピック

GRIDY グループウェアのトピックは、全社通達等に利用できる対話型の簡易掲示板機能 です。メールでは埋もれてしまいがちな連絡事項であっても、トピックを利用すること で外出先からも常に最新の情報を確認することができます。

#### 3-2-1 トピックの投稿

トップページからトピックを選択すると、これまで登録されたトピックが最新ものから 順に一覧表示されます。

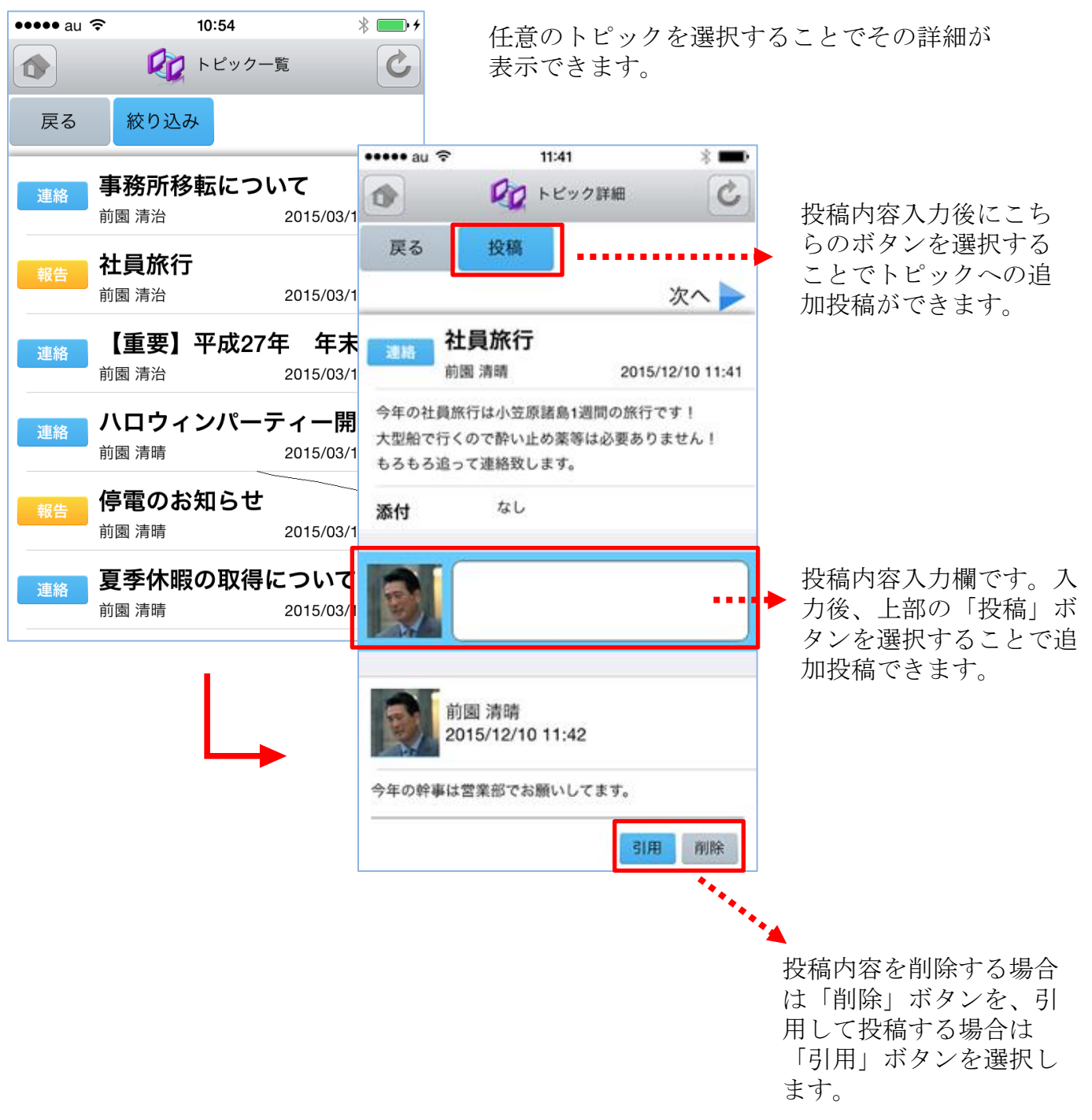

#### 3-2-2 トピックの絞り込み

表示対象を部署/グループから選択することで任意のトピックを確認することができます。

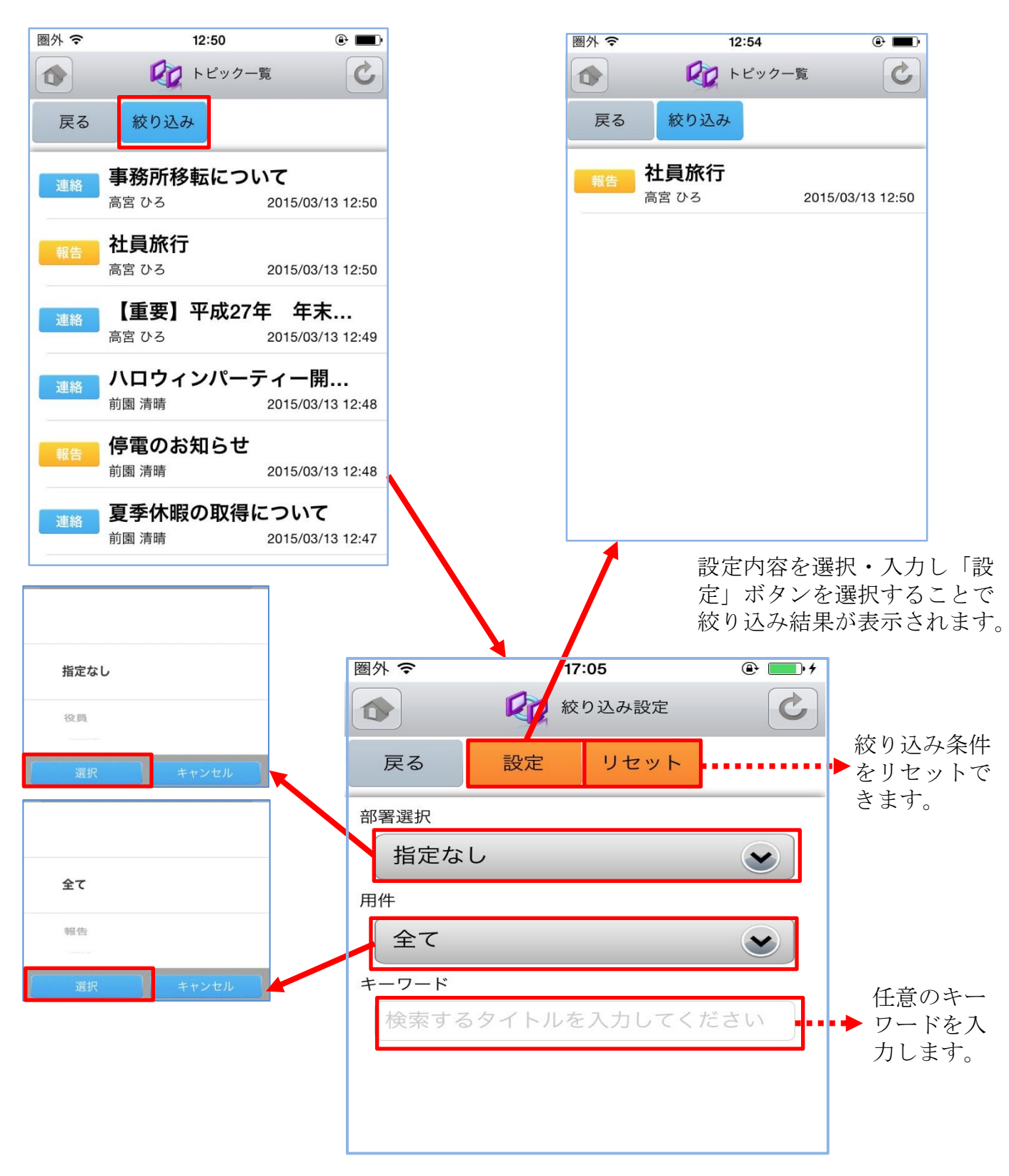

# 3-3 GRIDY グループウェア - アドレス帳

GRIDY グループウェアのアドレス帳は、社内・社外を問わず全社で連絡先情報を登録・ 共有のできる機能です。外出先から取引先や社内の担当者に連絡を取ることや、新たに 連絡先を追加して共有することができます。

#### 3-3-1 アドレス帳の表示と検索

トップページからアドレス帳を選択すると、全てのアドレス帳が一画面に最大50件まで 表示されます。登録されている部署で絞り込みを行ったり、任意の文字列で検索するこ とで絞り込みができます。一覧表示内容は以下の通りです。 上段:氏名

アドレス帳カテゴリ

自分のアドレス帳

中段:勤務先 下段:勤務先部署·役職 圏外 중 14:41 @ **\_** (全て) 🌍 アドレス帳一覧 0 自分のアドレス帳 新規作成 戻る 役員 (全て) V 検索 検索する名前を入力してください。 任意の文字列で検索ができます。 村上 太郎 圖外 奈 • **•** 14:42 🍲 アドレス詳細 井上 太郎 C 戻る 編集 削除 基本情報 山川太郎 名前 村上 太郎 むらかみ たろう murakami\_taro@dummy.gridy.jp メール アドレス 麻生 太郎 その他 メール 電話番号 自宅 勤務先 表示対象のカテゴリと任意 FAX番号 自宅 勤務先 の文字列を入力後に「検 携帯電話 番号 プライベート 索」ボタンを選択すると条 勤務先 件に該当するアドレスが表 勤務先情報 示されます。 勤務先名 部署 役職 任意のアドレスを選択する 住所 東京都 とその詳細情報が表示され URL ます。 備考

メールアドレス・電話・住 所はリンクとなり、各アプ リケーションと連携します。

#### 3-3-2 アドレス帳の編集・削除

アドレス帳の詳細画面から登録情報の編集ができます。また、削除ボタンから登録され ているアドレス情報の削除ができます。

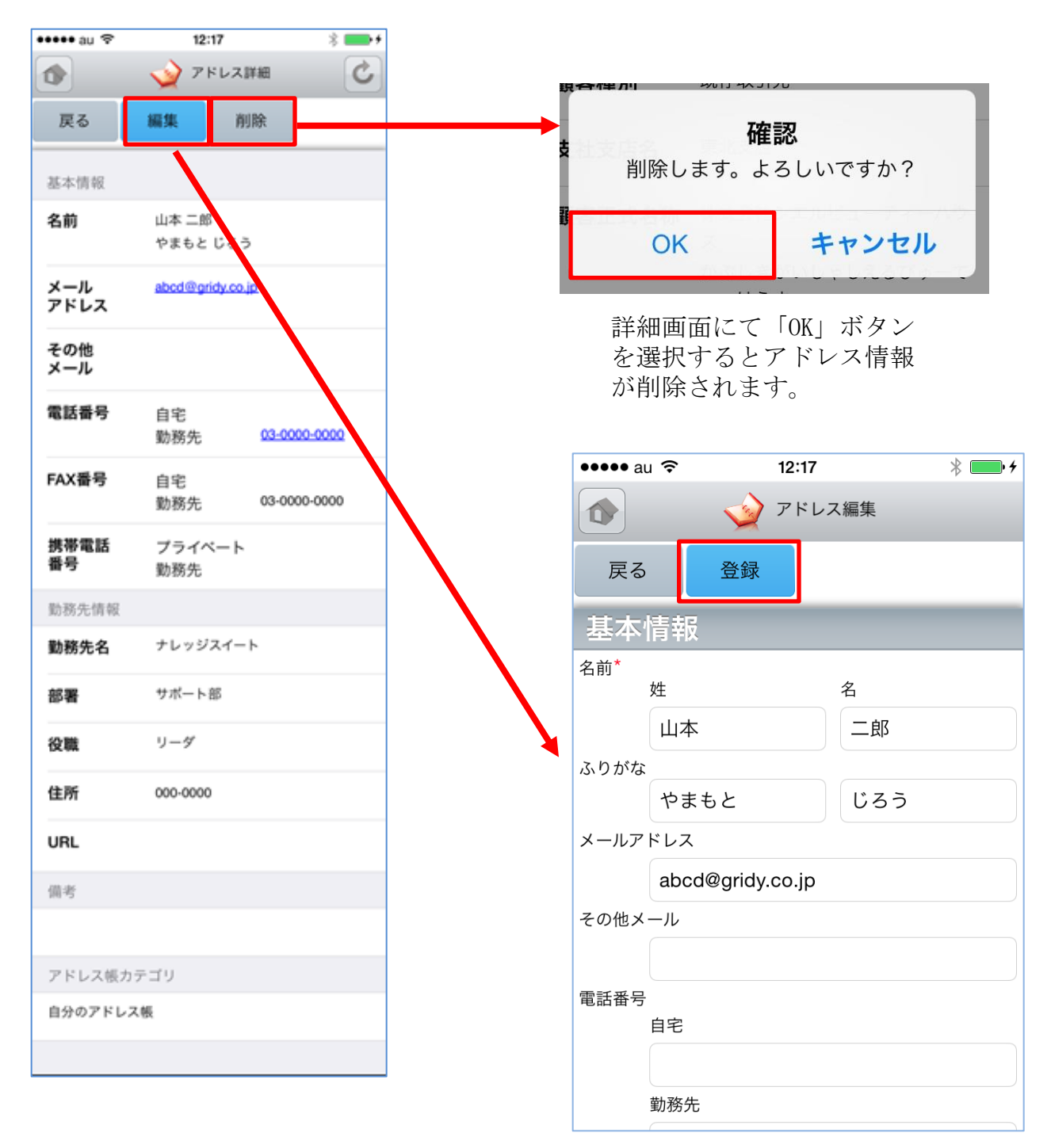

アドレス詳細画面にて編集 ボタンを選択すると編集画 面へ、削除ボタンを選択す ると削除確認画面が表示さ れます。 編集画面にて登録ボタンを選択する と既存のアドレス情報が上書きされ ます。

各項目の詳細は次頁をご参照ください。

### <u>3-3-3 アドレス帳の新規作成</u>

アドレス帳一覧画面からアドレス帳の新規作成ができます。

| **** KDDI 3G 14:22     | • ••••• KDDI 3G 11:04 📟 |
|------------------------|-------------------------|
| アドレス帳一覧                |                         |
|                        | 戻る登録                    |
| 戻る 新規作成                | 基本情報                    |
| (全て)                   | 名前 * 名 名                |
| 検索する名前を入力してくださ 検索      |                         |
|                        |                         |
| 山田 太朗<br>株式会社でも        | メールアドレス*                |
| 代表                     | その他メール                  |
| 鈴木 一太郎                 | <b>雪扦美</b> 具            |
| 代表                     | 自宅                      |
| 山木一郎                   | 勤務先                     |
|                        |                         |
|                        | FAX曲号<br>自宅             |
| <b>斉藤 裕子</b><br>株式会社佐藤 | 影致失                     |
|                        | 30/53/1                 |
| 井上ゆきの                  | 携帯電話番号<br>プライベート        |
|                        |                         |
|                        | 勤務先                     |
|                        |                         |
|                        | 勤務先情報                   |
|                        | <u></u>                 |
|                        | 部署                      |
|                        | 役職                      |
|                        | 郵便番号                    |
|                        |                         |
|                        | 住所都道府県                  |
|                        |                         |
|                        |                         |
|                        | 番地                      |
|                        |                         |
| · · ·                  |                         |
| 自分のアドレス帳               | その他                     |
|                        | 188.42                  |
| 役員                     |                         |
|                        |                         |
| 营業部                    |                         |
| and and a second       |                         |
| 選択 キャンセル               |                         |

以下は必須項目です。 ・名前(姓、名)

最下部のカテゴリから部署や グループを選択することで、 特定のユーザのみで共有する こともできます。

必要項目入力後に登録ボタン を選択して登録完了です。

# 3-4 GRIDY グループウェア - 電話メモ

GRIDY グループウェアの電話メモは、外出中や離席中に電話や伝言があった場合にメモ として残したり確認することのできる機能です。モバイル端末のメールアドレスを登録 しておけば電話メモの登録とほぼ同時に通知メールが届きます。

#### 3-4-1 電話メモの表示と確認

トップページから電話メモを選択すると、電話メモの一覧が一画面に最大50件まで表示 されます。一覧表示内容は以下の通りです。

上段:用件

下段:対応、電話メモ発信者、日時

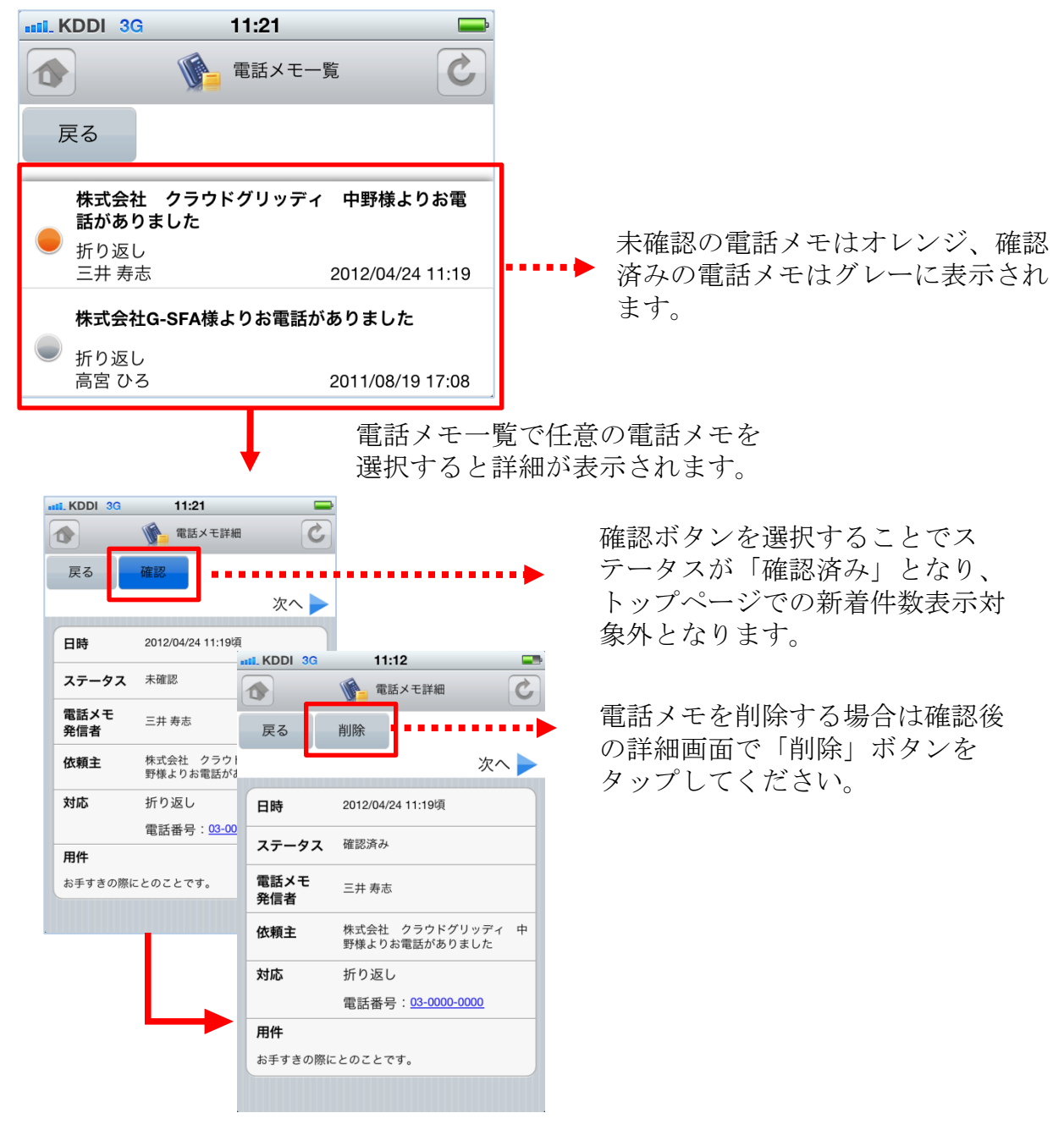

3-5 GRIDY グループウェア - メッセージ

GRIDY グループウェアのメッセージは、社内の部署/グループや社外の特定のグループ メンバー間で情報共有ができる機能です。未読・既読の確認もできるため、安否確認と してもご利用いただけます。

#### 3-5-1 メッセージの表示

トップページからメッセージを選択すると、メッセージの一覧が一画面に最大50件まで 表示されます。一覧表示内容は以下の通りです。

上段:タイトル

下段:最終更新者名、更新日時

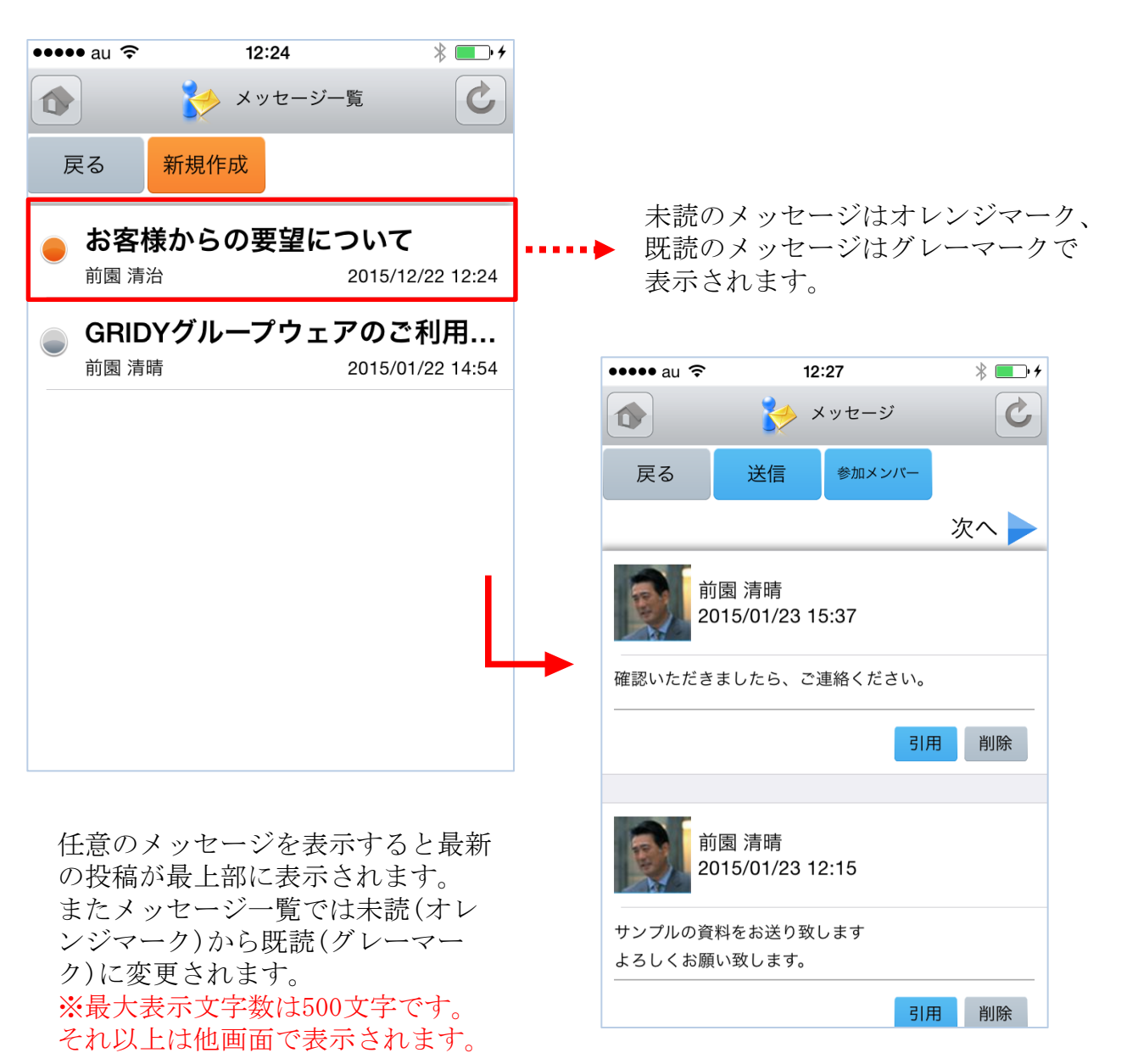

### 3-5-2 メッセージの参照・投稿・削除

表示したメッセージの閲覧者は上部の参加メンバーボタンより参照できます。

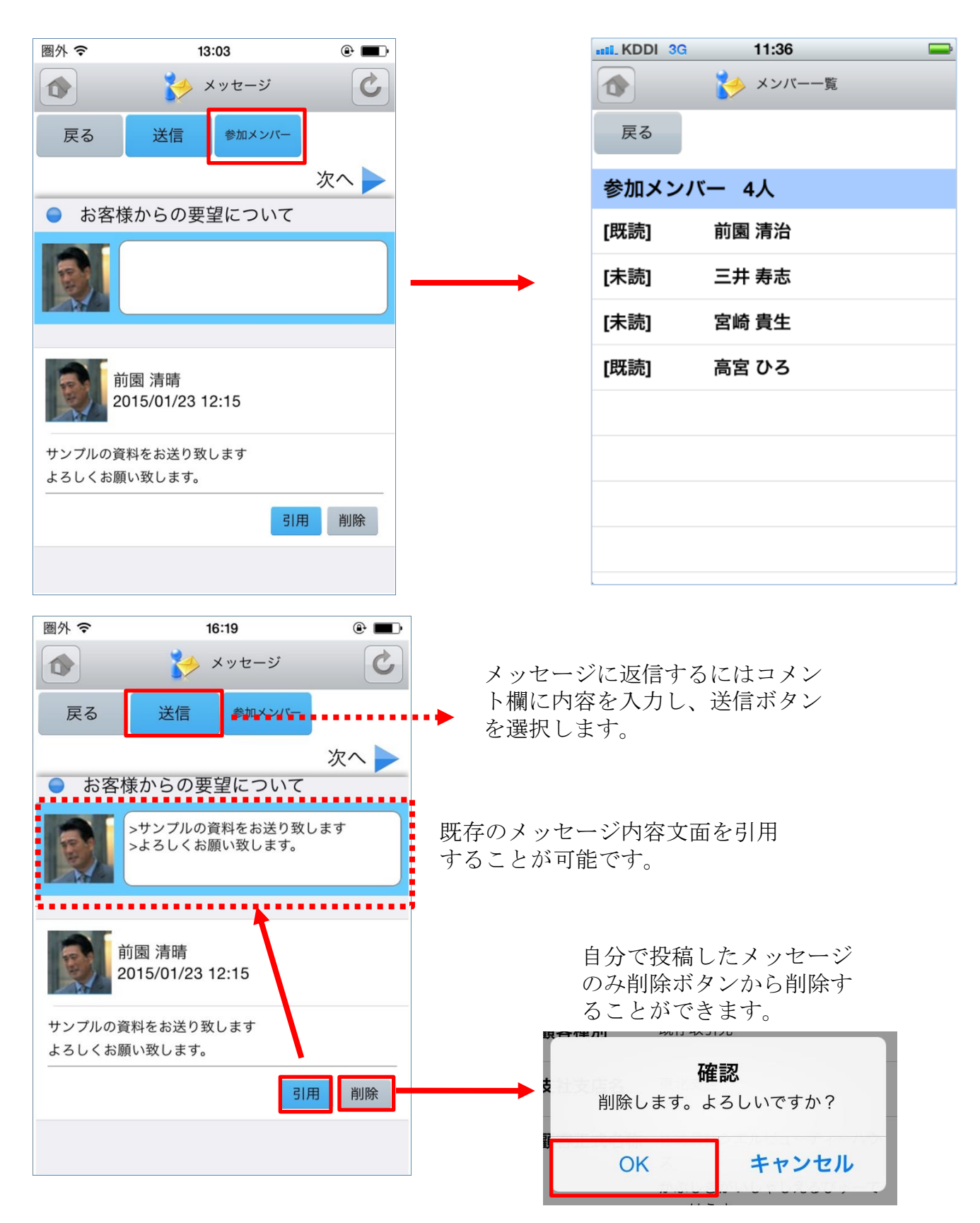

SFA営業報告にて「コメント」が投稿された場合にもメッセージが届きます。

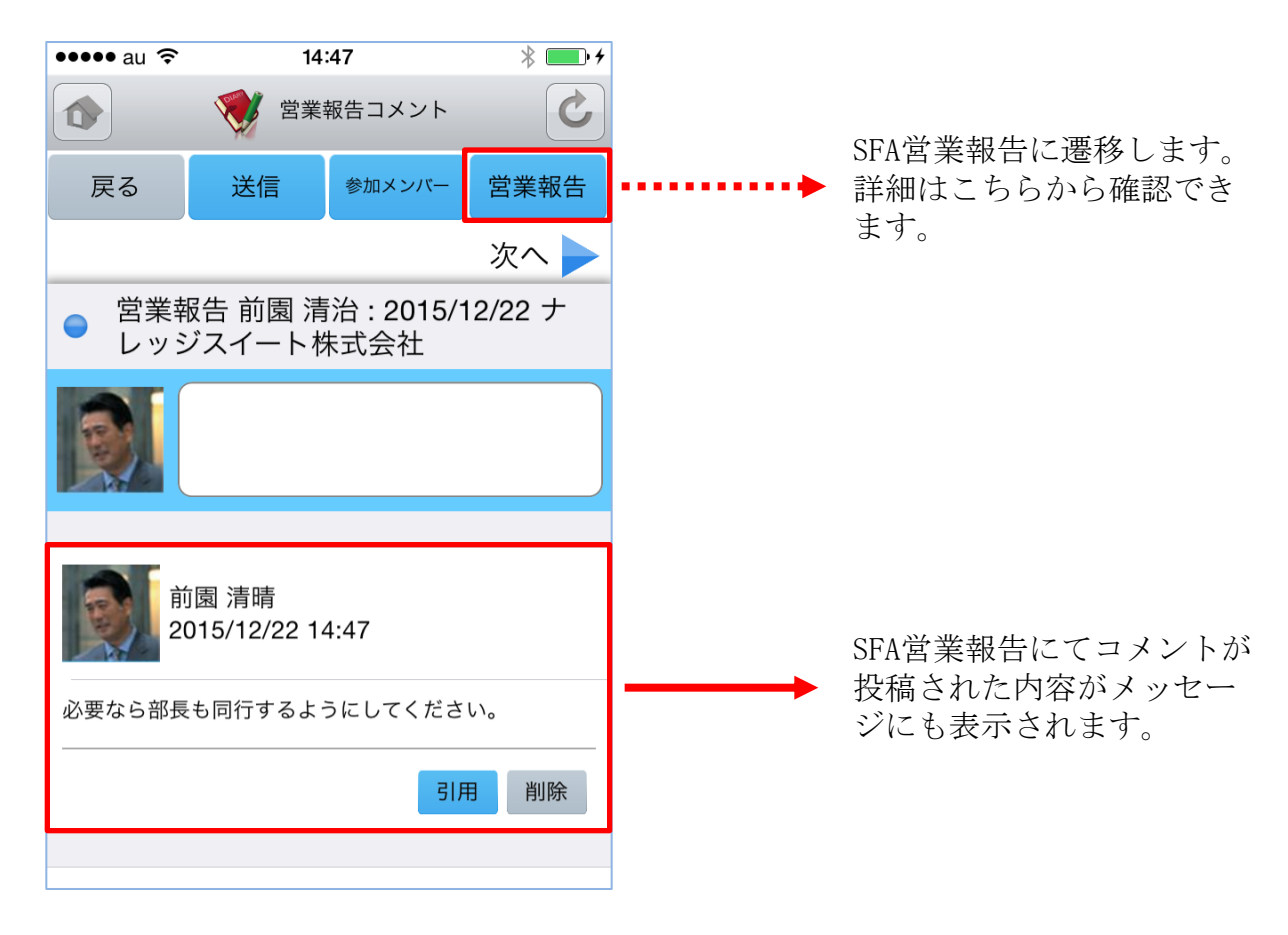

自分が参加者に含まれている議事録が作成された場合にもメッセージが届きます。

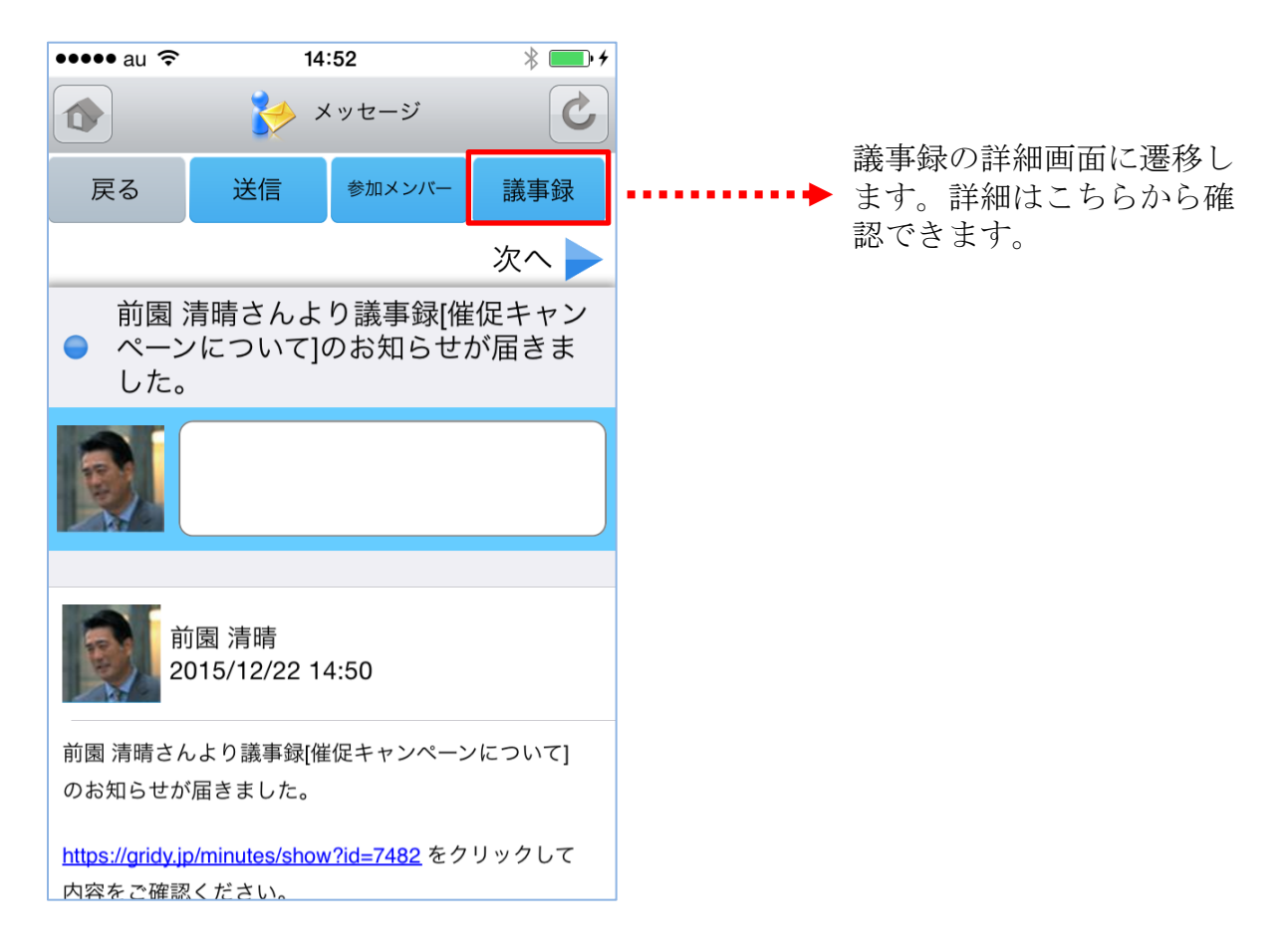

### <u>3-5-3 メッセージの新規作成</u>

メッセージを新たに作成するにはメッセージー覧画面の新規作成ボタンを選択します。

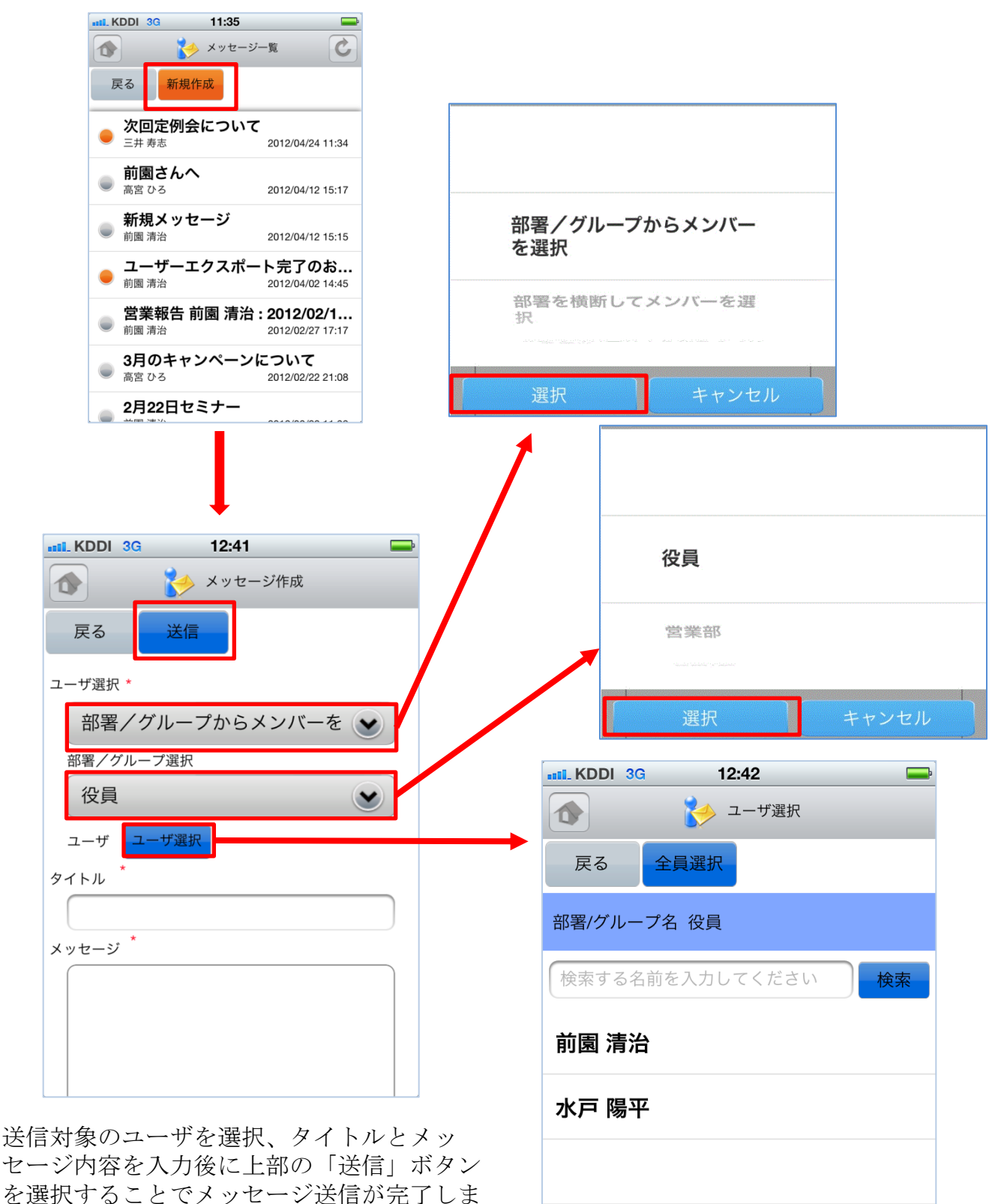

で医バリロことし入す。

# 3-6 GRIDY グループウェア - ToDo

GRIDY グループウェアのToDoは、個人のタスク管理ができる機能です。あらかじめ期限 を設定しておくことで期日前に通知メールを送信したり、重要度を設定することで優先 順位の管理もできます。

#### <u>3-6-1 ToDoの表示</u>

トップページからToDoを選択すると、未完了のToDoの一覧が一画面に最大50件まで表示されます。一覧表示内容は以下の通りです。

上段:期日、重要度

中段:ToDo名

下段:ToDoカテゴリー

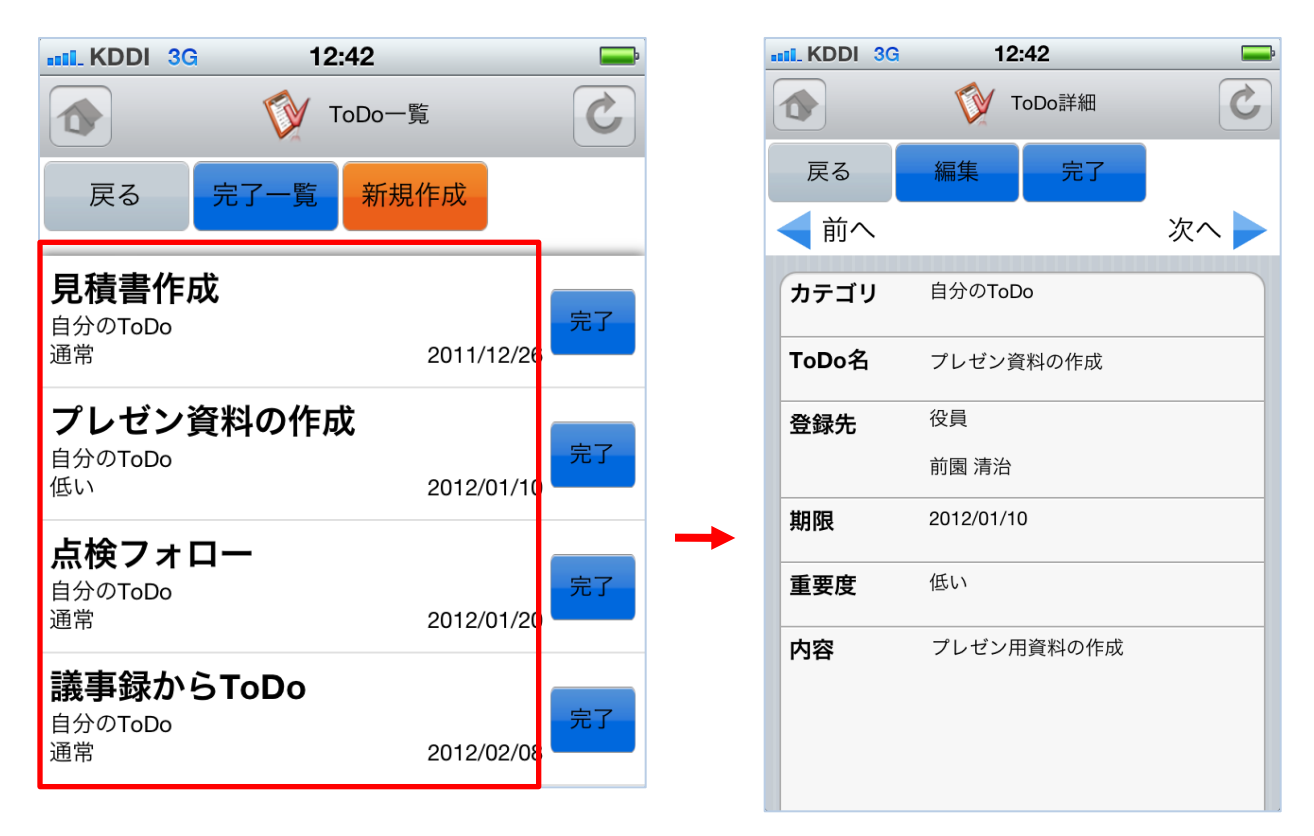

「完了」を選択することでそのタス クのステータスを完了にします。

ToDo一覧の各項目を選択すると各 ToDoの詳細を表示します。
## <u>3-6-2 ToDoの編集</u>

ToDo詳細画面の編集ボタンからToDoの内容を編集することができます。

| III. KDDI 3G                | 12:42                                            | <b>—</b>          | III KDDI 3G    | 12:43    |         |
|-----------------------------|--------------------------------------------------|-------------------|----------------|----------|---------|
|                             | <b>ToDo</b> 詳細                                   | C                 |                | 🚺 ToDo編集 |         |
| 戻る                          | 編集    完了                                         |                   | 戻る             | 登録       |         |
| <ul> <li>&lt; 前へ</li> </ul> | 2                                                | 欠へ 🕨              |                |          |         |
| カテゴリ                        | 自分のToDo                                          |                   | カテゴリ *         |          |         |
| ToDo名                       | プレゼン資料の作成                                        |                   | 自分のToD         | 0        |         |
| 登録先                         | 役員                                               |                   | プレゼン資料         |          |         |
|                             | 前園 清治                                            |                   | 登録先            |          |         |
| 期限                          | 2012/01/10                                       |                   | 部署/グループ選       | 選択       |         |
| 重要度                         | 低い                                               |                   | 役員             |          |         |
| 内容                          | プレゼン用資料の作成                                       |                   | 登録先<br>登録先選択 前 | 前園 清治    |         |
|                             |                                                  |                   | 期限             |          |         |
|                             |                                                  |                   | 2012/01/10     | オフ期限     | 日指定をしない |
|                             |                                                  |                   | 重要度            |          |         |
|                             |                                                  |                   | 低い             |          |         |
|                             |                                                  |                   | 内容             |          |         |
|                             |                                                  |                   | プレゼン用資料        | の作成      |         |
| 登録ボ<br>ToDoを<br>入力画<br>新規作  | タンで編集完了し既<br>上書きします。<br>面の詳細は「2-6-4<br>成」をご参照くださ | 存の<br>ToDoの<br>い。 | 75-4           |          |         |
|                             |                                                  |                   |                |          |         |

## <u>3-6-3 ToDoの完了取消・削除</u>

ToDoの一覧画面から完了一覧ボタンを選択すると既に完了しているToDo一覧を表示できます。

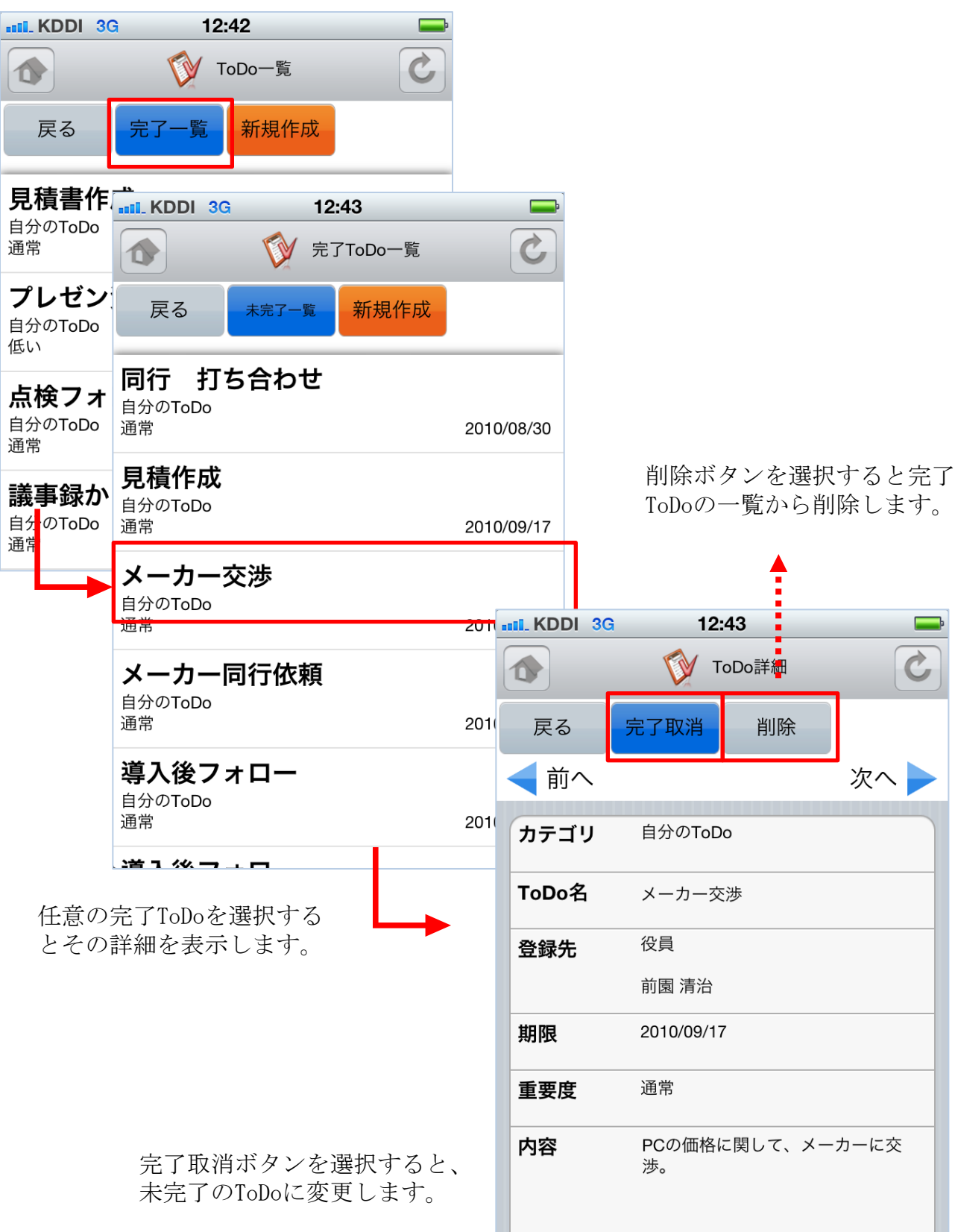

## <u>3-6-4 ToDoの新規作成</u>

ToDoの一覧画面から新規作成ボタン選択すると新規作成画面が表示されます。

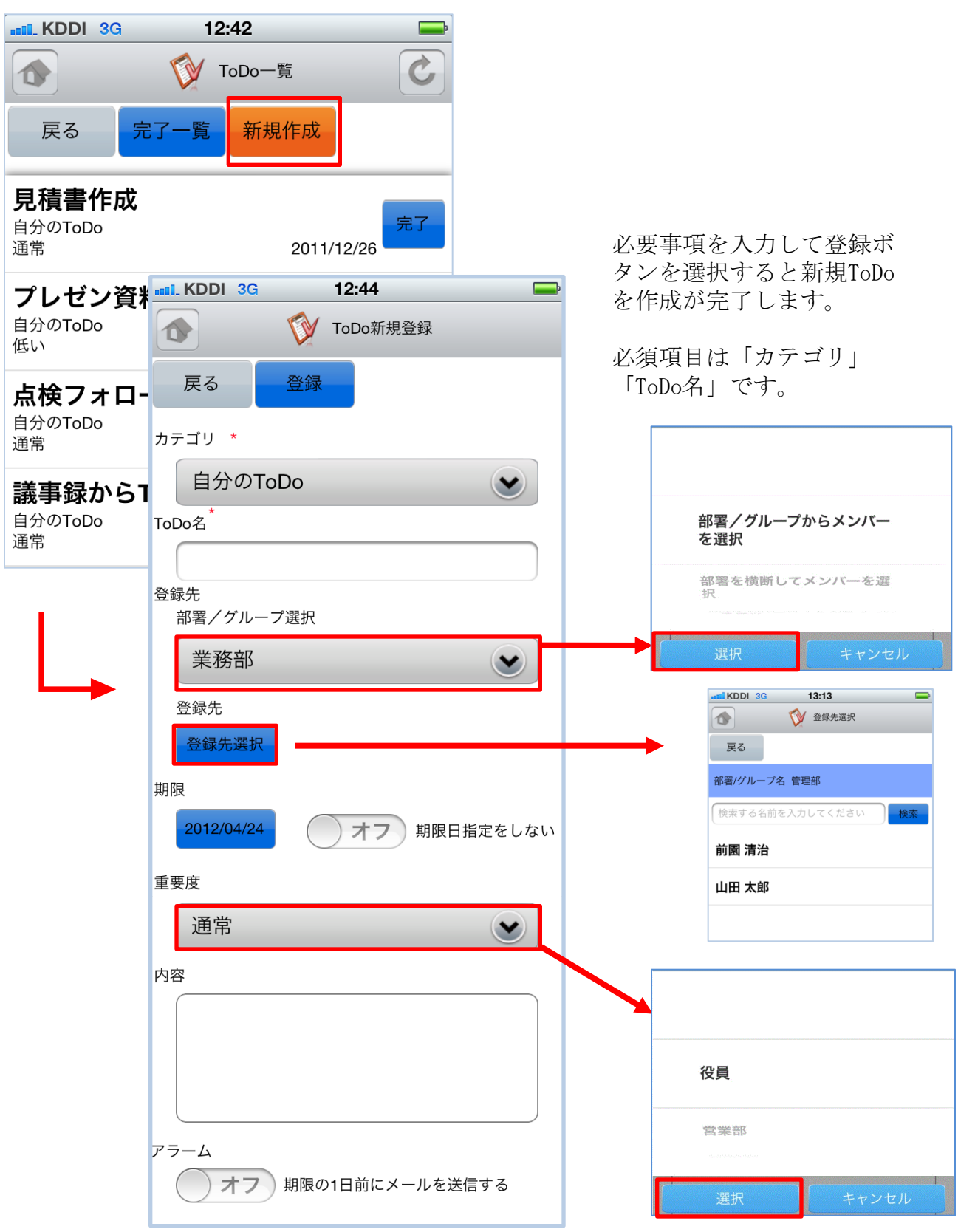

3-7 GRIDY グループウェア - レポート

GRIDY グループウェアのレポートは、日報・週報や社内外への報告事項を共有できる機能です。報告内容の確認・未確認を閲覧できることによる漏れのない情報共有と、レポート起点としたディスカッションにもご活用いただけます。

#### <u>3-7-1 レポートの表示と確認</u>

トップページからレポートを選択すると、レポートの一覧が表示されます。一覧表示内容は以下の通りです。

- 上段:表題
- 中段:部署/グループ/組織名
- 下段:優先度、提出者氏名、提出日時

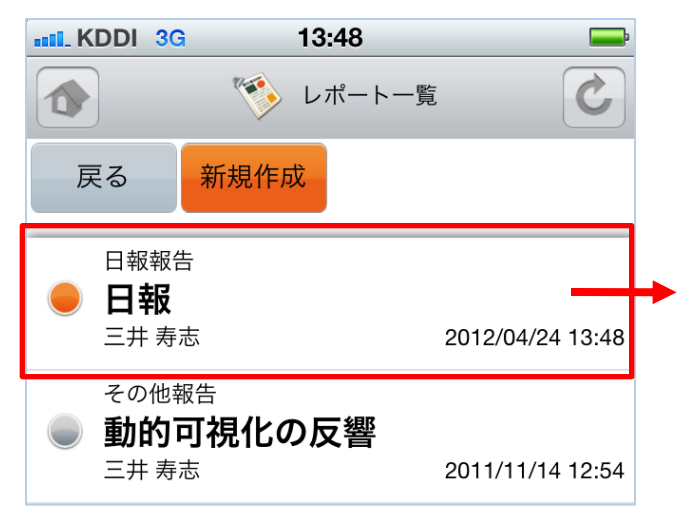

任意のレポートを選択する とレポートの詳細が表示さ れます。

「確認済」を選択するとレポートのス テータスが未確認から確認済みに変更さ れます。また、下部のコメント欄にコメ ントを入れて「確認済」を選択すると、 確認と同時にコメントを残すことができ ます。

「確認済」ボタンは一度選択するとボタ ン名が「コメント更新」に変わります。

| MIL KDDI 3G                                                                                                 | 13:49 👄                                                                                                    |
|----------------------------------------------------------------------------------------------------|----------------------------------------------------------------------------------------------------|
|                                                                                                    | 🌾 レポート詳細                                                                                                    |
| 戻る                                                                                                    | 確認済                                                                                                    |
| <b>Ľ</b>                                                                                                    | 次へ 🕨                                                                                                    |
| 表題                                                                                                    | 日報                                                                                                    |
| ステータス                                                                                                    | 未確認                                                                                                    |
| 報告先                                                                                                    | 営業部                                                                                                    |
| 作成者                                                                                                    | 三井 寿志                                                                                                    |
| 作成日時                                                                                                    | 2012/04/24 13:48                                                                                                    |
| 重要度                                                                                                    | 通常                                                                                                    |
| 内容<br>お疲れ様で、<br>・ <u>10:00〜</u><br>・ <u>14:00〜</u><br>・ <u>17:00〜</u><br>・ <u>18:30〜</u><br>以上<br><b>添付</b> | す。3/3日報です。<br>1 <u>3:00</u> 外回り/飛び込み(10件)<br>1 <u>6:00</u> 資料・見積もり作成<br>1 <u>8:00</u> 商談 (KS商事)<br>2 <u>0:00</u> 社内MTG |
|                                                                                                    |                                                                                                    |
|                                                                                                    | 三井 寿志                                                                                                    |

## <u>3-7-2 レポートの新規作成</u>

レポートの一覧画面から「新規作成」ボタン選択すると新規レポートを作成できます。

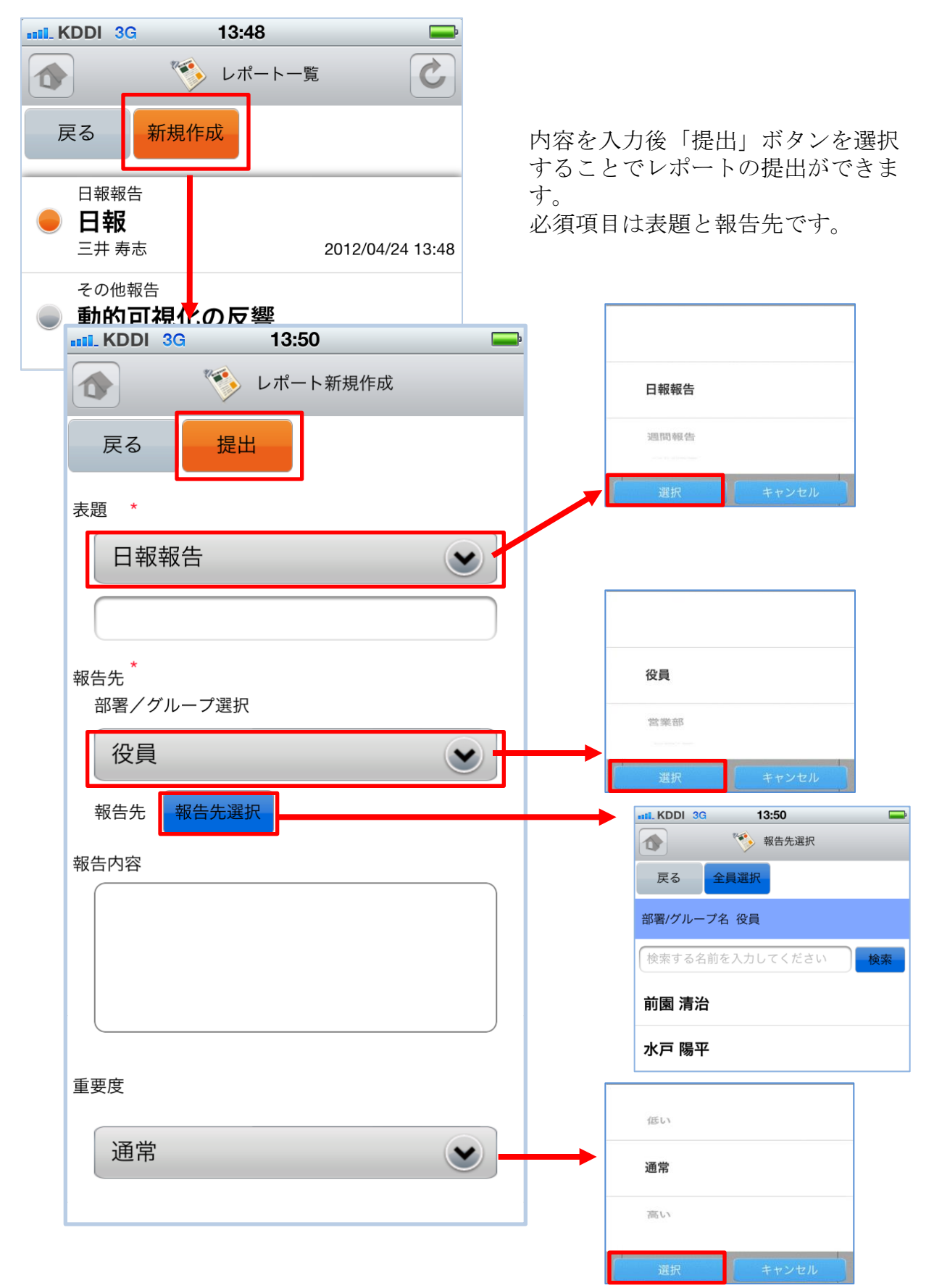

3-8 GRIDY グループウェア - ワークフロー

GRIDY グループウェアのワークフローは、経費や交通費精算等の申請が行える機能です。 各種社内申請をワークフローで管理することにより承認者が外出している場合でも社外 から承認ができる等、業務効率の向上を図ることができます。

#### 3-8-1 ワークフローの承認

トップページからワークフローを選択すると、未承認ワークフローの一覧が一画面に最 大50件まで表示されます。一覧表示内容は以下の通りです。

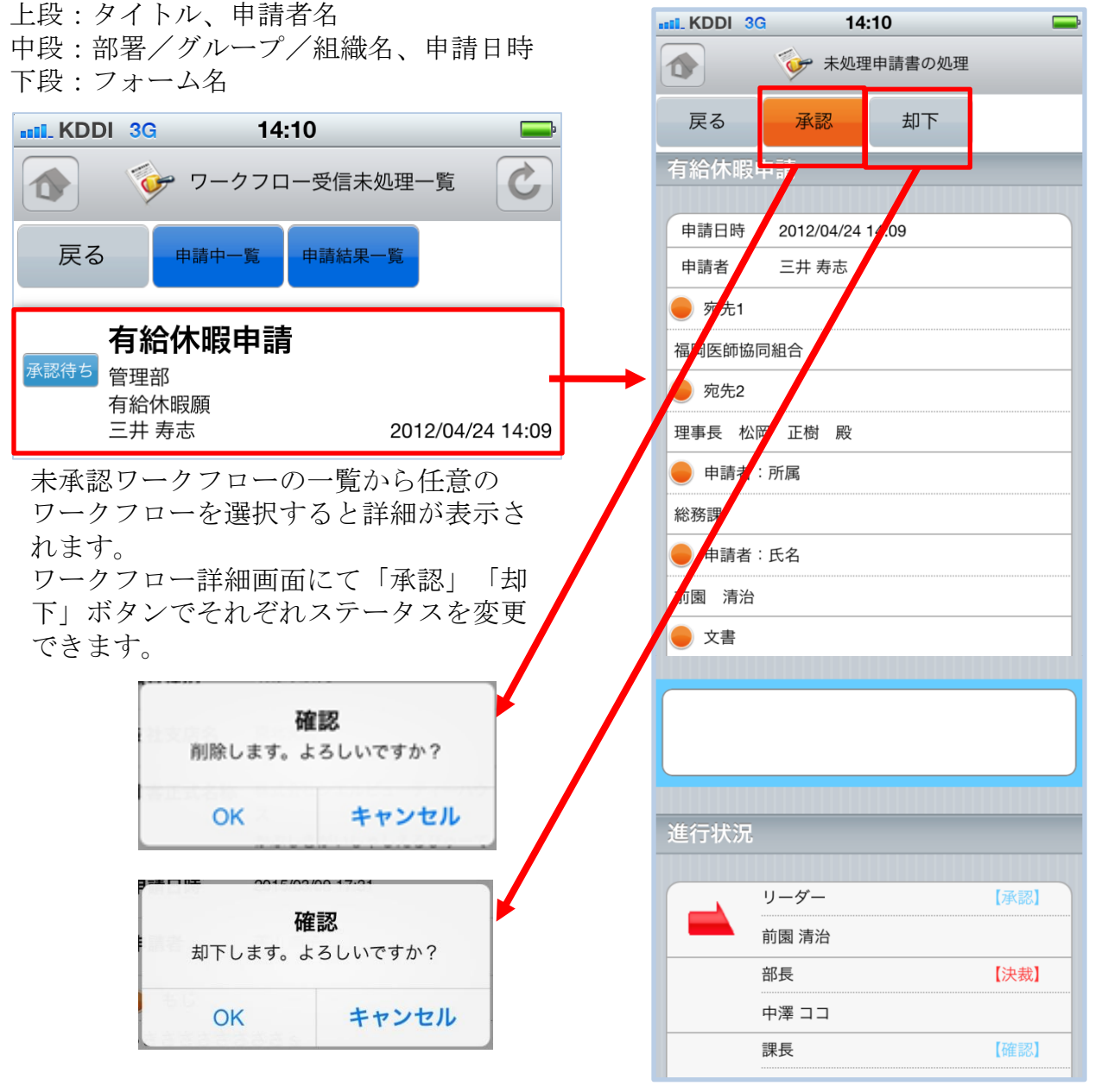

「承認」「却下」ボタンではそれぞ れ確認画面が表示されます。

### 3-8-2 ワークフローの申請中・申請結果一覧

ワークフローの一覧画面から「申請中一覧」「申請結果一覧」ボタン選択するとそれぞ れの一覧画面が表示されます。

| KDDI 3G 14:10                             | <b>—</b>         |           |                                   |                  |
|-------------------------------------------|------------------|-----------|-----------------------------------|------------------|
| ● ワークフロー受信未                               | 处理一覧             |           |                                   |                  |
| 戻る 申請中一覧 申請結果                             | <u>%</u>         |           |                                   |                  |
| 承認待5<br>承認待5<br>管理部<br>有給休暇願<br>三井 寿志     | 2012/04/24 11:09 |           |                                   |                  |
| III. KDDI 3G 14:24                        | -                | III. KDDI | 3G 14:30                          |                  |
| 💿 🎯 ワークフロー申請ロ                             | 中一覧 🕐            |           | 🌍 ワークフロー申請結野                      | 果一覧 🕐            |
| 戻る 受信未処理一覧 申請結果一                          | <mark>ي</mark> ر | 戻る        | 受信未処理一覧 申請中一覧                     |                  |
| 承認待ち<br>【デモ】Knowledge Suite, inc.         |                  |           | 大阪出張                              |                  |
| 有給申請<br>井上 陽菜                             | 2010/09/08 19:46 | 決裁済       | 【デモ】Knowledge Suite, inc.         |                  |
| 有給申請                                      |                  |           | 山城中崩<br>前園 清治                     | 2011/08/04 10:32 |
| 承認待ち 【デモ】Knowledge Suite, inc.            |                  |           | 大阪出張                              |                  |
| 有給申請 井上陽菜                                 | 2010/08/19 15:43 | 却下        | 【デモ】Knowledge Suite, inc.         |                  |
| 大阪出張                                      |                  |           | 出張申請<br>東京党業部 第 1 っ 一 ギ           | 2011/08/02 11:41 |
| 決裁待ち 【デモ】Knowledge Suite, inc.            |                  |           |                                   | 2011/06/05 11.41 |
| 出張申請                                      | 2010/07/20 17-52 | 215 主称22  | 19桁中前<br>(デモ) Knowledge Suite inc |                  |
|                                           | 2010/07/28 17:52 | 沃兹消       | 有給申請                              |                  |
|                                           |                  |           | 前園 清治                             | 2011/07/20 17:22 |
| 本認待ち<br>出張申請                              |                  |           | 有休申請                              |                  |
| 井上陽菜                                      | 2010/07/02 12:32 | 決裁済       | 【デモ】Knowledge Suite, inc.         |                  |
| 有休申請                                      |                  |           | 9和甲酮<br>前園 清治                     | 2011/07/20 16:52 |
| 決裁待ち<br>「デモ】Knowledge Suite, inc.<br>有給由請 | ·                |           | 有休申請                              |                  |
| 上木 雷太                                     | 2010/06/03 20:35 | 却下        | 【デモ】Knowledge Suite, inc.<br>有給申請 |                  |

現在申請しているワークフローの一覧 を表示します。 これまでに申請したワークフローの結果を表示します。

# 3-9 GRIDY グループウェア - メンバー一覧

GRIDY グループウェアのメンバー一覧は、グループウェア上に登録されているメンバー 情報を確認する機能です。部署/グループ毎に閲覧することが可能です。

#### 3-9-1 メンバー情報の確認

| ••••• KDDI 3G 14:44 乏                   |                                                                   |
|-----------------------------------------|-------------------------------------------------------------------|
| 1 メンバー一覧                                | 指定なし                                                              |
| 戻る                                      | 役員                                                                |
| 営業部                                     | 営業部                                                               |
| 検索する名前を入力してください 検索                      | 選択 キャンセル                                                          |
| 三井 寿志                                   |                                                                   |
|                                         | •••••. KDDI 3G 14:38                                              |
| - 「「「」」 - 「」 - 「」 - 「」 - 「」 - 「」 - 「」 - | (****)         (************************************              |
| 営業部                                     | 戻る                                                                |
|                                         | プロフィール                                                            |
| <b>宮崎貴生</b><br><sub>営業部</sub>           | 営業サポートがメイン業務です!                                                   |
| 广大学校会会、「新学校会会」                          | メンバー詳細                                                            |
| 営業部                                     | 名前     井上陽菜       いのうえひな                                          |
|                                         | 社員ID KS0015                                                       |
| 絞り込みは「部署/グループ」からと、名前<br>検索から行うことが可能です。  | <b>電話番号</b> 電話: <u>03-3553-9999</u><br>携帯電話: <u>090-5555-5555</u> |
|                                         | 内線番号                                                              |
|                                         | メール PC: 456@gridy.jp                                              |

アドレス

# 3-10 GRIDY グループウェア - 議事録

GRIDY グループウェアの議事録は、会議や打ち合わせ等の議事内容を参加者で共有する 機能です。社内外での共有が可能なので、社外の人が参加している場合でも参加者全員 での共有が実現します。

#### 3-10-1 議事録の確認

トップページから議事録を選択すると、議事録の一覧が最大50件まで表示されます。 一覧表示内容は以下の通りです。

上段:タイトル

下段:作成者名、作成日時

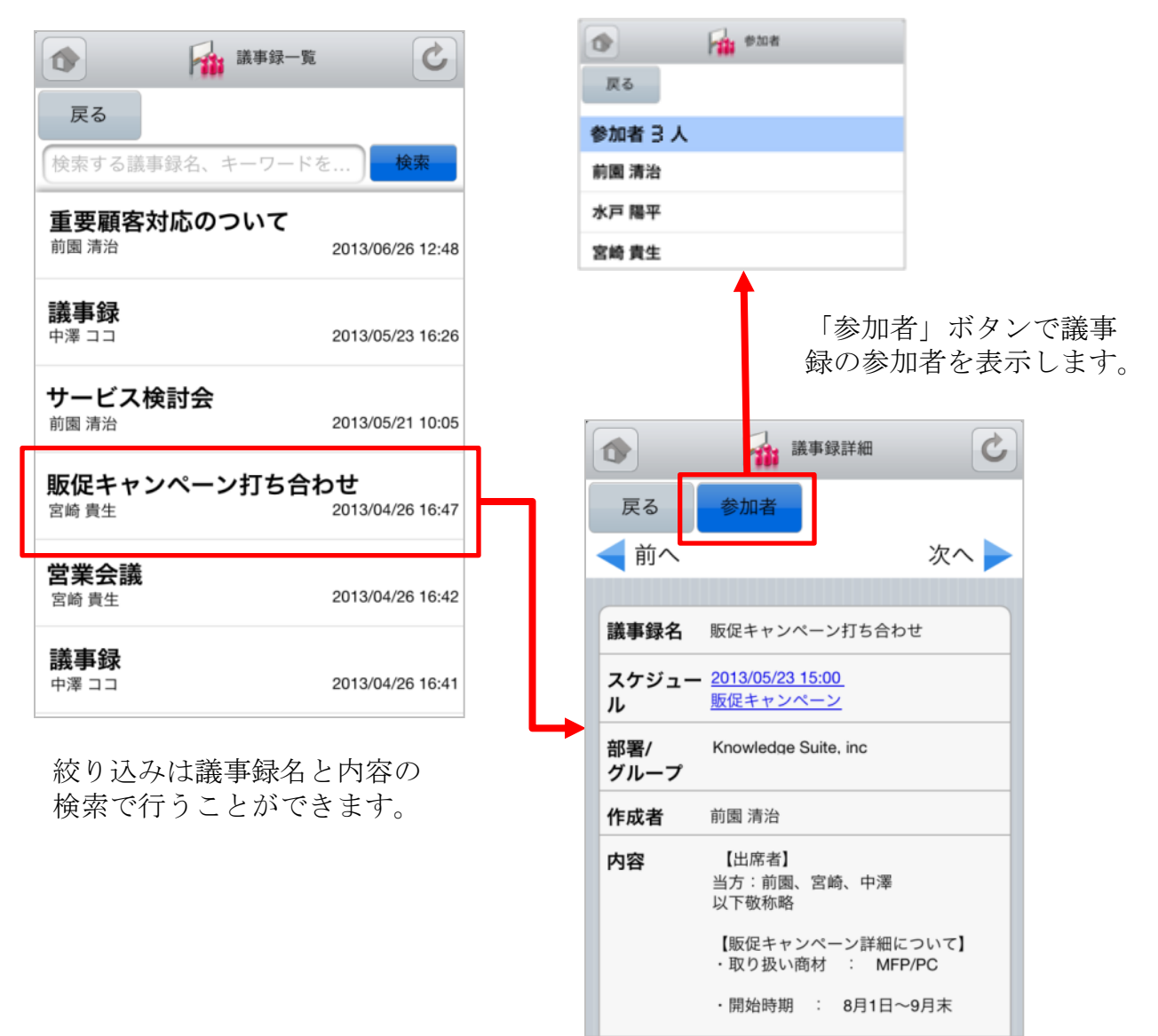

スケジュールのリンクでスケジュール 詳細画面に遷移します。

# 4 GRIDY SFA

トップページからGRIDY SFAを選択するとSFA機能一覧が表示されます。メニューボタン から「設定」を選択するとメニューの並び順を自由に変更することができます。 ※メニューの並び替え手順はP.13 (3 GRIDY グループウェア)をご覧ください。

|                       | GRIDY.7SFA |                | C |
|-----------------------|------------|----------------|---|
| <b>V</b>              | 営業報告       | 未確認 1<br>未提出 0 | > |
|                       | 顧客         |                | > |
|                       | 顧客担当者      |                | > |
|                       | 商品         |                | > |
| 1                     | 商談         |                | > |
| ø                     | 契約         |                | > |
| <b>Representation</b> | 問合せ        |                | > |
|                       | ソリューショ     | ン              | > |
|                       | 名刺         |                | > |
|                       | コックピット     |                | > |
| $\bigcirc$            | 設定         |                | > |
| ?                     | ヘルプ        |                |   |

SFAのトップ画面です。 新着のお知らせがある項目にはその件数が表示されます。

# 4-1 GRIDY SFA - 営業報告

GRIDY SFAの営業報告は、顧客単位・訪問単位で営業日報を作成・管理・共有する機能 です。外出先からも営業日報を作成することで正確で漏れのない情報を残すことができ、 更には隙間時間の有効活用としてもご利用いただけます。

#### <u>4-1-1 営業報告の一覧</u>

トップページ・SFAトップページから営業報告を選択すると、閲覧可能な営業報告の一覧が一画面に最大50件まで表示されます。一覧表示内容は以下の通りです。

左:状態

中央(上段から) :活動タイトル、顧客名、報告者 右(上段から):担当者評価、報告日

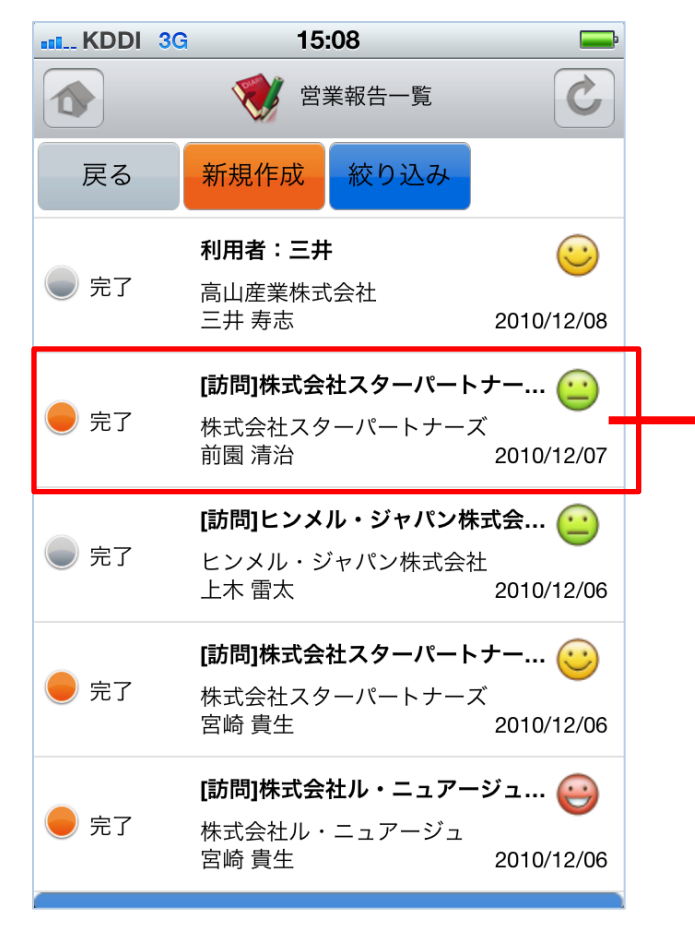

任意の営業報告を選択すると詳細な 営業報告が表示されます。

| IL. KDDI 3G                               | 15:09 🛏                                                   |
|-------------------------------------------|-----------------------------------------------------------|
|                                           | 営業報告詳細                                                    |
| 戻る                                        | 確認済 コメント                                                  |
| < 前へ                                      | 次へ 🕨                                                      |
| 報告                                        |                                                           |
| 報告日時                                      | 2010/12/06 17:08                                          |
| 報告書                                       | 宮崎 貴生                                                     |
| 活動                                        |                                                           |
| タイトル                                      | [訪問]株式会社スターバートナーズ<br>早川様                                  |
| 活動日時                                      | 2010/12/06 16:00 - 2010/12/06<br>17:00                    |
| 同行者                                       | 上木 雷太,井上 陽菜                                               |
| 報告先                                       |                                                           |
| 部署                                        | 営業部                                                       |
| メンバー                                      | 前園 清治,三井 寿志,宮崎 貴生,上木<br>雷太,井上 陽菜                          |
| 顧客                                        |                                                           |
| 顧客                                        | <u>株式会社スターパートナーズ</u>                                      |
| 顧客担当                                      |                                                           |
| 認知経路                                      |                                                           |
| 地域                                        |                                                           |
| 担当者評価                                     | Б                                                         |
| $\overline{\bigcirc}$                     | 順調                                                        |
| 報告内容                                      |                                                           |
| 該当データがる                                   | ありません                                                     |
| 報告先確認                                     | 忍状況                                                       |
| 前園 清治<br>三井 寿志<br>宮崎 貴生<br>上木 雷太<br>井上 陽菜 | 2010/12/07 19:15<br>未確認<br>2010/12/06 17:08<br>未確認<br>未確認 |

### 4-1-2 営業報告の状態別表示と編集

営業報告の一覧から、自分が作成した営業報告のうち状態が「下書き」「一時完了」と なっているものは選択した際の表示が異なります。

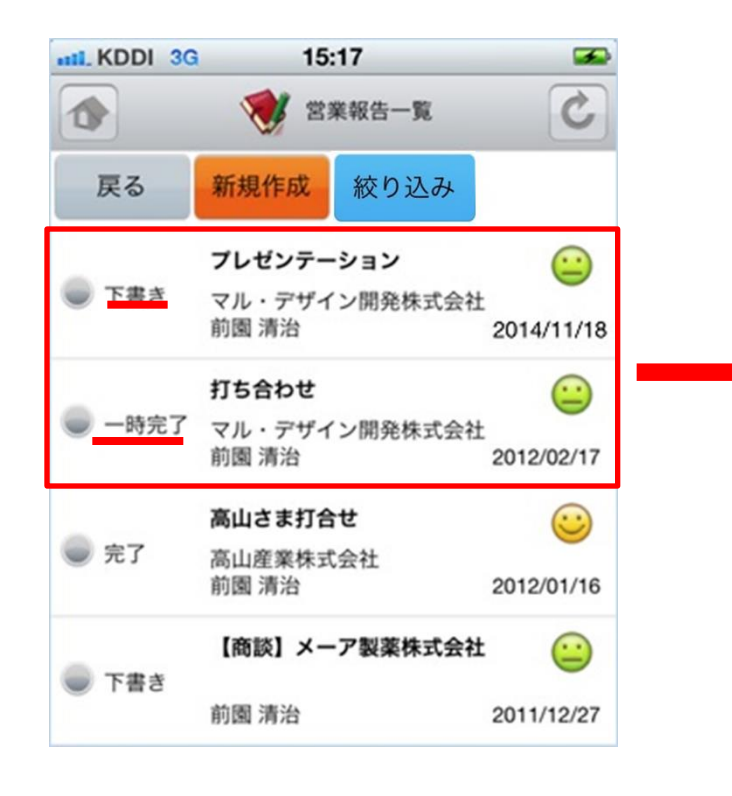

「詳細表示」を選択すると前頁の営 業報告詳細が、「編集」を選択する と営業報告作成の画面が表示されま す。 営業報告 詳細表示 編集 キャンセル III KDDI 奈 17:29 💘 営業報告編集 0 戻る 一時完了 完了 報告日 報告日 2014/11/18 活動 \* 解除 タイトル デフォルトの報告先 活動日時 開始 2014/11/18 08:00 終了 2014/11/18 09:00 オフ)終日

状態が「下書き」の場合は下書き・ 一時完了・完了のいずれかを選択、 「一時完了」の場合は一時完了・完 了のいずれかを選択します。 編集画面の詳細は次頁の新規作成を ご参照ください。

新たに営業報告を作成する場合は、営業報告の一覧から「新規作成」を選択します。こ こでは営業報告新規作成画面のうち「活動」を表示しています。

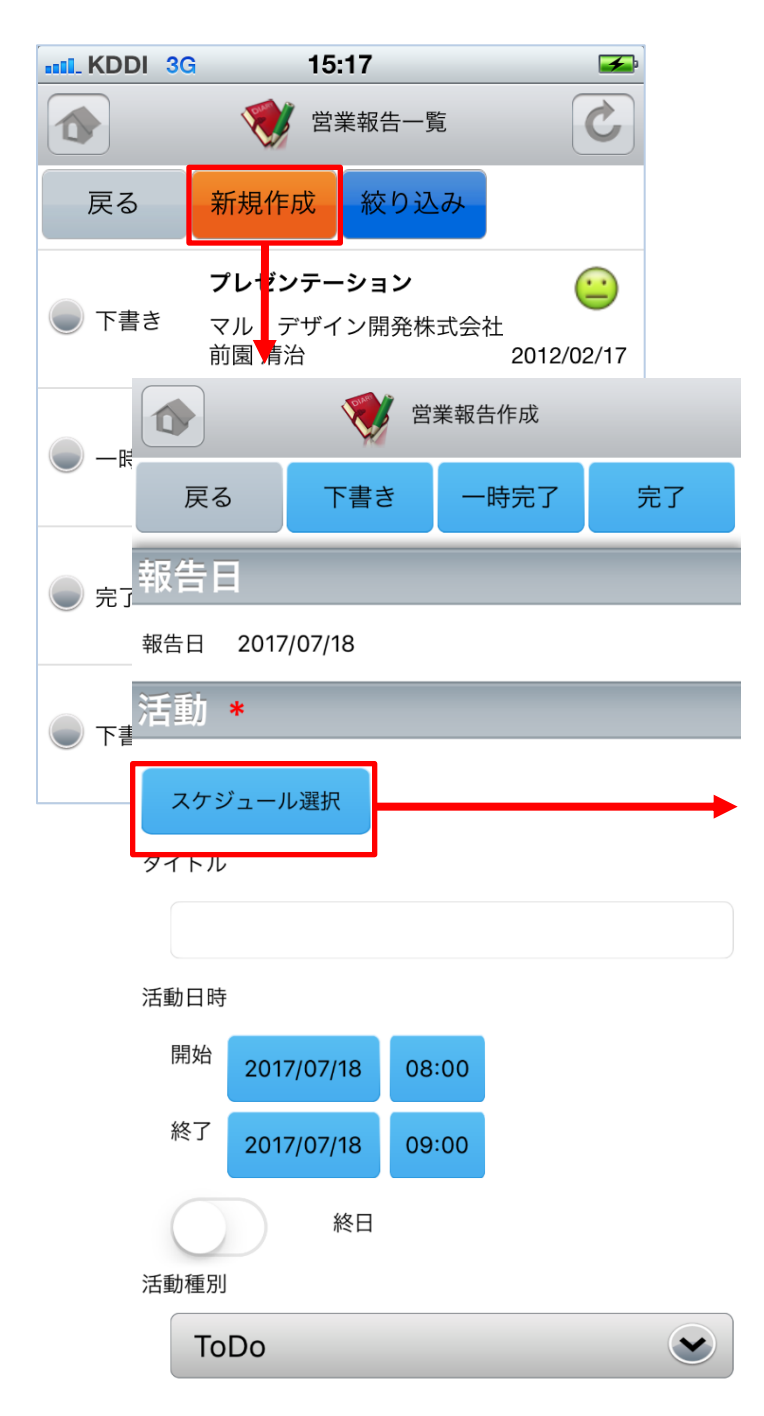

営業報告作成後に「下書き」「一時 完了」「完了」のいずれかを選択し て保存します。

営業報告の必須項目は以下の4点で す。

- ・活動
- 報告先
- ·顧客情報
- ・担当者評価

| III. KDDI 3G | 15:25                     | -                      |
|--------------|---------------------------|------------------------|
|              | 週表示                       | C                      |
| 戻る新規         | 見作成 月                     |                        |
| 自分の予定        |                           | ۲                      |
| ≥ 2012/0     | 4/24(火                    | ()                     |
| 08:00-09:00  | ToDo<br>部署横断スケ<br>営業車A    | 「ジュール                  |
| 08:00-21:00  | ToDo<br>繰り返し会議<br>会議室A,応接 | <sup>髪</sup><br>美室,ミーテ |
| 2012/0       | 4/25(水                    | ()                     |
| 2012/0       | 4/26(木                    | <b>z</b> )             |
| > 2012/0     | 4/27(金                    | ;)                     |

既に登録されているスケ ジュールと紐付ける場合は 「スケジュール選択」より選 択します。

※スケジュールに紐づけると タイトル、活動日時、参加者 (同行者)、顧客担当者、顧 客の情報が自動入力されます。

ここでは営業報告新規作成画面のうち「報告先」「顧客情報」「担当者評価」を表示しています。

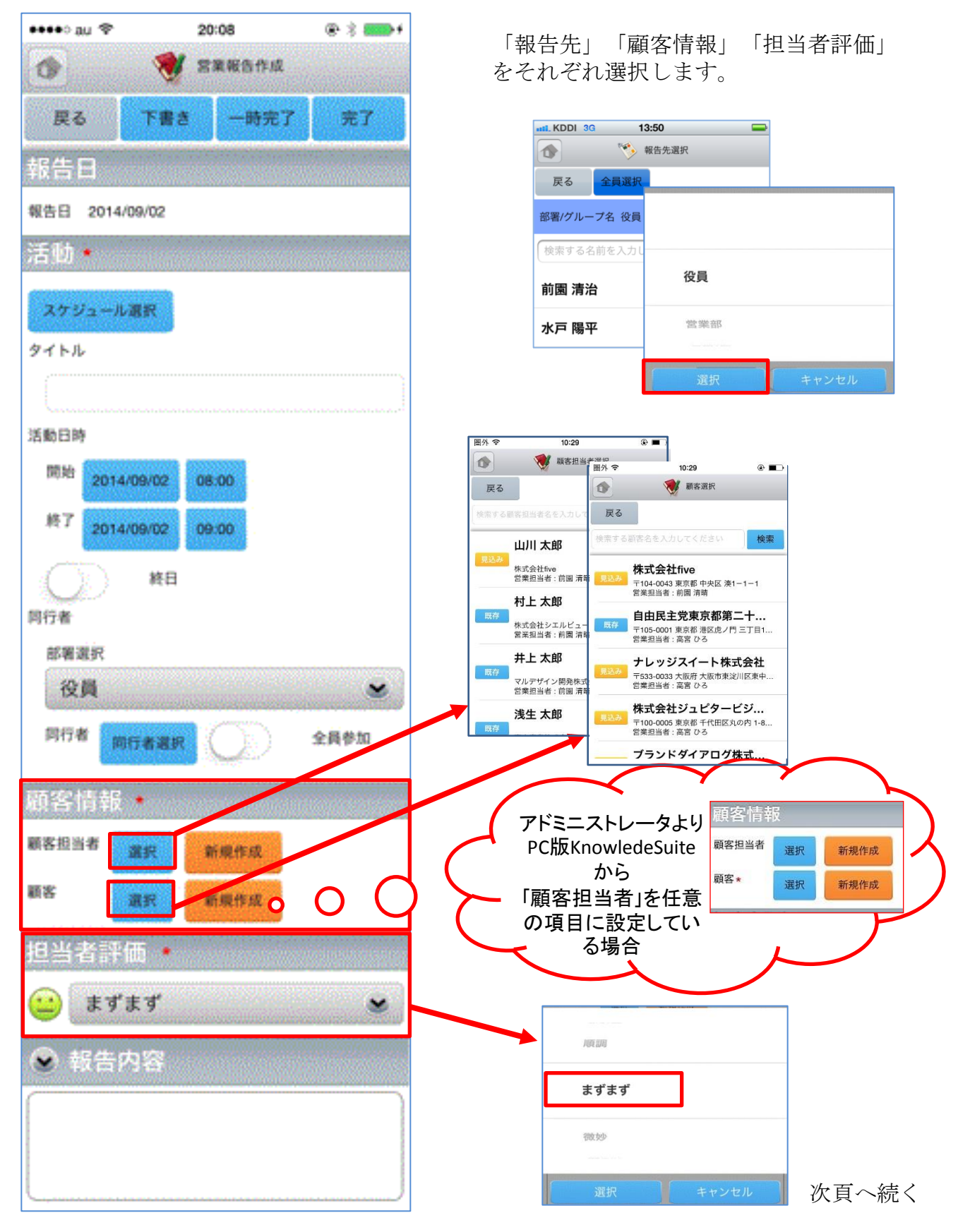

ここでは営業報告新規作成画面のうち「商談情報」を表示しています。

学家 営業報告作成 営業報告内に商談情報を入力する場合、 一時完了 戻る 下書き 完了 「商談名」と「フェーズ」が必須項目と なります。商談情報を入力しない場合は 💌 商談情報 必須ではありません。 \*2回目以降の商談は、以前入力した商談を選択して 下さい。 商談名 \* 商品を追加する場合は「商品を追加」 ボタンから「商品を選択」ボタンで 該当の商品を選択します。 重要 ••••oo au 🤶 12:13 • \* • 0 🚺 商品選択 戻る 売上金額 検索する商品名を入力してください aiueo フェーズ\* 商品コード: 原価:1円 指定なし 営業担当部署:役員  $\checkmark$ サーバーA 受注日/失注日 商品コード: server-a 原価: 5,000,000円 販売価格: 5,000,000円 (指定なし) 営業担当部署:営業部 **KnowledgeSuite** 完了予定日 商品コード:ks0001 原価:50,000円 販売価格:50,000円 (指定なし) 営業担当部署:営業部 商品 受注見込 商品を選択 商品を削除 原価: 50,000円 販売価格:50,000円 指定なし  $(\checkmark)$ 数量 説明 原価: 340,200円 原価 販売価格 商談担当者 担当者を追加 小計 商談商品 粗利益 商品を追加 次頁へ続く 合計を売上にコピー 粗利益率

検索

ここでは営業報告新規作成画面のうち「契約情報」「課題・課題解決案」「今後の ToDo」「次回訪問予定」を表示しています。

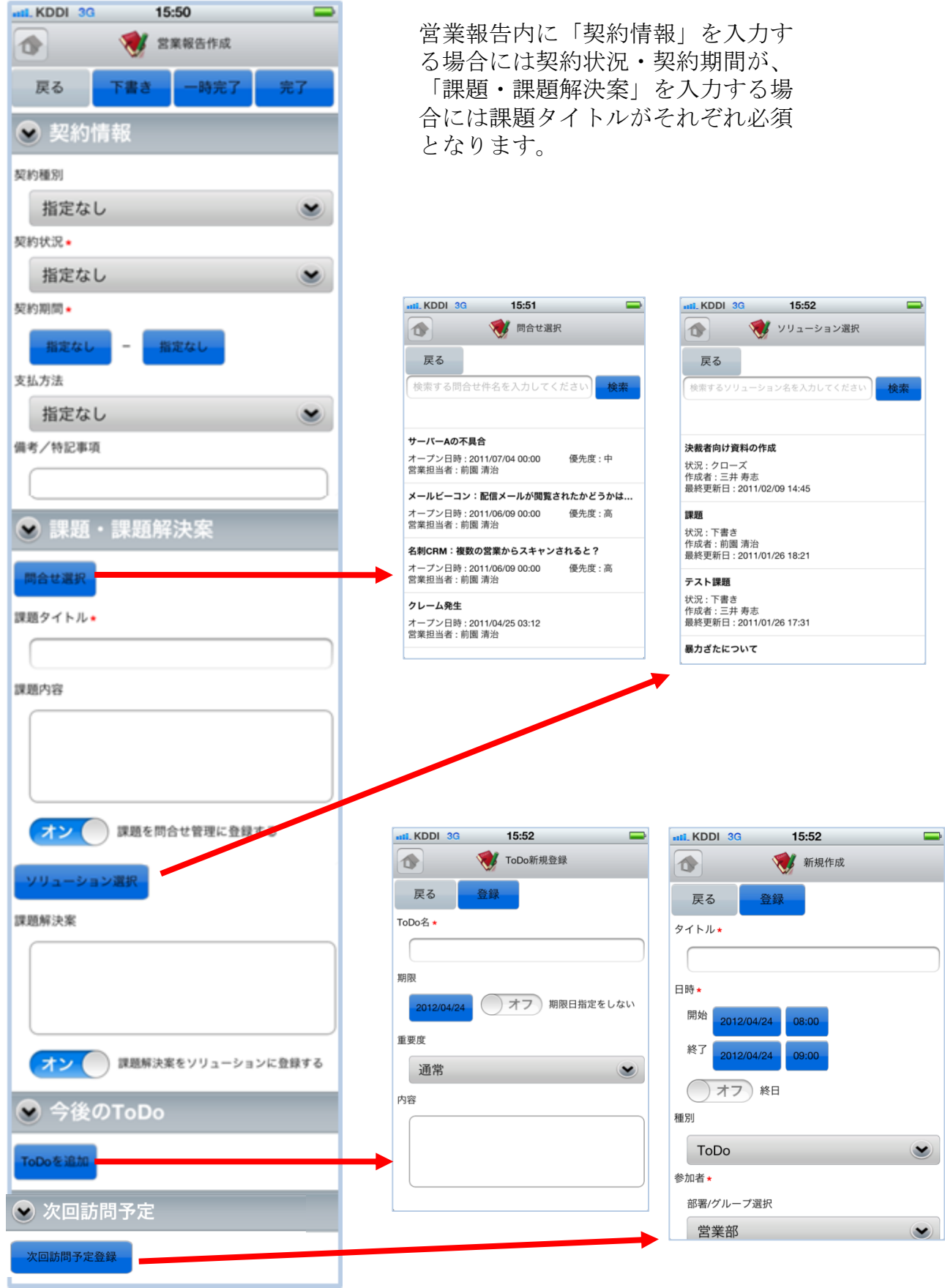

#### 4-1-4 営業報告の絞り込み

営業報告は「部署」「報告者」「報告日」のそれぞれで絞り込みを行うことができます。

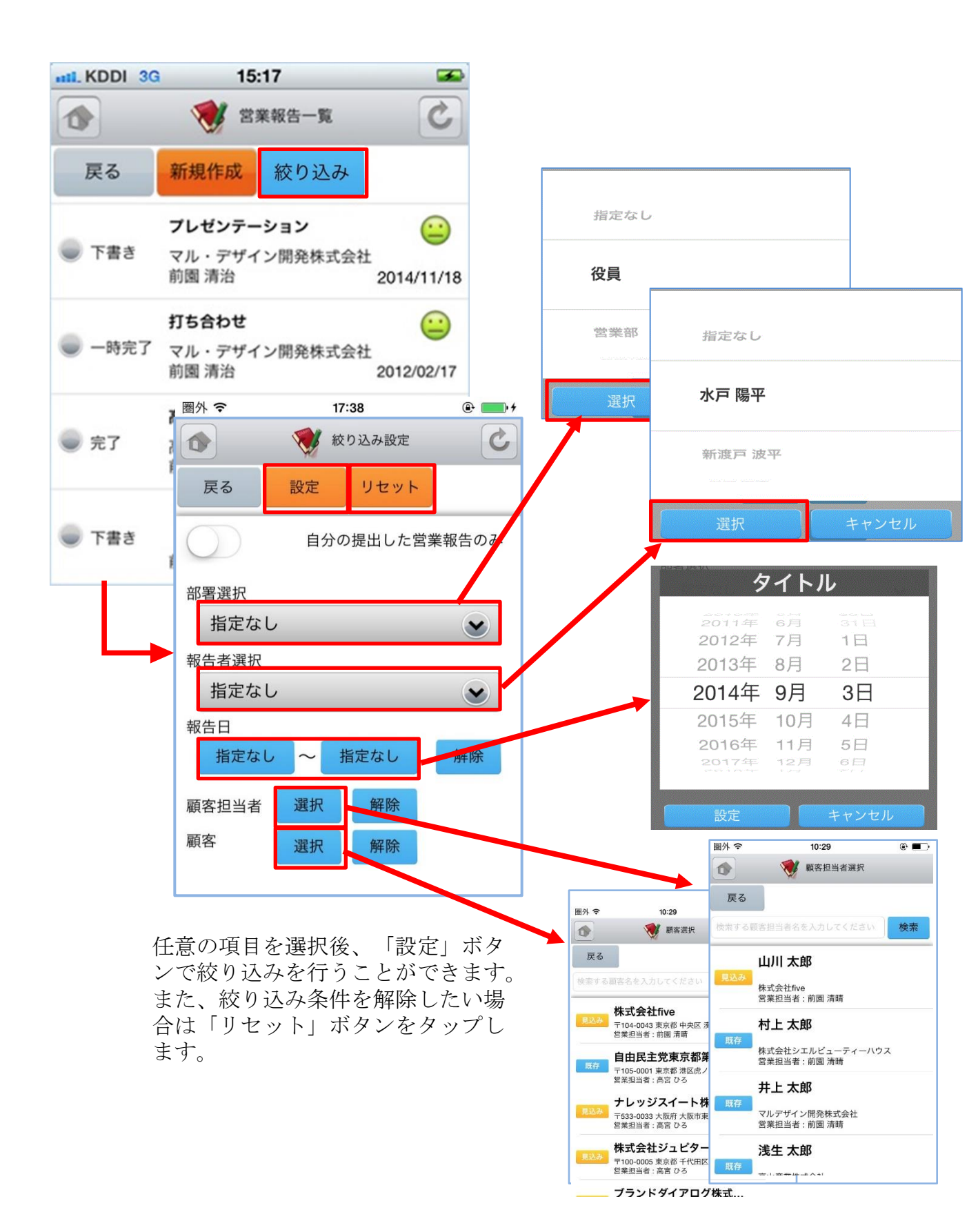

# 4-2 GRIDY SFA - 顧客

GRIDY SFAの顧客は、顧客(会社)情報を登録・管理する機能です。常に最新の顧客情報 を登録しておくことで顧客担当者や商談の登録が容易になり、顧客データベースとして もご活用いただけます。

#### 4-2-1 顧客の絞り込み

SFAトップページから顧客を選択すると、閲覧可能な顧客の一覧が一画面に最大50件まで表示されます。一覧表示内容は以下の通りです。

左側:概要表示のプルダウンマーク ≥ をタップすると、概要が表示されます。 右側(上段から):顧客正式名称、住所(所在地)

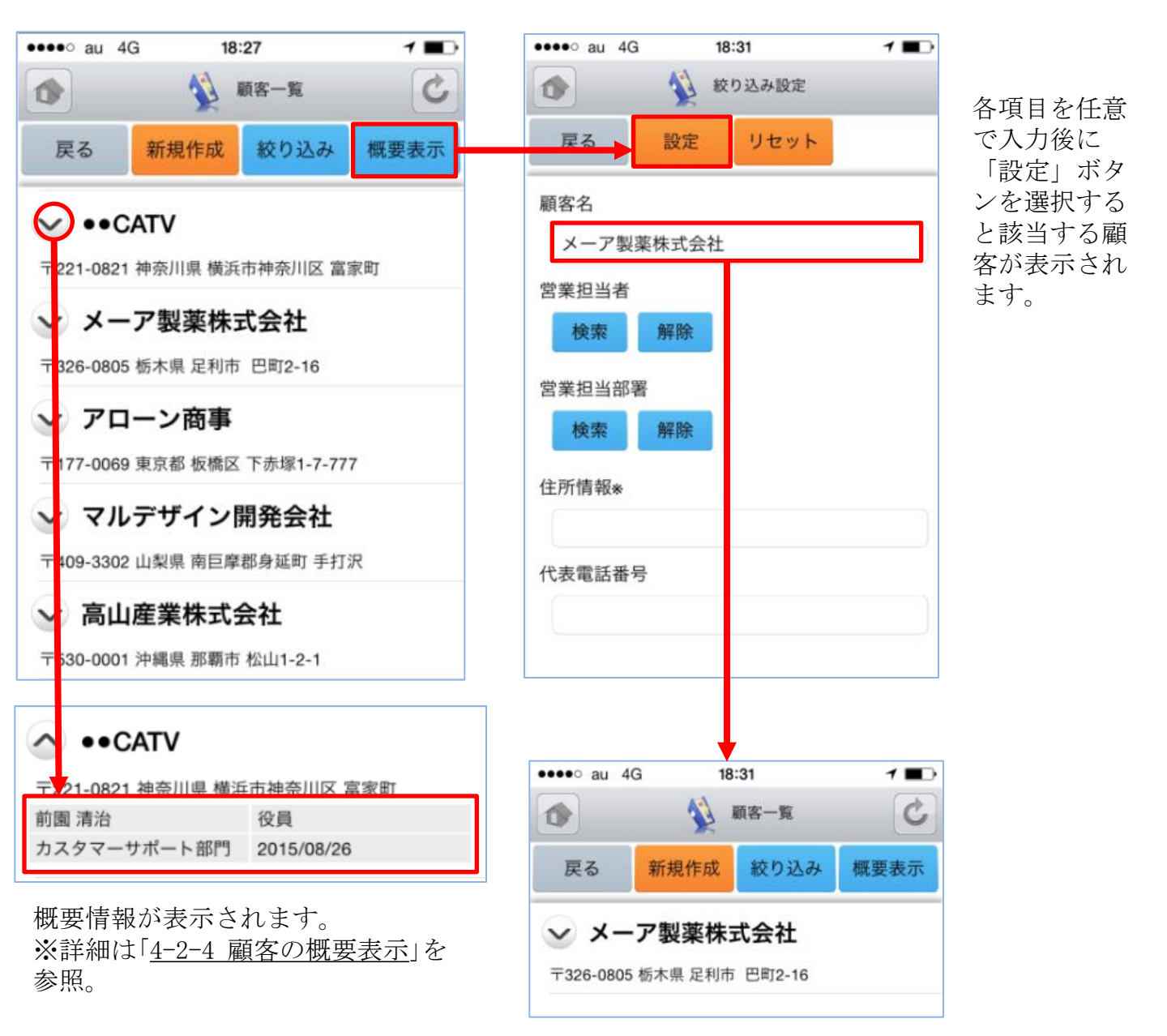

#### <u>4-2-2 顧客の編集・削除</u>

顧客一覧から任意の顧客を選択すると顧客詳細が表示されます。顧客詳細画面で「編集」ボタンを選択することで顧客情報の編集を行うことができます。また、「削除」ボタンで顧客情報を削除します。

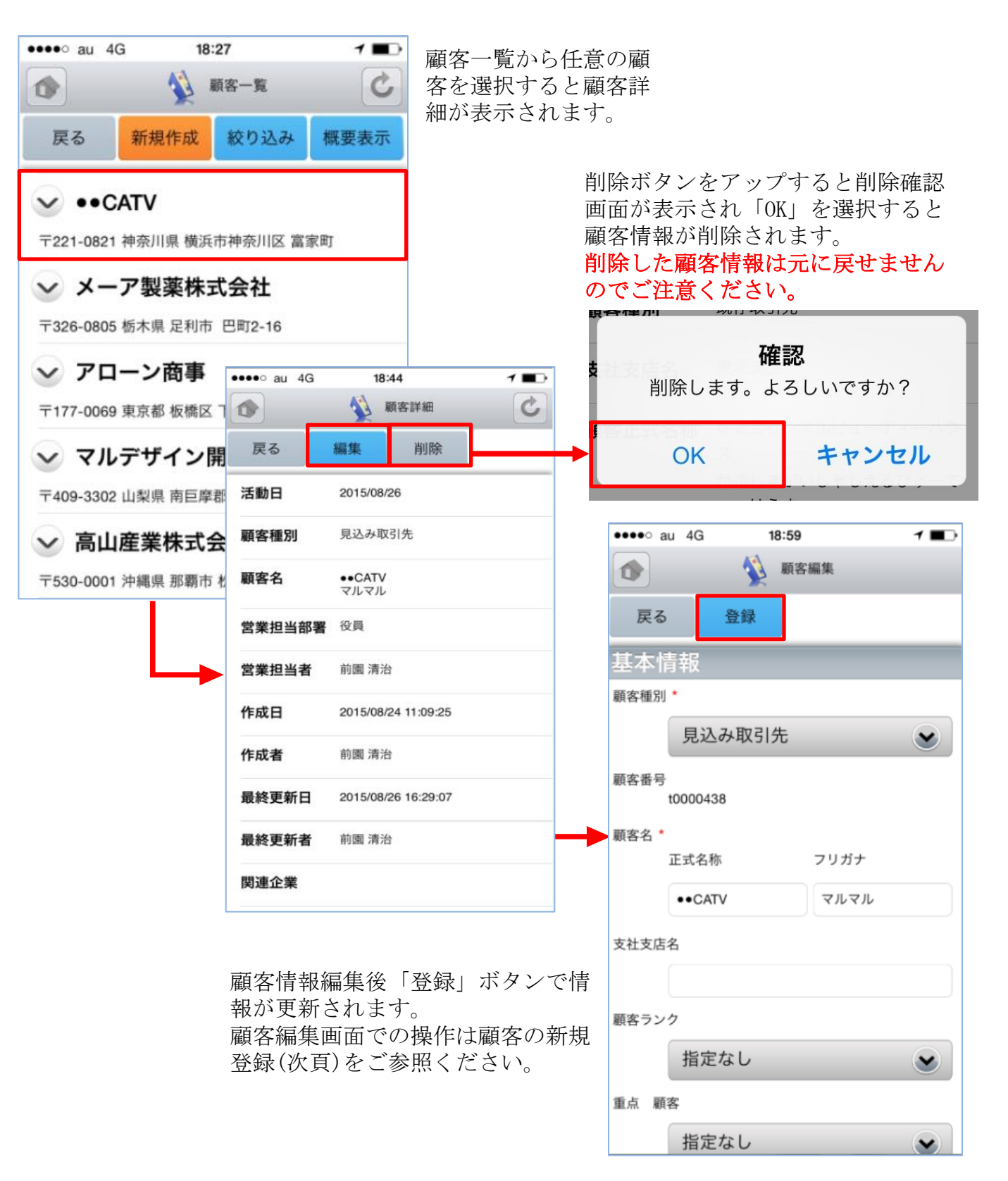

#### 4-2-3 顧客の新規登録-1

顧客一覧から「新規作成」ボタンを選択することで顧客の新規作成を行うことができま す。ここでは新規顧客登録画面のうち「基本情報」と「営業担当者情報」を表示してい ます。

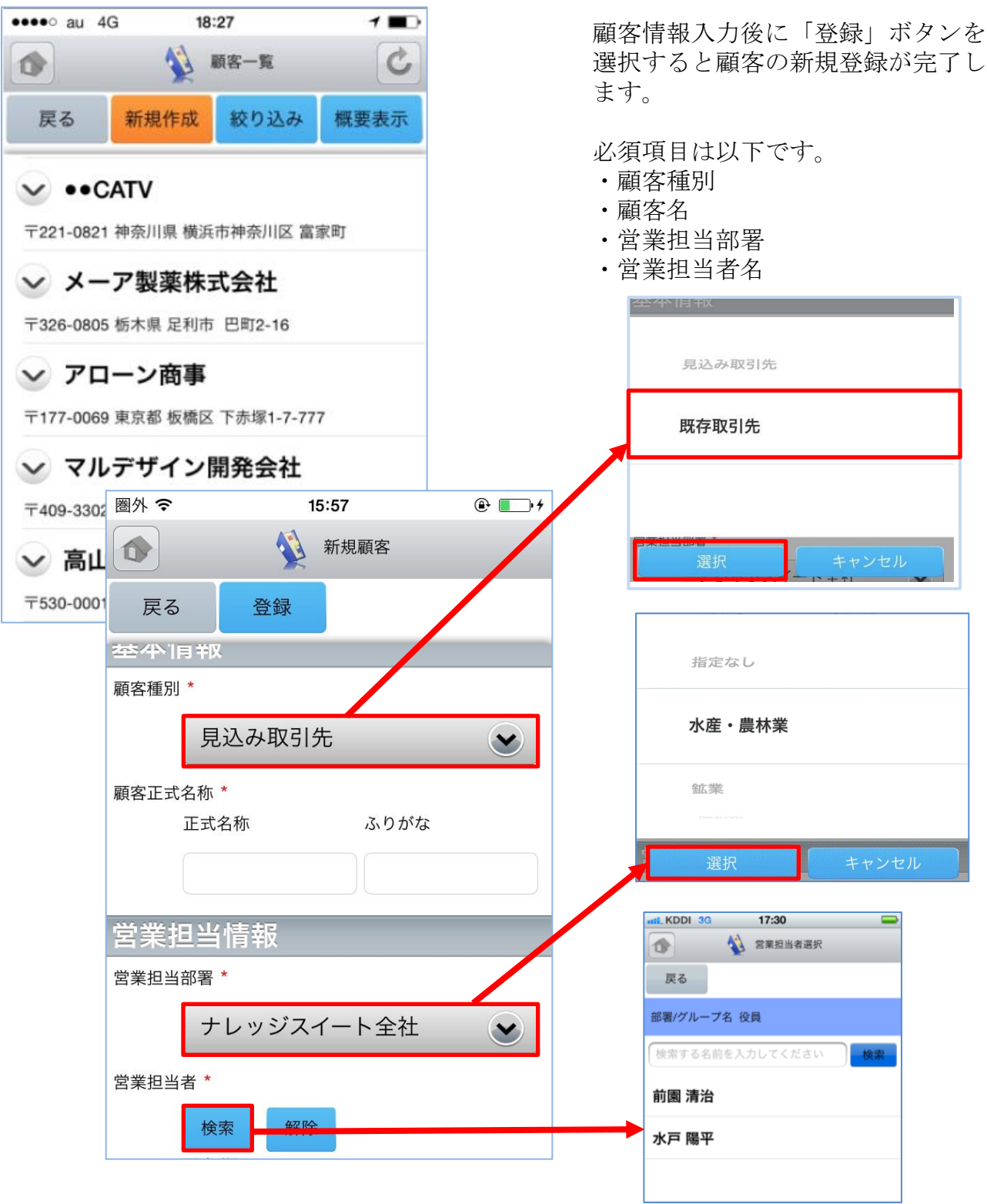

#### 4-2-3 顧客の新規登録-2

ここで新規顧客登録画面のうち「詳細情報」を表示しています。

| ••••• au 😌  | 12:44      | ۲                                                                                                    | * 🗰 🗅       |            |             |             |      |
|-------------|------------|----------------------------------------------------------------------------------------------------|-------------|------------|-------------|-------------|------|
| 1           | 🚯 👘        | 間客                                                                                                    |             | 必要に<br>しまう | こ応じて詳<br>ナ。 | 細情報を入       | 力・選択 |
| 戻る          | 212        |                                                                                                    |             |            |             |             |      |
| 詳細情報        |            |                                                                                                    |             |            |             |             |      |
| サンプル・       |            |                                                                                                    |             |            | 見込み取引先      |             |      |
| 見           | 込み取引先      | upper states and states and states and states and states and states and states and states and states and states | *           |            | 既存取引先       |             |      |
| WEBサイト      |            |                                                                                                    |             | F          | 選択          | キャンセル       |      |
|             |            |                                                                                                    |             |            |             |             |      |
| 代表FAX番号     |            |                                                                                                    |             |            |             |             |      |
|             |            |                                                                                                    |             |            |             |             |      |
| 代表電話番号      |            |                                                                                                    |             |            |             |             |      |
|             |            |                                                                                                    |             |            | 化ウカト        |             |      |
| 代表着名<br>正式名 | (称:        | ふりがな                                                                                                    |             | 1          | 北海道         |             |      |
|             |            |                                                                                                    |             |            |             | + 1.2.++ II |      |
| 地域          |            |                                                                                                    |             |            | 进价          | キャンセル       |      |
| 指           | <b>定なし</b> |                                                                                                    | •           |            |             |             |      |
| 詳細情報        |            |                                                                                                    | 86722853009 |            |             |             |      |
|             |            |                                                                                                    |             |            |             |             |      |
|             |            |                                                                                                    |             |            |             |             |      |
|             |            |                                                                                                    |             |            |             |             |      |
| 詳細情報2       |            |                                                                                                    |             |            |             |             |      |
|             |            |                                                                                                    |             |            |             |             |      |
|             |            |                                                                                                    |             |            |             |             |      |
| L           |            |                                                                                                    |             |            |             |             |      |

※「カスタム項目」で項目を変更している場合は表示画面と異なる場合があります。

#### 4-2-3 顧客の新規登録-3

ここで新規顧客登録画面のうち「住所情報(所在地)」と「住所情報(その他)」を表示しています。

| ••••• au 😤                      | 12:45    | 🖲 🖇 🗰 🕞                                | 必要に広1 | 、て詳細情報な         | >入力・選択      |
|---------------------------------|----------|----------------------------------------|-------|-----------------|-------------|
| •                               | 🙀 新規顧客   | No. of Concession                      | します。  |                 |             |
| 戻る                              | 22       | on (georgeo angel ( stiller oproce     |       |                 |             |
| 住所情報                            | (所在地)    |                                        |       |                 |             |
| 郵便發号                            |          |                                        |       |                 |             |
|                                 |          | ]                                      |       |                 |             |
| 都過府保                            |          |                                        |       |                 |             |
| 指发                              | Eなし      | •                                      |       |                 |             |
| 市区郡                             |          |                                        |       |                 |             |
|                                 |          |                                        |       |                 |             |
| 町名・香地                           |          |                                        |       |                 |             |
|                                 |          |                                        |       |                 |             |
| 建物名                             |          |                                        |       | 指定なし            |             |
|                                 |          |                                        |       |                 |             |
| 14-20-40-40                     | (2.0.46) |                                        |       | 北海道             |             |
| al factor and all factor of the | (729248) |                                        |       | setenda terdal. |             |
| nevoc ne vo                     |          |                                        | /     | 選択              | キャンセル       |
|                                 |          |                                        |       |                 |             |
|                                 |          |                                        |       |                 |             |
| 指词                              | になし      | <b>X</b>                               |       |                 |             |
| 市区郡                             |          |                                        |       |                 |             |
|                                 |          | j                                      |       |                 |             |
| 的名、番地                           |          |                                        |       |                 |             |
|                                 |          |                                        |       |                 |             |
| 建物名                             |          |                                        |       |                 |             |
|                                 |          |                                        |       |                 |             |
| <br>関連企業                        |          | ······································ |       |                 |             |
| 特定                              |          |                                        |       |                 |             |
|                                 |          |                                        | ※「カス  | タム項目」で項         | 目を変更している場合は |
|                                 |          |                                        | 表示画面  | と異なる場合が         | あります。       |

#### 4-2-4 顧客の概要表示

顧客一覧から任意の「概要表示」を選択すると、各顧客情報の下に、顧客概要が 表示されます。

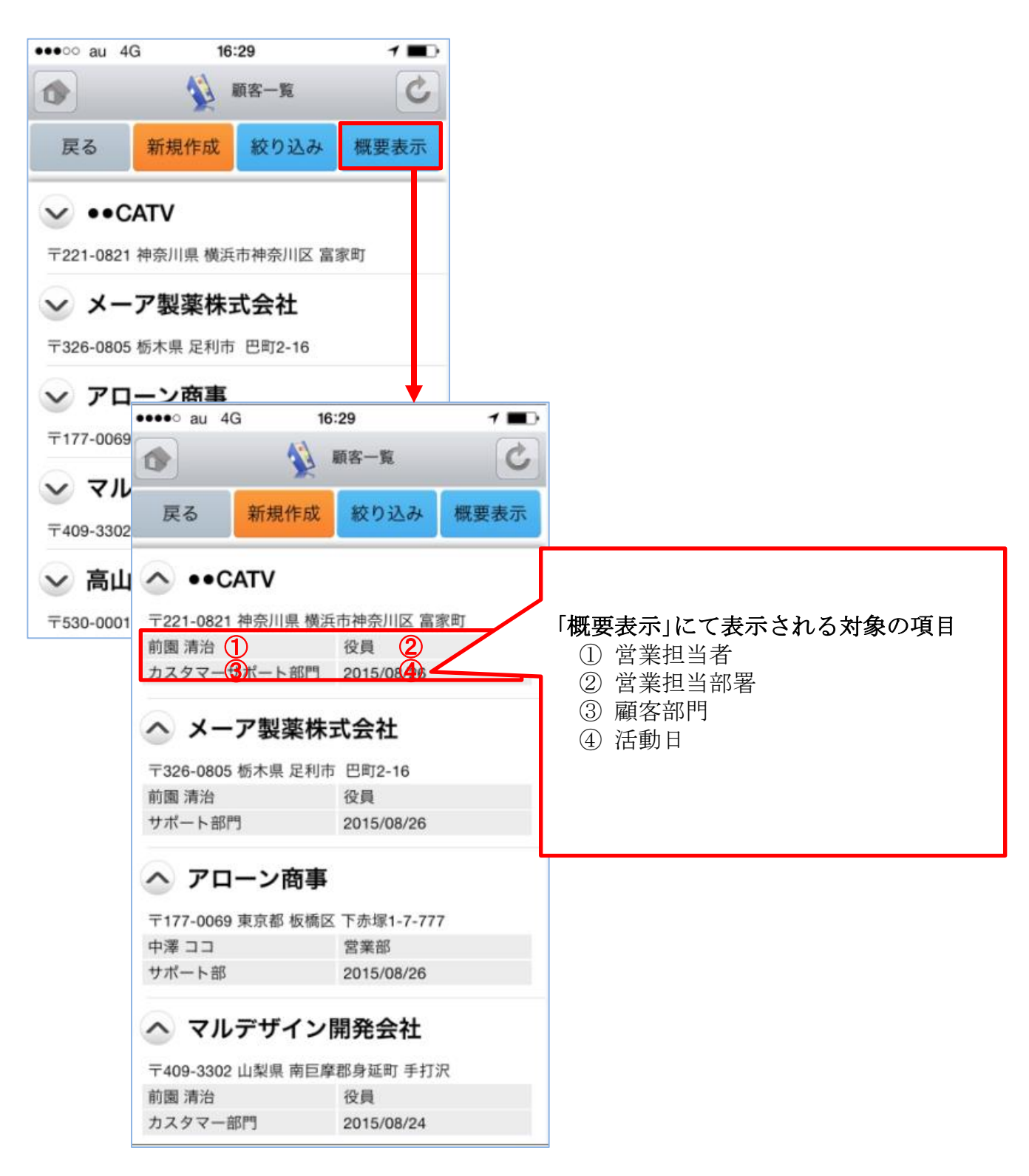

# 4-3 GRIDY SFA - 顧客担当者

GRIDY SFAの「顧客担当者」は、顧客(会社)の担当者情報を登録・管理する機能です。 取引先を顧客別だけでなく担当者別に管理することで、個別の営業報告や商談履歴を残 すことができます。

#### 4-3-1 顧客担当者の絞り込み

トップページから顧客担当者を選択すると、閲覧可能な顧客担当者の一覧が一画面に最大 50件まで表示されます。一覧表示内容は以下の通りです。

左側(上段から) : 概要表示のプルダウンマークを ≥ タップすると、概要が表示されます。 右側(上段から) : 氏名、顧客名

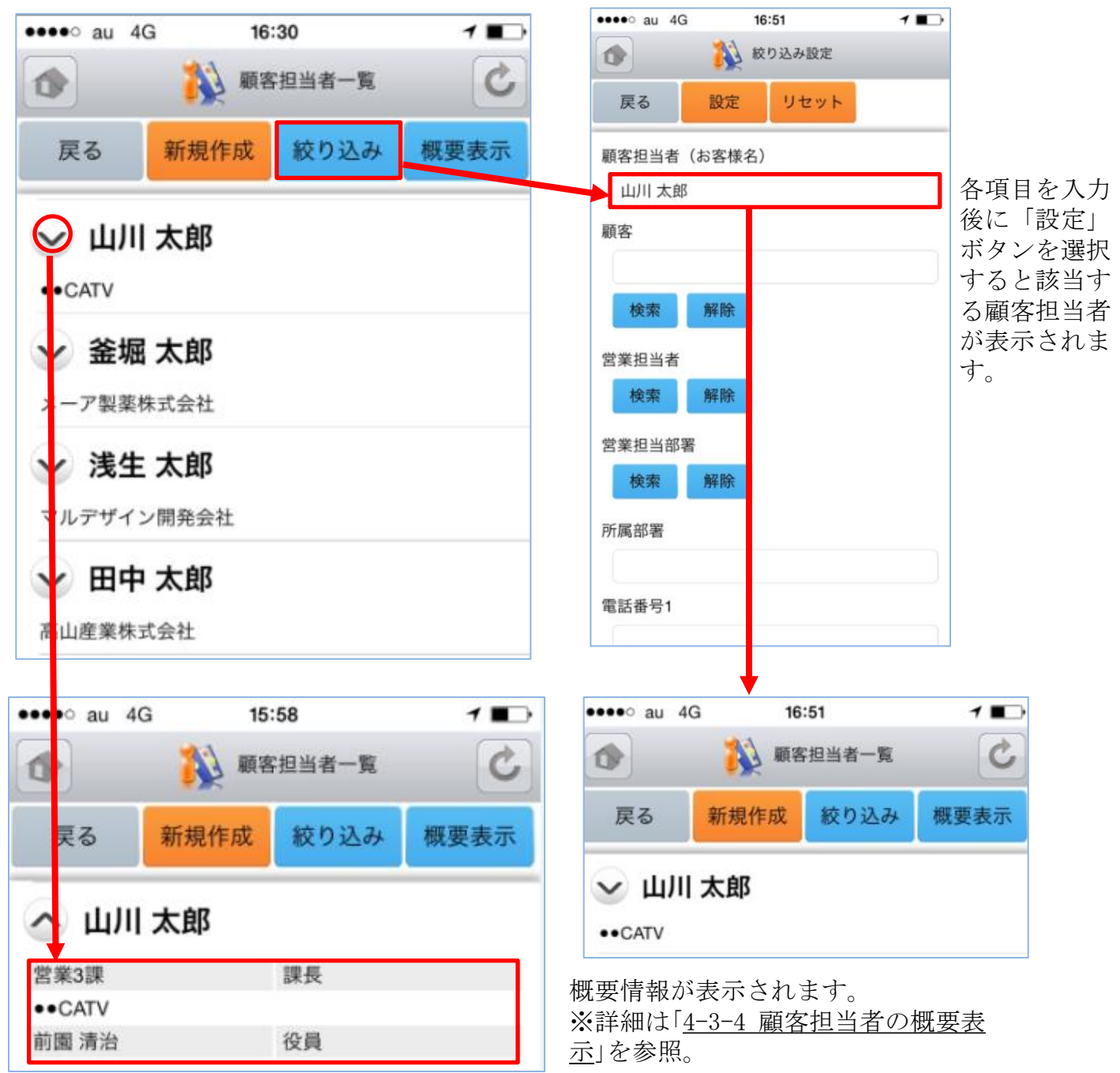

#### 4-3-2 顧客担当者の編集・削除

顧客担当者一覧から任意の顧客担当者を選択すると顧客担当者詳細が表示されます。顧客担当者詳細画面で「編集」ボタンを選択することで顧客情報の編集を行うことができます。また、「削除」ボタンで顧客情報を削除します。

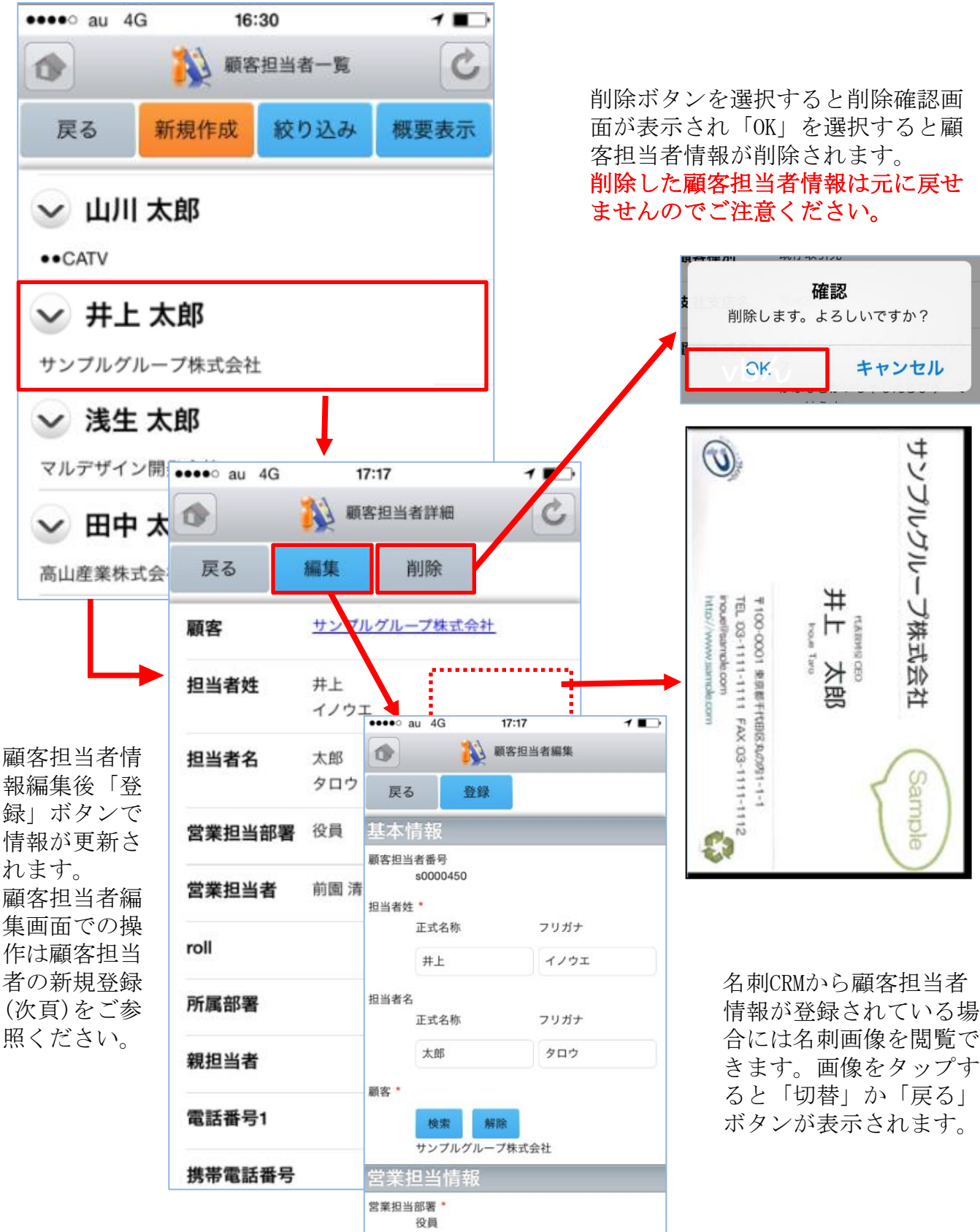

#### 4-3-3 顧客担当者の新規登録-1

顧客担当者一覧から「新規作成」ボタンを選択することで顧客担当者の新規作成を行う ことができます。ここでは顧客担当者新規登録画面のうち「基本情報」「営業担当者情 報」を表示しています。

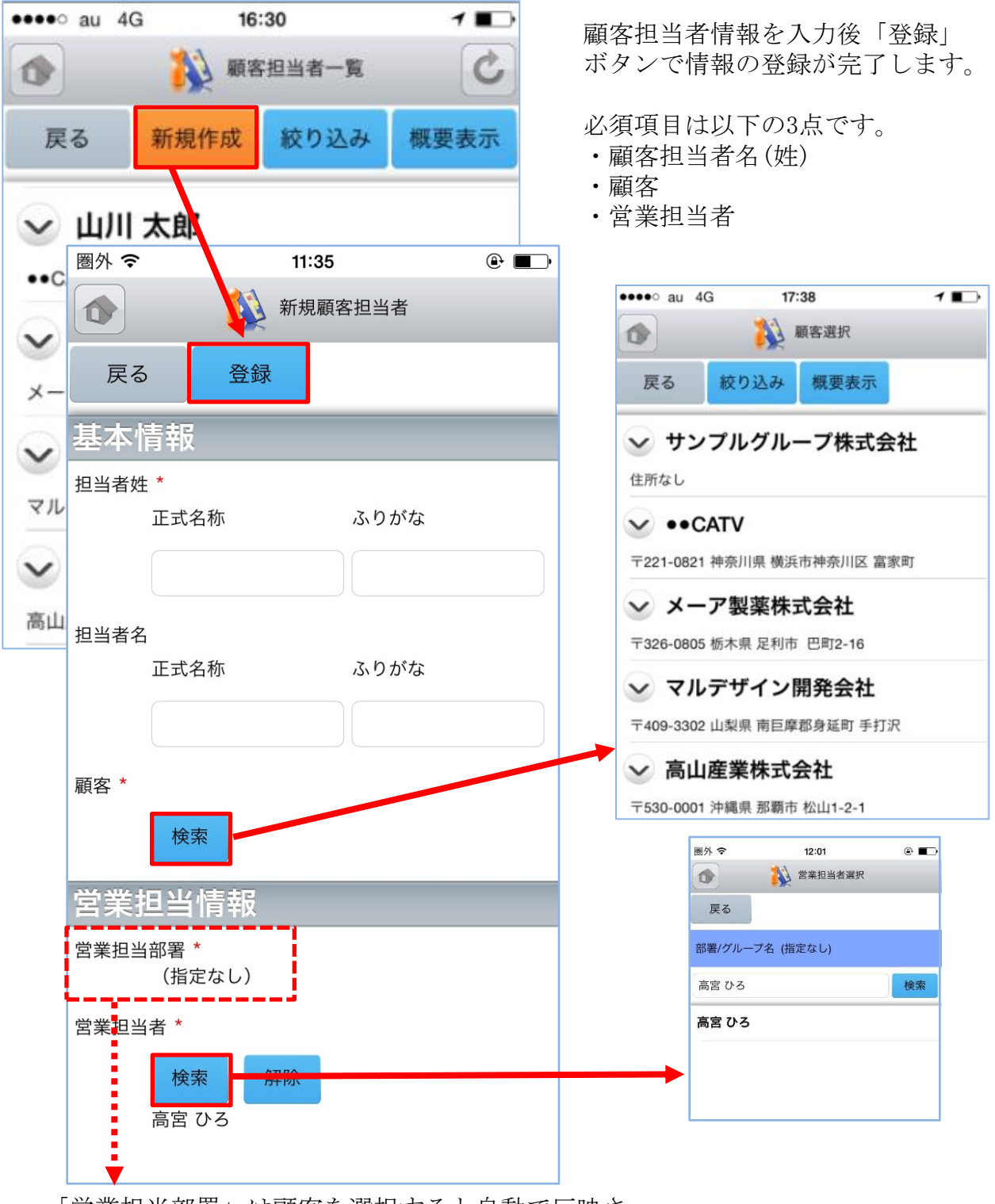

「営業担当部署」は顧客を選択すると自動で反映さ れます。反映後、「営業担当者」の検索を行うと担 当者が表示されます。

## 4-3-3 顧客担当者の新規登録-2

E.

ここでは顧客担当者新規登録画面のうち「詳細情報」を表示しています。

| 新規顧客担当者        | 必要に応じて詳細情報を入力・選択<br>します                    |
|----------------|--------------------------------------------|
| 戻る 登録          |                                            |
| 詳細情報           | ••••• au 4G 17:44 <b>1</b>                 |
| 親担当者           | 顧客担当者選択                                    |
| 検索             | 豆ろ 絞り込み 概要表示                               |
| 所属部署           |                                            |
|                | 🖌 山川 太郎                                    |
| 役職             | ••CATV                                     |
|                |                                            |
| 誕生日            | → 釜堀 太郎                                    |
|                | メーア製薬株式会社                                  |
| 電話番号1          | ✓ 浅生 太郎                                    |
| 雷話番号2          |                                            |
|                | マルテリィン開発会社                                 |
| 携带電話番号1        | 😪 田中 太郎                                    |
|                | 高山産業株式会社                                   |
| 携带電話番号2        |                                            |
|                |                                            |
| 内線番号           |                                            |
|                |                                            |
| FAX番号          |                                            |
|                |                                            |
| メールアドレス1       |                                            |
|                |                                            |
| メールアドレス2       |                                            |
|                |                                            |
| メールビーコン配信停止 オフ |                                            |
| 分類             |                                            |
|                | ツ「よっカノ西日、 ズ西日ナボ市」 シンフロへいナー                 |
| 詳細情報           | ※「ルイダム頃日」で項日を変更している場合は表示<br>画面と異なる場合があります。 |
|                |                                            |
|                | 次頁へ続く                                      |
| 1              | 1                                          |

63

### 4-3-3 顧客担当者の新規登録-3

ここでは顧客担当者新規登録画面のうち「住所情報(郵送先)」「住所情報(その他)」を 表示しています。

| ntil. KDDI 3G 16:09 📟 |                          |
|-----------------------|--------------------------|
| ◆ 新規顧客担当者             | 必要に応じて詳細情報を入力・選択します。     |
| 戻る登録                  |                          |
| 住所情報(郵送先)             |                          |
| 郵便番号                  |                          |
|                       |                          |
| 都道府県                  |                          |
| 指定なし                  |                          |
| 市区都                   |                          |
|                       |                          |
| 町名・番地                 |                          |
|                       |                          |
| 1846.0                |                          |
| 建初石                   | 指定なし                     |
| <b>苏</b> 迈住所          |                          |
|                       | 北海道                      |
|                       |                          |
| 住所情報(その他)             | 選択 キャンセル                 |
| 郵便番号                  |                          |
|                       |                          |
| 都道府県                  |                          |
| 指定なし                  |                          |
| 市区郡                   |                          |
|                       |                          |
| 町名・番地                 |                          |
|                       |                          |
| 建物名                   |                          |
|                       |                          |
| <b>本</b> 源住所          | ※「カスタム項目」で項目を変更している場合は表示 |
|                       | 画面と異なる場合があります。           |
|                       |                          |
|                       |                          |

### 4-3-4 顧客担当者の概要表示

顧客一覧から任意の「概要表示」を選択すると、各顧客情報の下に、顧客概要が 表示されます。

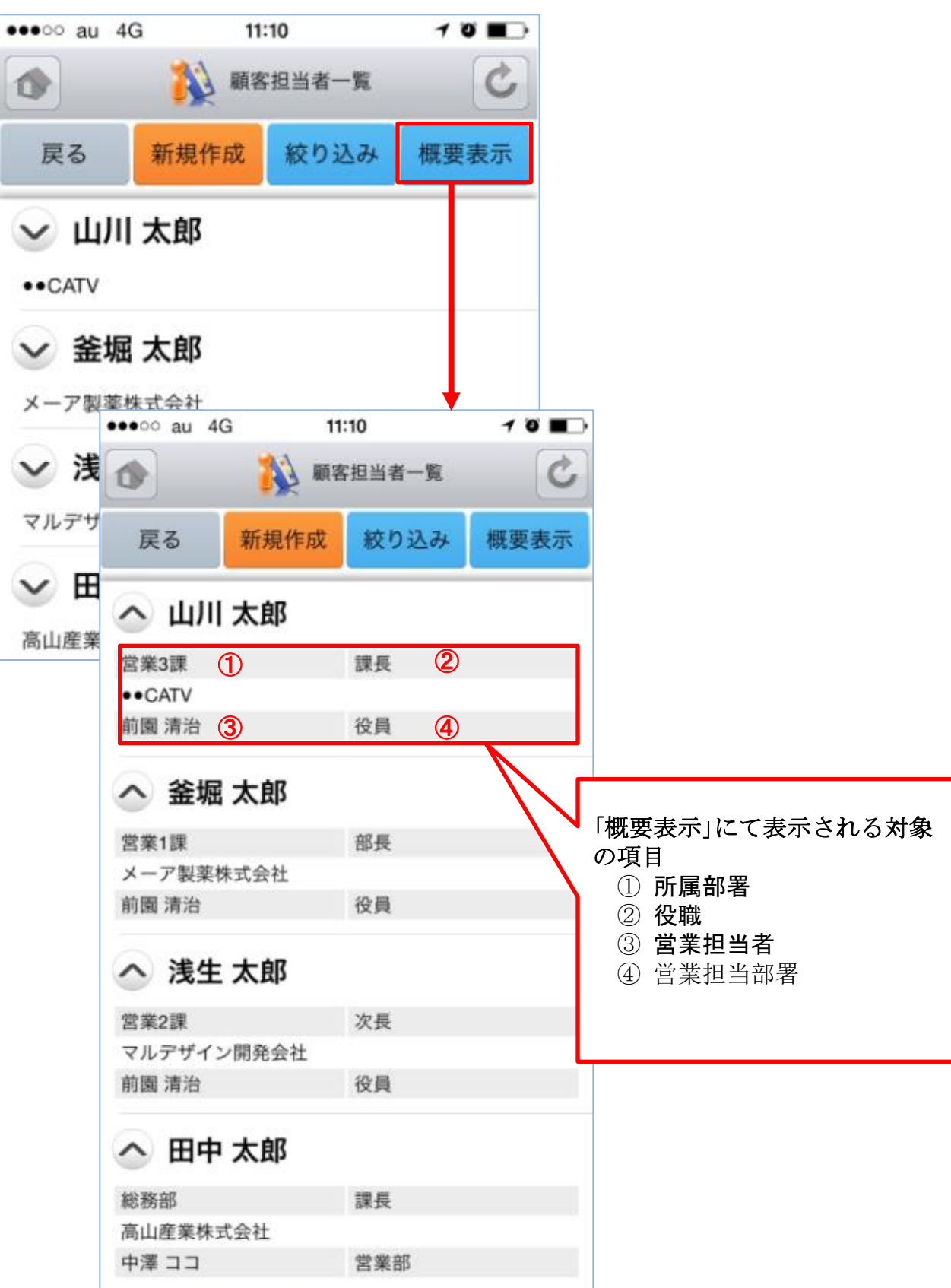

# 4-4 GRIDY SFA - 商品

GRIDY SFAの「商品」機能では、自社で取り扱っている商品データの詳細や履歴を確認することが可能です。

4-4-1 商品の絞り込み

左側(上段から) : 概要表示のプルダウンマーク ■ をタップすると、概要が表示されます。 商品ファミリー

右側(上段から):商品名、顧客

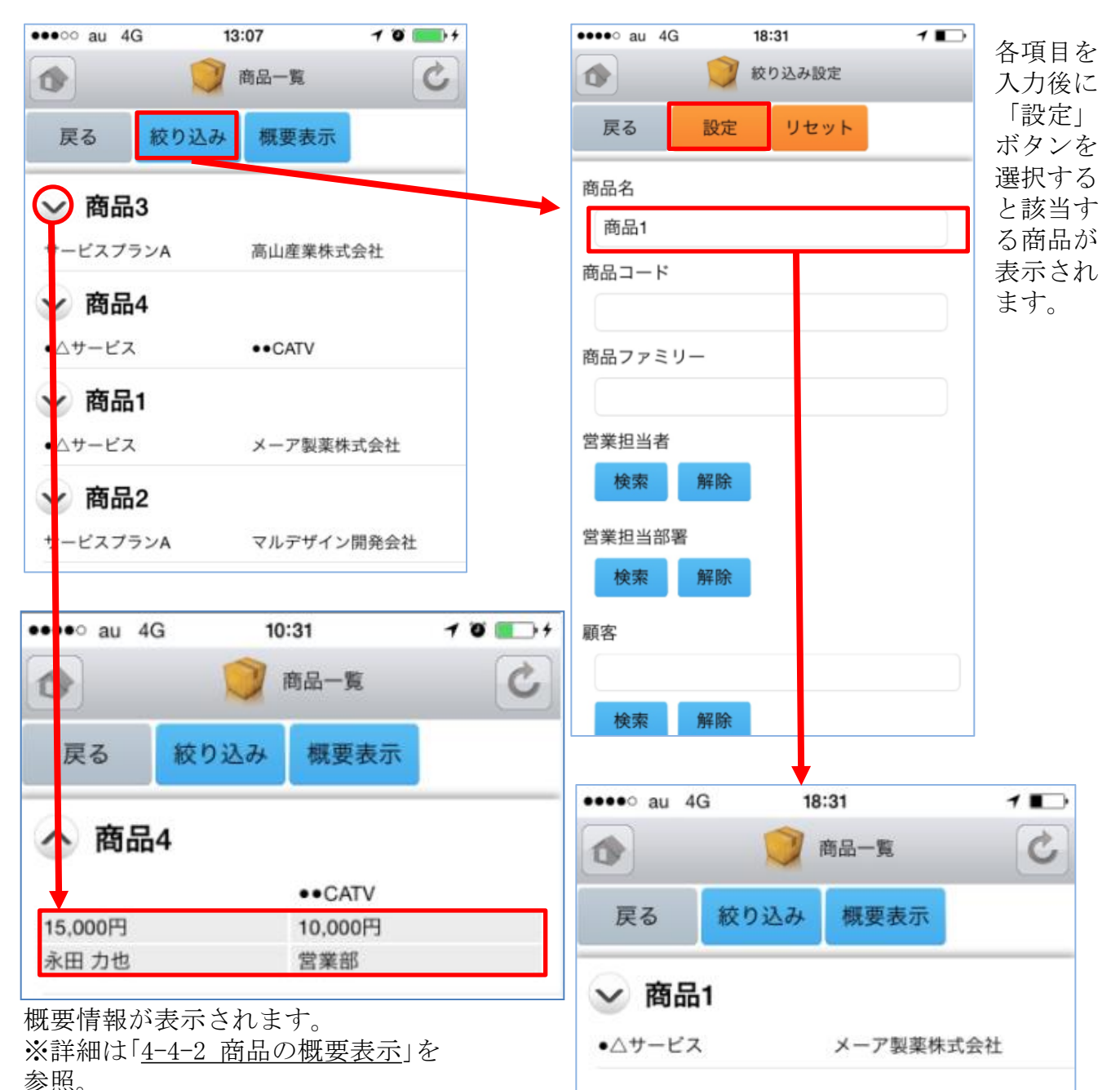

#### 4-4-2 商品の概要表示

商品一覧から任意の「概要表示」を選択すると、各顧客情報の下に、顧客概要が 表示されます。

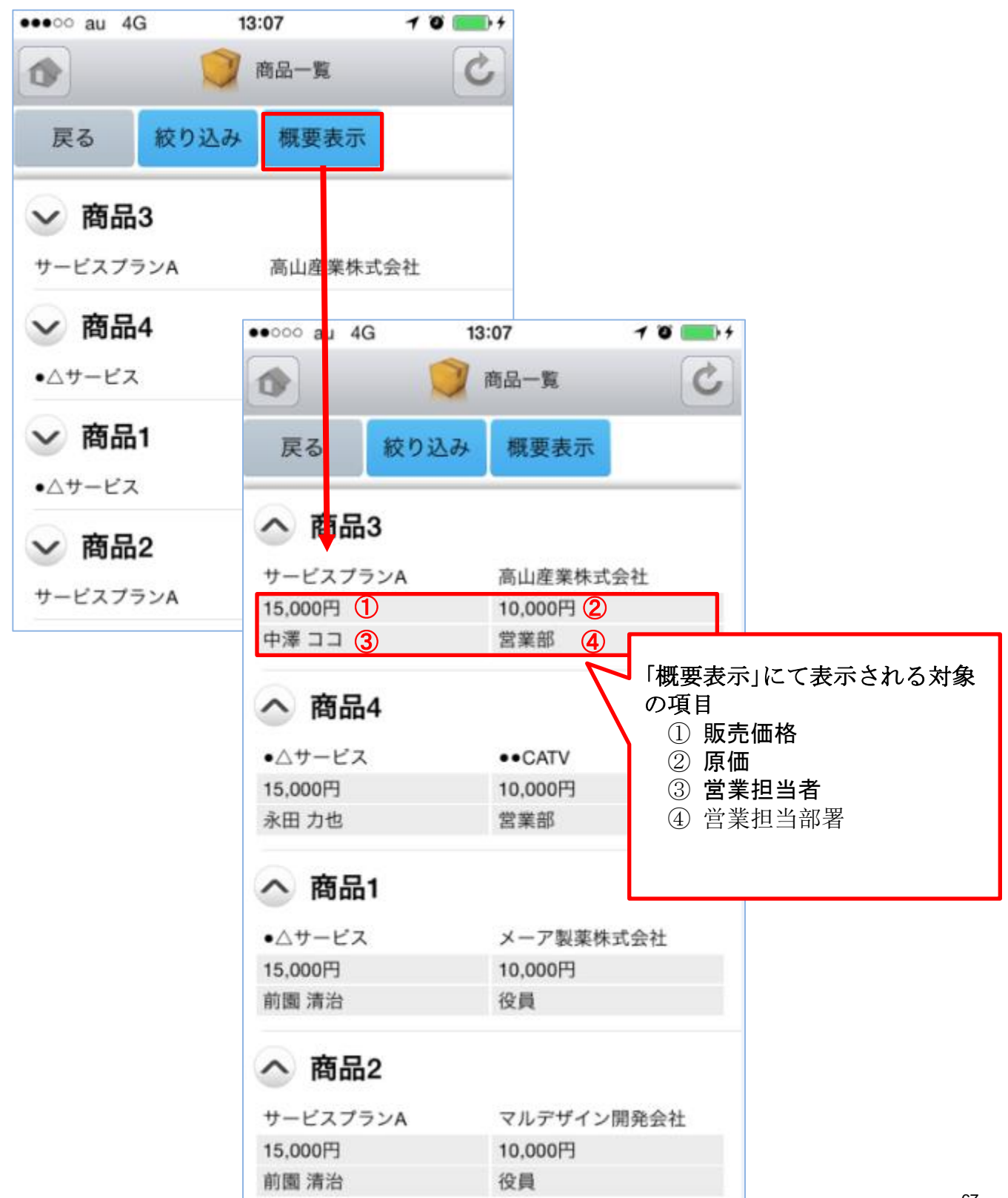

# 4-5 GRIDY SFA - 商談

GRIDY SFAの「商談」機能では、商談名から一覧で商談内容や履歴を確認することが可能です。顧客名、フェーズ、認知経路、完了予定日、次のステップなどの項目を閲覧できます。

左側(上段から) : 概要表示のプルダウンマークを ≥ タップすると、概要が表示されます。 右側(上段から): 商談名、顧客、フェーズ

#### <u>4-5-1 商談の絞り込み</u>

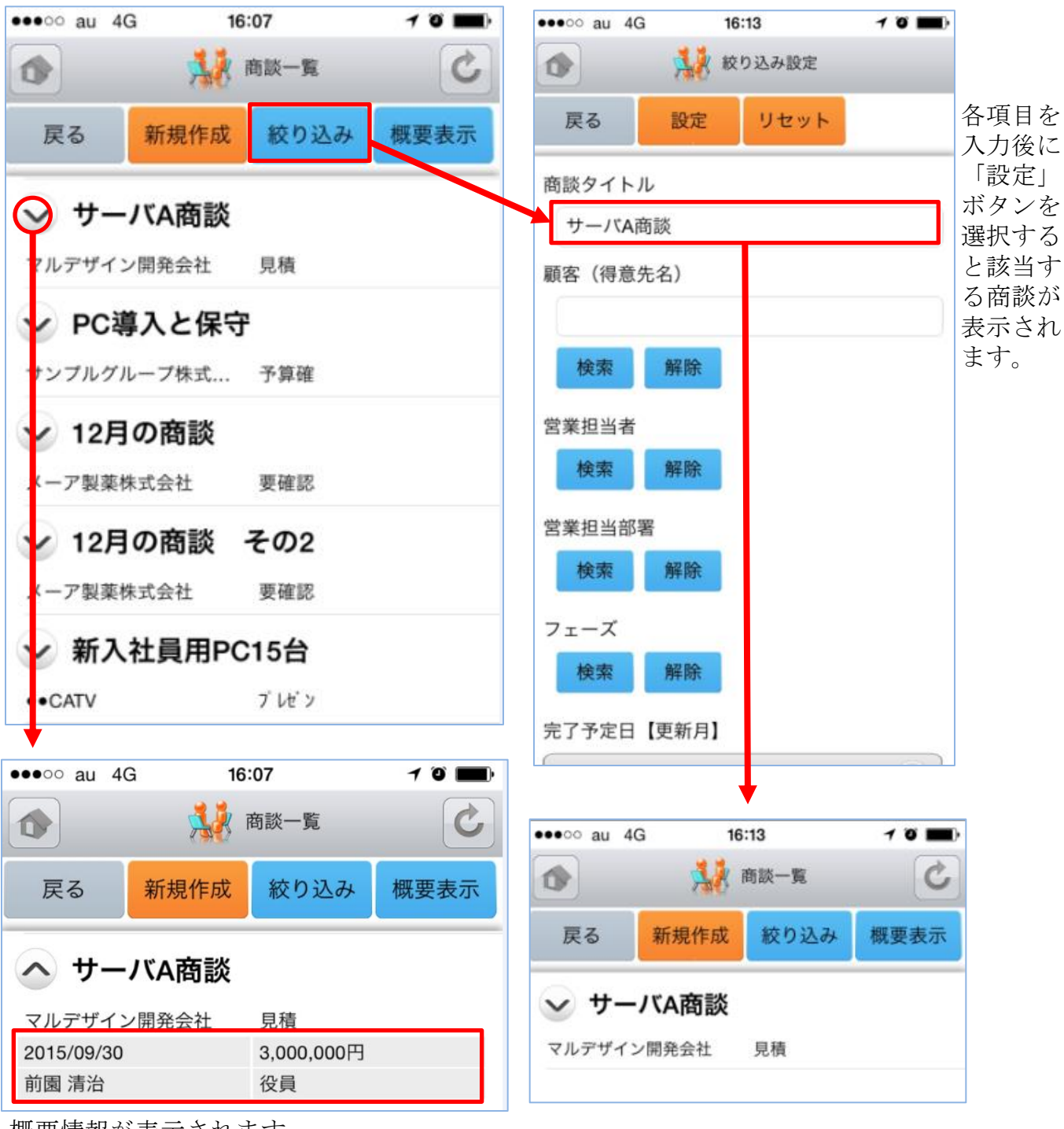

概要情報が表示されます。 ※詳細は「<u>4-5-3 商品の概要表示</u>」を参照。

## <u>4-5-2 商談の新規登録-1</u>

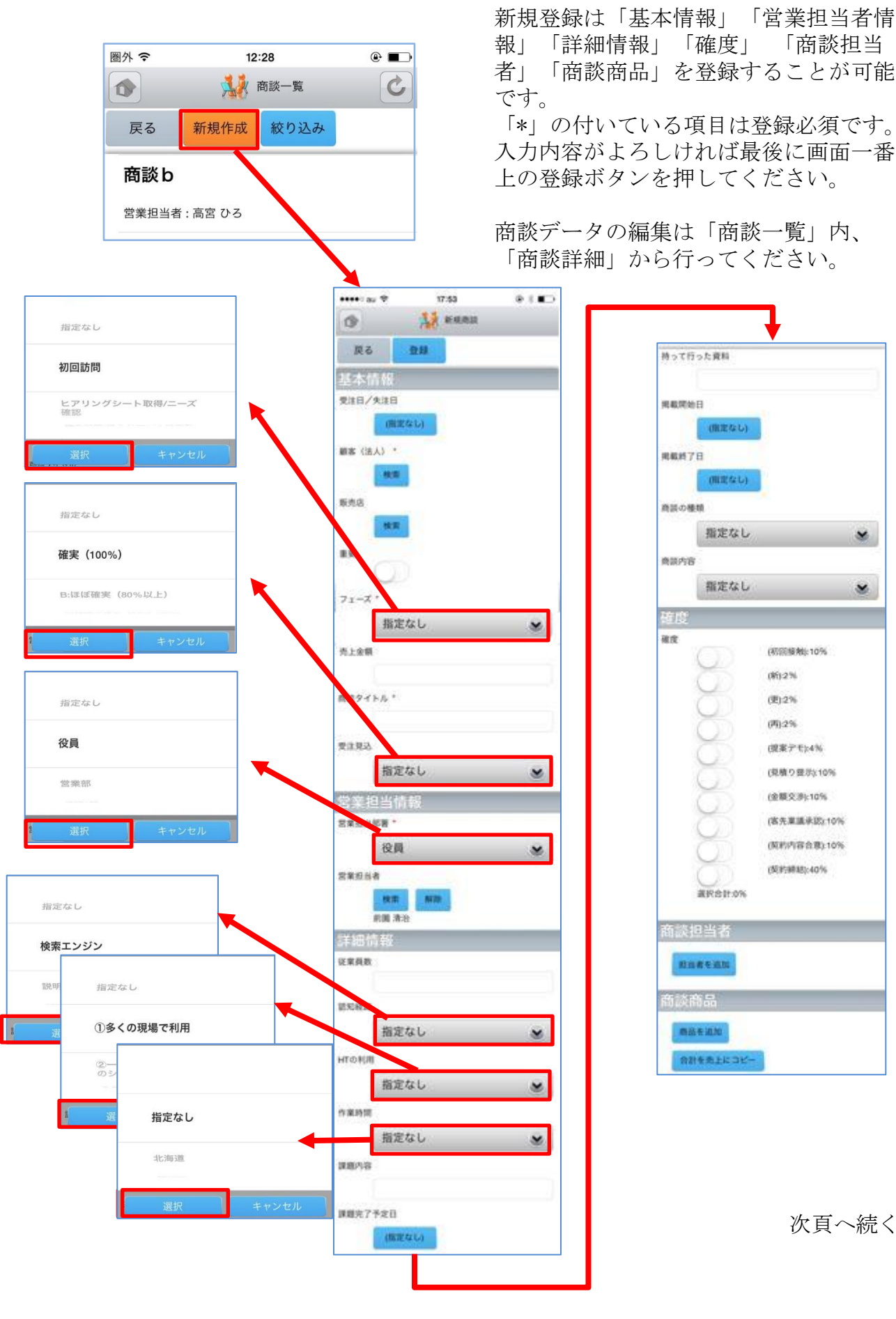

#### 4-5-2 商談の新規登録-2

ここでは商談の「商談担当者」「商談商品」を登録することができます。

「商談担当者」を登録する 場合は「担当者を追加」を 押します。

| 商談担当者                                         |         | 商談担当               | 当者             |
|-----------------------------------------------|---------|--------------------|----------------|
| 担当者を追加                                        |         | 担当者を               | を追加            |
| 商談商品                                          |         | 商談商品               | <b>-</b><br>1A |
| <sup>商品生活物</sup><br>商談担当者<br><sup>顧客相当者</sup> |         | 商品を注               | 自加<br>売 に コ ピー |
| 田兴老を濯捉・田兴老を削                                  | R       |                    | •              |
|                                               | 161     |                    | 商談商品           |
| 役割                                            |         |                    | 商品             |
|                                               |         |                    | 間面で選択目的面で削除    |
| 相定なし                                          |         |                    | 数重             |
| 担当者を追加                                        |         |                    | 原価             |
| 商談商品                                          |         |                    | 販売価格           |
| 商品友追加                                         |         |                    |                |
|                                               |         |                    | 小計             |
| 指定なし                                          |         |                    | · 和 101-94-    |
| 業務担当者                                         |         |                    | 相不り益           |
| 意思決定者                                         |         |                    | 粗利益率           |
|                                               |         |                    |                |
| 選択 キャンセル                                      | 商談商品項目  | 数量」   原<br>枚  仝ての欄 | 商品を追加          |
|                                               | に値(半角英数 | (x)が入力され           | 合計を売上にコピー      |
|                                               | ると自動計算  | が行われます。            | Canada         |

空欄の場合、「小計」「粗 利益」「粗利益率」は空欄

になります。

「商談商品」を登録する場合 は「商品を追加」を押します。

### 4-5-3 商談の概要表示

顧客一覧から任意の「概要表示」を選択すると、各顧客情報の下に、顧客概要が 表示されます。

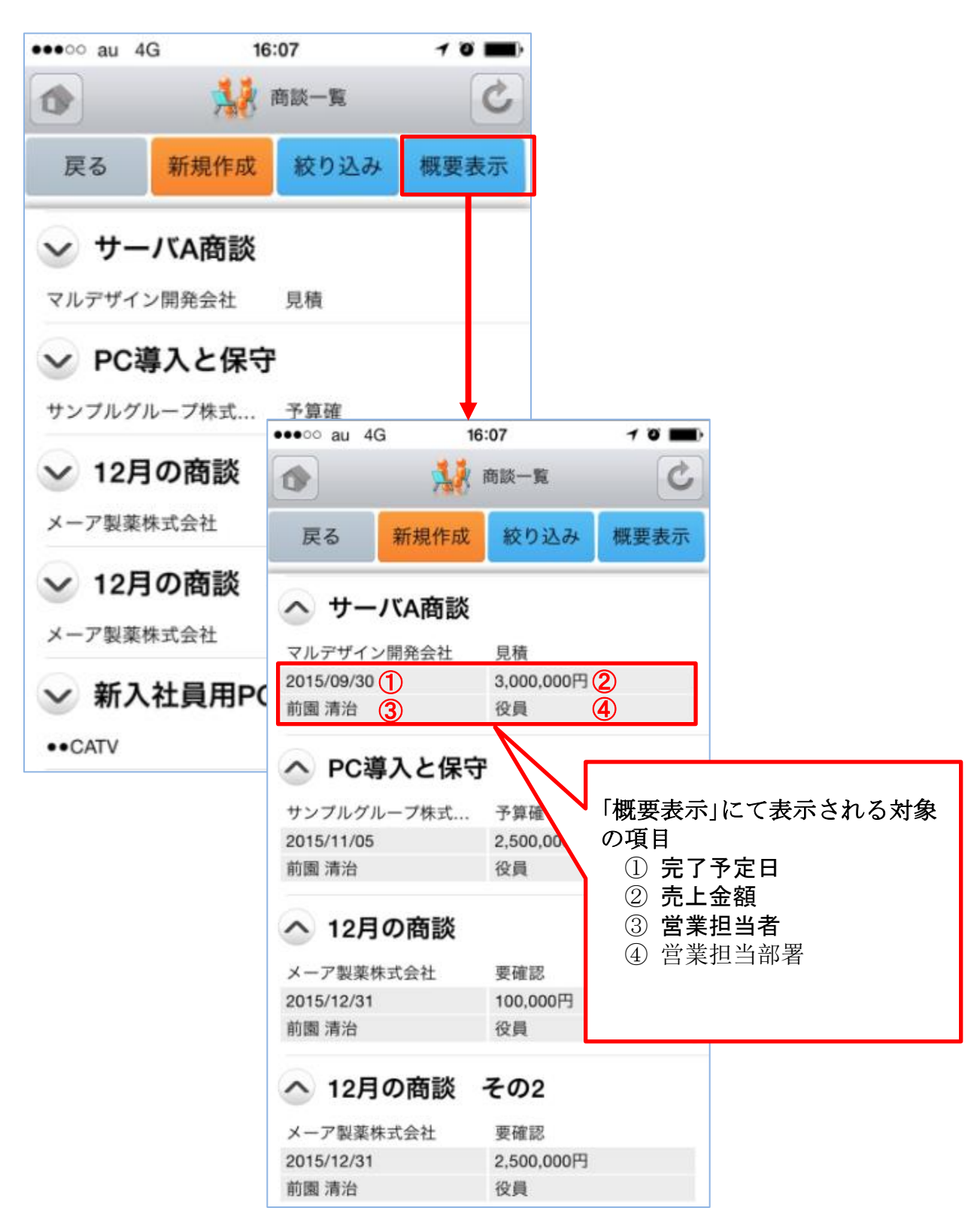

# 4-6 GRIDY SFA - 契約

GRIDY SFAの「契約」機能では、契約ID順から一覧で契約情報や契約履歴を確認することが可能です。契約を行った人物、契約日、契約期間、請求先情報などの項目が閲覧できます。

#### <u>4-6-1 契約の絞り込み</u>

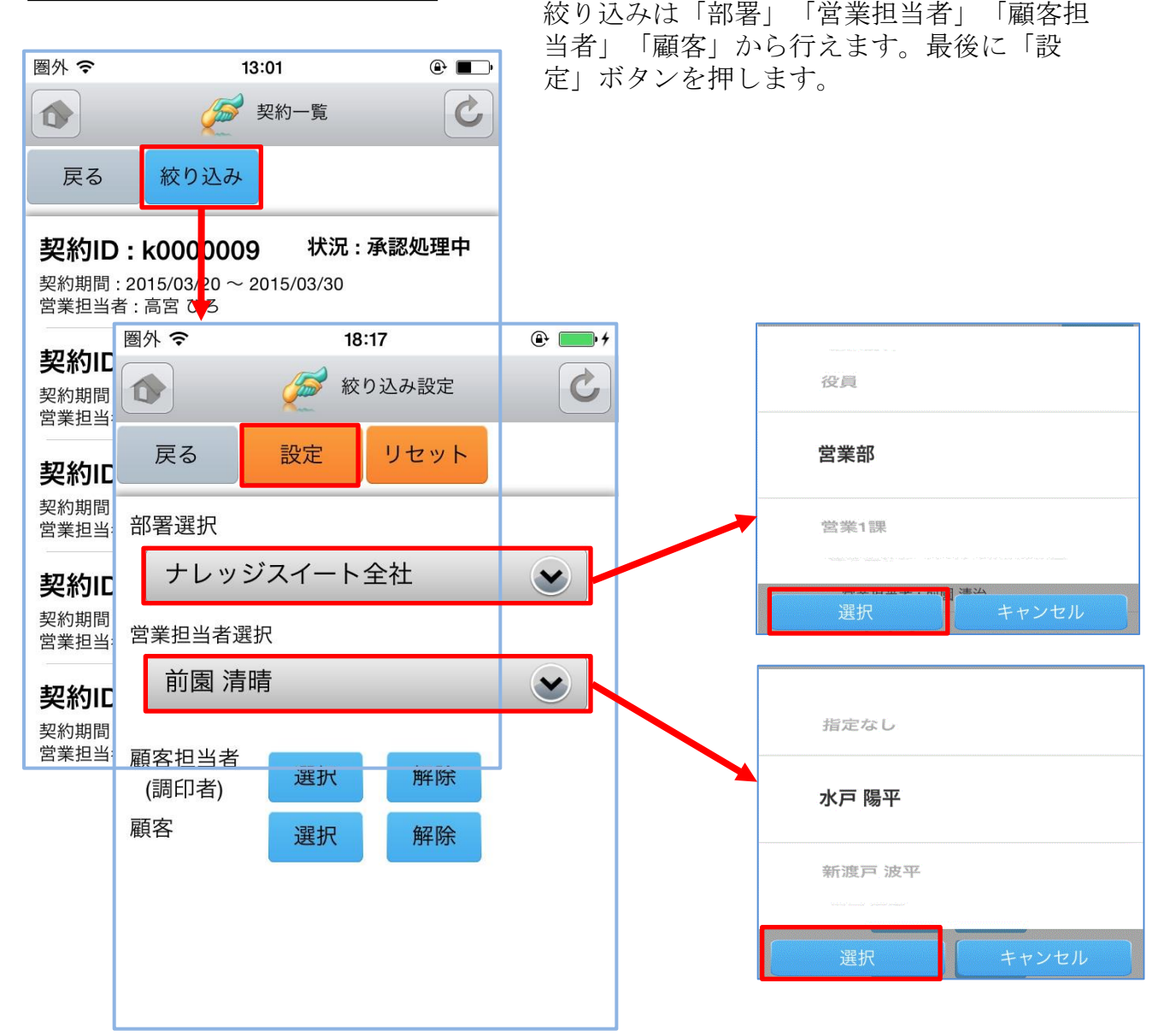
### 4-7 GRIDY SFA - 問合せ

GRIDY SFAの「問合せ」は、お客様からの問合せ一覧や履歴を確認することが可能です。 状況、発生源、オープン日、クローズ日、営業担当者、説明等が閲覧できます。

#### <u>4-7-1 問合せの絞り込み</u>

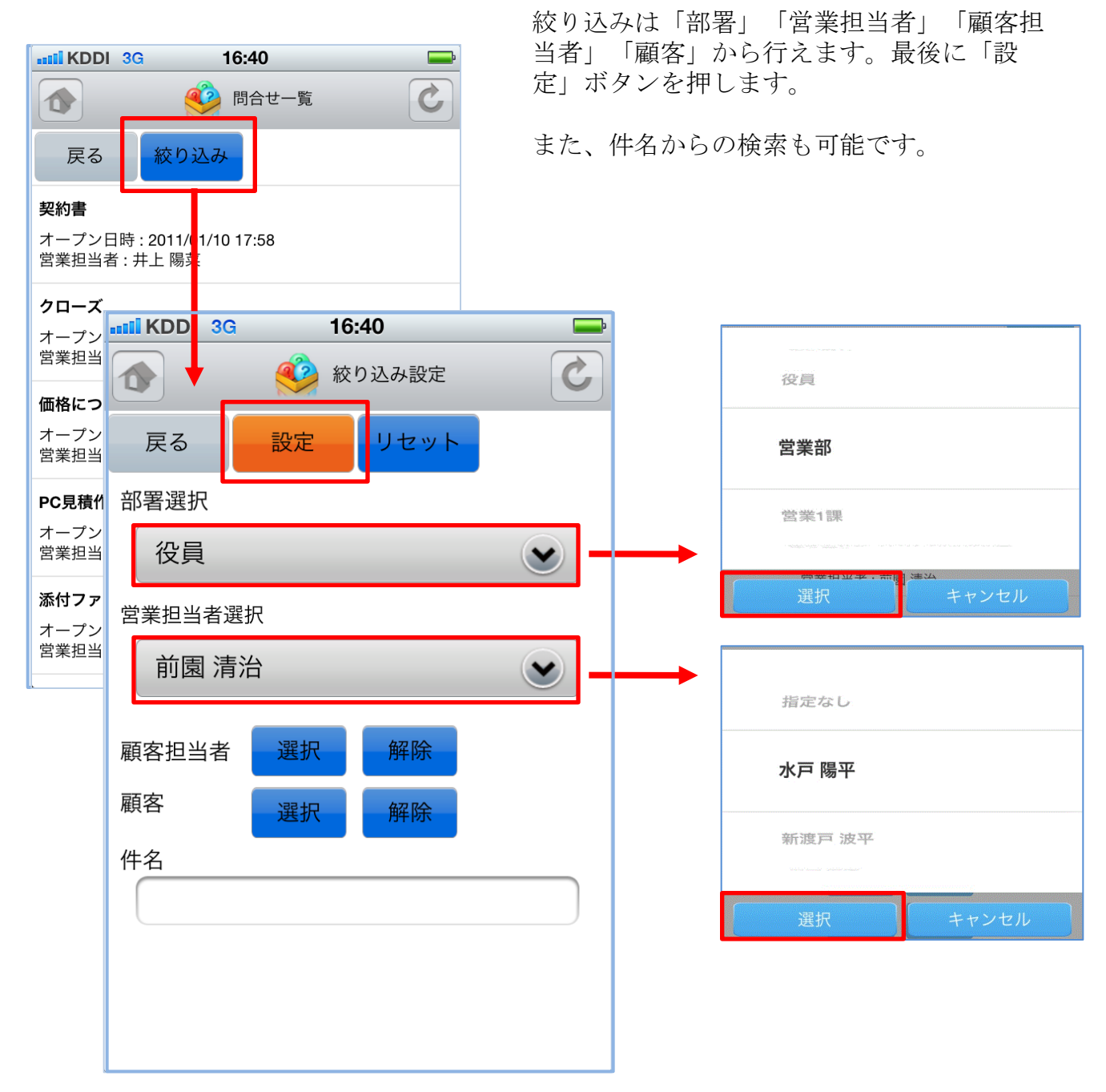

## 4-8 GRIDY SFA - ソリューション

GRIDY SFAの「ソリューション」は、お客様からの問合せに対する回答例やソリューション 履歴を確認することが可能です。詳細、状況、作成者、更新者等を閲覧できます。

#### 4-8-1 ソリューションの絞り込み

| Intil KDDI 3G 16:41                                                                                                    | 絞り込み       | は「部署」から行えます。最後に  |
|----------------------------------------------------------------------------------------------------|------------|------------------|
| (1) ション一覧 (2)                                                                                                    | 「設定」       | ボタンを押します。        |
| 戻る 絞り込み                                                                                                    | また、ソ<br>す。 | リューション名からの検索も可能で |
| 解決-代理店名                                                                                                    |            |                  |
| 状況 : 下書き<br>作成者 : 前園 清治<br>曼終亜新日 : 2010/10/01 19:25                                                                                                    |            | 圏外 マ 17:40 @ ■   |
|                                                                                                    |            |                  |
| 未解決-代 <b>mill</b> KDDI 3G 16:41                                                                                                    |            |                  |
| (m, 1) (m, 1)< | S          | 或審选時             |
| <sub>未解決-代</sub> 戻る 設定 リセット                                                                                                    |            | 指定なし             |
| 状況:下<br>作成者:前部署選択<br>最終更新Ⅰ                                                                                                    |            | ナレッジスイート全社       |
| 役員<br>見積內容                                                                                                    |            | テスト管理部           |
| 状況 : 下<br>ぞ<br>が<br>で<br>で<br>、<br>で<br>、<br>、<br>、<br>、<br>、<br>、<br>、<br>、<br>、<br>、<br>、<br>、<br>、                                                                                                    |            |                  |
|                                                                                                    |            | 選択キャンセル          |
|                                                                                                    |            |                  |
|                                                                                                    |            |                  |
|                                                                                                    |            |                  |
|                                                                                                    |            |                  |
|                                                                                                    |            |                  |
|                                                                                                    |            |                  |
|                                                                                                    |            |                  |
| L                                                                                                    |            |                  |

## 4-9 GRIDY SFA - 名刺

GRIDY SFAの「名刺」は、端末に名刺取り込みアプリ「24/365」がインストールされている場合に、アプリを起動することができます。

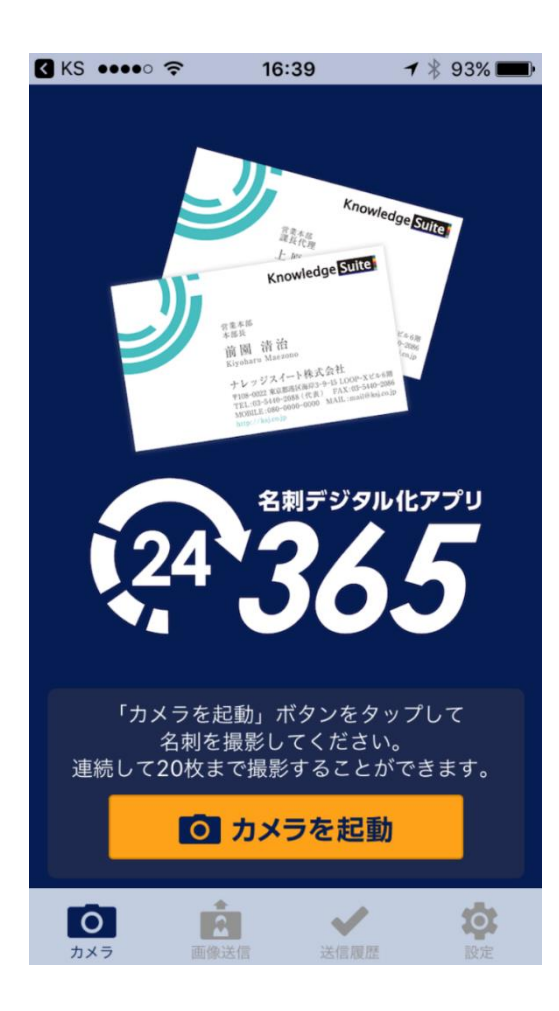

※「24/365の」操作方法は別紙操作ガイド『GRIDY 名刺CRM』をご参照ください。

※「24/365」アプリを使用する場合は、 GRIDY名刺CRMをご利用いただけるプランに 契約をする必要があります。

#### アプリがインストールされていない場合は、 右の画面が表示されます。

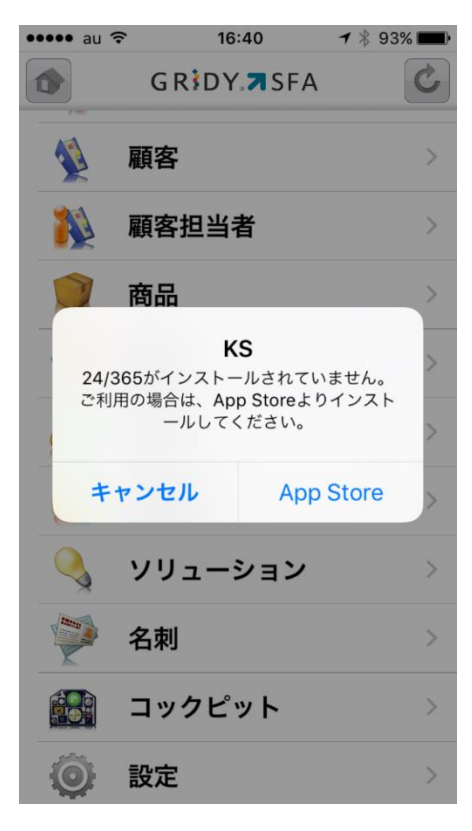

# 4-10 GRIDY SFA - コックピット

GRIDY SFAの「コックピット」は、アプローチが滞っている顧客の掘り起こしや、フェーズごとの案件(商談)数を明確に把握可能にします。全て「受注/失注」以外の、商談中または商談前の顧客/商談データを基に表示します。

| * 😻 経過日数30日          |      |              |  |  |
|----------------------|------|--------------|--|--|
| (合計)                 |      | 49件          |  |  |
| 🖌 😻 営業報告担            | 当者評  | 儀別           |  |  |
| (合計)                 |      | 51件          |  |  |
| 😑 絶好調                |      | 5件           |  |  |
| o 1610               |      | 4#           |  |  |
| 😂 まずまず               |      | 41押          |  |  |
| 🗙 全然ダメ               |      | 1件           |  |  |
| ★ 🕌 商談状況             |      |              |  |  |
| (合計)                 |      | 139件         |  |  |
| 重要商談件数               |      | 16件          |  |  |
| 商談件数                 |      | 123件         |  |  |
| * 🕌 フェーズ別            |      |              |  |  |
| (合計)                 | 139件 | 429,923,277円 |  |  |
| 初回訪問                 | 37件  | 34,860,000円  |  |  |
| ヒアリングシート取<br>得/ニーズ確認 | 14 👎 | 11,870,000円  |  |  |
| 保有製品/導入サー<br>ビス情報取得  | 7件   | 3,873,500円   |  |  |
| デモ/プレゼンテー<br>ション     | 12件  | 16,543,000円  |  |  |
| 予算/決定者確認中            | 14件  | 35,360,000円  |  |  |
| 見積書提示中               | 21件  | 151,831,777円 |  |  |
| 提案書/見積書提示<br>中       | 14件  | 157,190,000円 |  |  |
| ペンディング               | 2件   | 210,000円     |  |  |
| アフターフォロー             | 1 👎  | 四円           |  |  |
| 設定なし                 | 17件  | 18,185,000円  |  |  |
| 🔹 🕌 受注見込別            |      |              |  |  |
| (合計)                 | 139件 | 429,923,277円 |  |  |
| 確実(100%)             | 14种  | 25,455,000円  |  |  |
| B:ほぼ確実(80%<br>以上)    | 48件  | 313,233,777円 |  |  |

|                      | 1   |              |
|----------------------|-----|--------------|
| B:師師確実 (80%<br>以上)   | 48件 | 313,233,777円 |
| C:見込みあり<br>(60%-70%) | 22件 | 23,613,000円  |
| D:五分五分<br>(50%)      | 32件 | 65,051,500円  |
| E: 厳しい(40%以下)        | 5件  | 1,570,000円   |
| F: 見込み無し(0%)         | 1件  | 1,000,000円   |
| 設定なし                 | 17件 | 0円           |
| 🔹 💥 南欧租房             |     |              |
| (合計)                 |     | 139件         |
| 既存ビジネス               |     | 14件          |
| 新規ビジネス               |     | 23押          |
| 設定なし                 |     | 102/井        |
| 🗴 🙀 商談中顧客            | 数   |              |
| (合計)                 |     | 53件          |
| 🛎 🙀 商談なし職            | 客数  |              |
| (合計)                 |     | 59件          |
| 😸 🙀 地域別              |     |              |
| (合計)                 |     | 53件          |
| 東北                   |     | 1#           |
| 関東                   |     | 5件           |
| 東海                   |     | 1件           |
| 近畿                   |     | 1件           |
| 中国                   |     | 1件           |
| 設定なし                 |     | 44件          |
| 🔹 🚫 従業員数別            |     |              |
| (合計)                 |     | 53件          |
| 11~50人               |     | 1件           |
| 51~100人              |     | 5件           |
| 201~500人             |     | 1件           |

| •               |     |
|-----------------|-----|
| 501~1000人       | 2件  |
| 1,001~5,000人    | 3件  |
| 設定なし            | 41件 |
| 🖌 🚺 認知経路別       |     |
| (合計)            | 53件 |
| 説明会             | 1件  |
| 雑誌              | 6件  |
| 展示会             | 1件  |
| 新聞              | 1件  |
| 商品比較サイト         | 1件  |
| 他企業/個人からの<br>紹介 | 3件  |
| その他             | 1件  |
| 設定なし            | 39件 |
| * 🐒 業種別         |     |
| (合計)            | 63件 |
| 鉱業              | 1件  |
| 化学              | 1#  |
| 医莱品             | 1件  |
| 情報・通信業          | 5件  |
| 証券・商品先物取引<br>業  | 1#  |
| 設定なし            | 44件 |

#### 4-10-1 コックピットの絞り込み

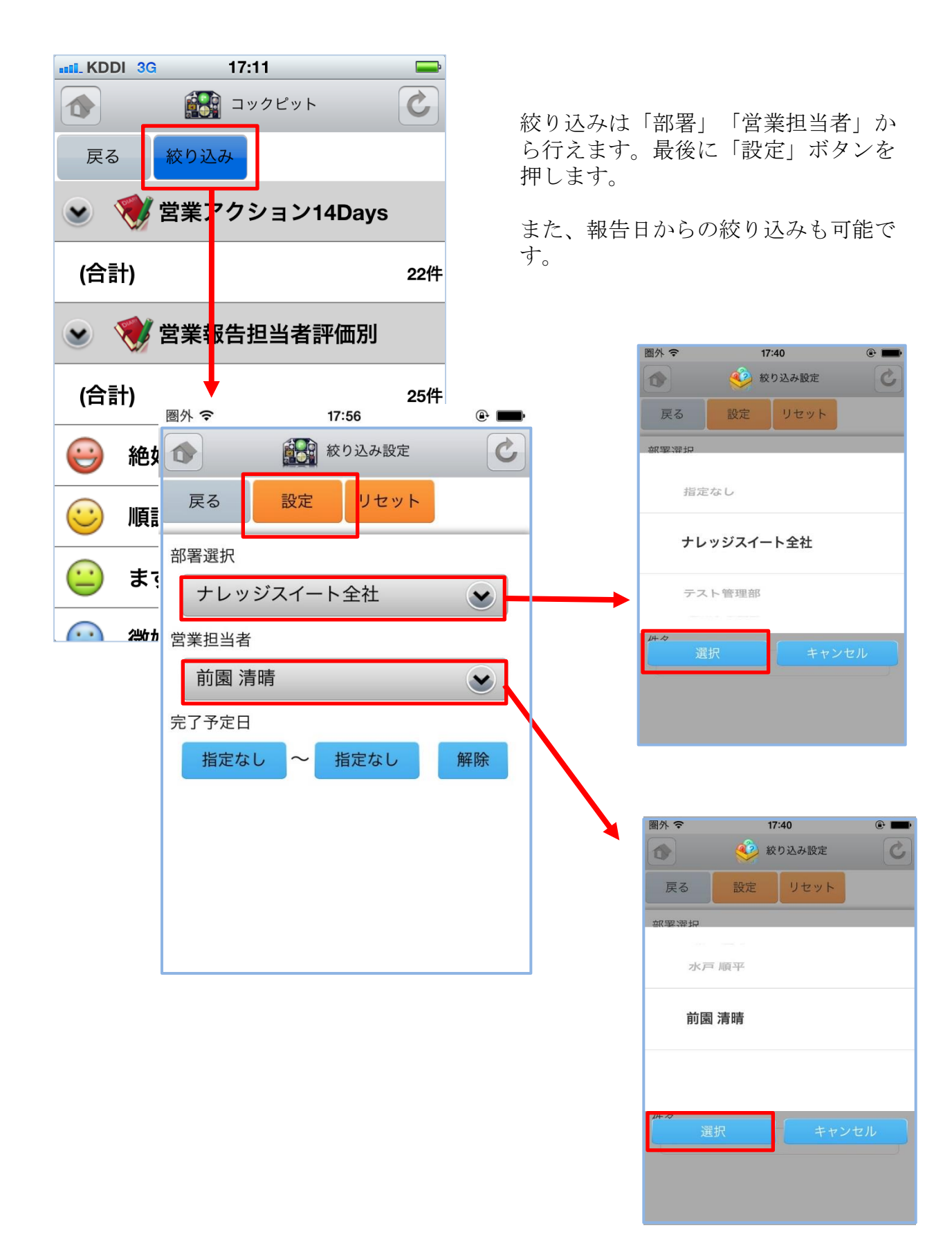